#### Профессиональная система **R-KEEPER V7** для ресторанов

### Системы «r\_keeper\_evo» И «обмен с r\_keeper» (для платформы Эвотор)

Руководство пользователя

## $U_C_S$

## U\_C\_S

Все авторские права защищены. Воспроизведение любой части данного руководства в любой форме без письменного разрешения фирмы UCS запрещено. В настоящее руководство могут вноситься изменения без предварительного уведомления.

На момент издания в руководство были внесены все изменения. Однако, если будут найдены какие-либо ошибки, фирма UCS убедительно просит сообщить ей об этом.

За ошибки, обнаруженные в руководстве, фирма UCS ответственности не несет. Не предполагается никакое обязательство за повреждения, обусловленные использованием содержащейся здесь информации. *R-Keeper* является торговым знаком фирмы UCS.

Авторское право © 2019 UCS, Москва, Россия.

#### ОГЛАВЛЕНИЕ

| 1. ВВЕДЕНИЕ7                                                |
|-------------------------------------------------------------|
| 2. ДВЕ КОНЦЕПЦИИ РАБОТЫ НА ТЕРМИНАЛЕ ЭВОТОР.8               |
| 2.1. Использование приложения r-keeper_evo8                 |
| 2.2. Использование функциональных возможностей Эвотор8      |
| 3. ПРЕДВАРИТЕЛЬНЫЕ ОПЕРАЦИИ8                                |
| 3.1. Настройка справочников в R-KeeperV79                   |
| 3.2. Настройки в Личном кабинете Эвотор10                   |
| 3.3. Создание пользователей в Эвотор20                      |
| 4. РАБОТА НА ТЕРМИНАЛЕ БЕЗ ИСПОЛЬЗОВАНИЯ<br>ПРИЛОЖЕНИЯ      |
| 5. РЕЖИМЫ РАБОТЫ ПРИЛОЖЕНИЯ 32                              |
| 6. РЕГИСТРАЦИЯ ПОЛЬЗОВАТЕЛЕЙ В ПРИЛОЖЕНИИ<br>R_KEEPER_EVO34 |
| 7. РАБОТА С ЗАКАЗОМ В РЕЖИМЕ РЕСТОРАНА                      |
| 7.1. Список Заказов                                         |
| 7.2. Открытие нового заказа                                 |
| 7.3. Структура заказа43                                     |
| 7.4. Ввод заказа                                            |

| 7.5. Выбор блюд в заказ                                     | .47  |
|-------------------------------------------------------------|------|
| 7.5.1. Выбор блюда по меню                                  | . 48 |
| 7.5.2. Выбор блюда по коду                                  | . 49 |
| 7.5.3. Выбор блюда по названию                              | . 50 |
| 7.6. Работа с модификаторами                                | .52  |
| 7.6.1. Выбор модификаторов к блюду                          | . 54 |
| 7.6.2. Удаление/замена модификаторов в несохраненном заказе | 58   |
| 7.6.3. Дополнительные настройки для работы с                |      |
| модификаторами                                              | . 61 |
| 7.6.4. Модификаторы с ценой                                 | . 62 |
| 7.7. Работа с комплексными блюдами                          | .64  |
| 7.7.1. Выбор комплексного блюла в заказ                     | . 65 |
| 772 Выбор молификаторов к комбо компоненту                  | . 69 |
| 773 Улаление/замена комбо компонентов                       | . 71 |
| 774 Лополнительные настройки для работы с комбо блюдами     | 75   |
|                                                             | 15   |
| 7.8. Ввод количества порций блюда                           | .76  |
|                                                             |      |
| 7.9. Улаление блюла в несохраненном заказе                  | .80  |
|                                                             |      |
| 7 10 Выбор Типа заказа                                      | 80   |
|                                                             | .00  |
| 7.11. Сохранение заказа                                     | .83  |
|                                                             |      |
| 7.12. Частичное сохранение заказа                           | .86  |
| 7.13. Релактирование сохраненного заказа                    | .86  |
| ······································                      |      |
| 7.14. Изменение порядка записей в несохраненном заказе      | . 88 |
| 7.15. Закрытие пустого заказа                               | .91  |
| · · · · · · · · · · · · · · · · · · ·                       |      |
| 7.16. Удаление блюда в сохраненном заказе                   | .92  |
| 7.17. Перенос блюд из сохраненного заказа1                  | 102  |
|                                                             |      |
| 7.18. Печать пречека1                                       | 108  |
|                                                             |      |
| 7.19. Отмена пречека1                                       | 12   |

| 8. ОПЛАТА ЗАКАЗА113                             |
|-------------------------------------------------|
| 8.1. Ввод электронного адреса покупателя        |
| 8.2. Оплата на наличные118                      |
| 8.3. Оплата банковской картой124                |
| 8.4. Оплата квитанцией126                       |
| 8.5. Структура чека129                          |
| 8.6. Отмена оплаты131                           |
| 9. РАБОТА С СООБЩЕНИЯМИ132                      |
| 10. ЗАВЕРШЕНИЕ СЕССИИ ПОЛЬЗОВАТЕЛЯ 136          |
| 11. РАБОТА С ЗАКАЗОМ В РЕЖИМЕ FAST-FOOD 138     |
| 11.1. Ввод и редактирование заказа              |
| 11.2. Выбор Типа заказа140                      |
| 11.3. Оплата заказа143                          |
| 11.4. Выход из приложения146                    |
| 12. ЗАКРЫТИЕ КАССОВОЙ СМЕНЫ НА ЭВОТОР 147       |
| 13. СИНХРОНИЗАЦИЯ ДАННЫХ153                     |
| 13.1. Автоматическая и ручная синхронизация     |
| 13.2. Работа с сервером обмена155               |
| 13.3. Обмен данными между Эвотор и R-Keeper7158 |

| 13.3.1. Загрузка меню на терминал Эвотор                | 159 |
|---------------------------------------------------------|-----|
| 13.3.2. Загрузка справочников в приложение r-keeper_evo | 162 |
| 13.3.3. Выгрузка данных продаж в R-Keeper7              | 164 |
|                                                         |     |

| 13.4. Автономи | ный режим | работы 1 | приложения |  |
|----------------|-----------|----------|------------|--|
|----------------|-----------|----------|------------|--|

# U\_C\_S

#### 1. ВВЕДЕНИЕ

Настоящее руководство предназначено для пользователей, использующих при работе на терминале Эвотор приложение *r-keeper\_evo* и/или модуль для интеграции с бэкофисом (*обмен с r\_keeper*), позволяющий загружать справочник блюд из r\_keeper\_7 в Эвотор, а данные о продажах в отчеты R-Keeper7.

Система *r-keeper\_evo* позволяет работать с блюдами и модификаторами, печатью и отменой пречеков, вести единую отчетность, автономно работать при разрыве связи с кассовым сервером, передавать данные о продажах в ОФД.

Модуль *обмен с r-keeper* позволяет выгружать меню R-Кеерег для формирования заказа и их оплаты средствами терминала Эвотор (без использования системы *r-keeper\_evo*). А также получать выгрузку по продажам на терминалах Эвотор в отчетах r\_keeper v7. Загружать данные продаж в StoreHouse v4 или v5.

Данные решения рекомендованы для тех, кто хочет получать полную отчетность по работе заведения.

Приложение *r-keeper\_evo* устанавливается на смарттерминал Эвотор, который состоит из планшетного компьютера и принтера кассовых чеков. В терминале используется планшет с операционной системой на базе Android. Модуль обмена загружает словари из R-Keeper V7 на терминал Эвотор, а продажи выгружает в накопительную SQL-базу R-Keeper V7.

Если необходимо организовать точку выездной торговли в рамках ресторанного бизнеса, то решение на базе автономной кассы Эвотор поможет это сделать быстро и недорого. При этом информация о работе точки выездной торговли станет доступной для анализа в общей учётной системе R-Кеерег предприятия.

Для передачи данных о продажах в ОФД, смарт-терминал Эвотор обеспечивает доступ в Интернет, посредством подключения к беспроводным сетям, по протоколам Wi-Fi, GSM 2G, 3G.

Руководство содержит всю необходимую для работы информацию.

#### 2. ДВЕ КОНЦЕПЦИИ РАБОТЫ НА ТЕРМИНАЛЕ ЭВОТОР

Предлагается к использованию 2 варианта работы на терминале Эвотор при интеграции с R\_KeeperV7.

Первый вариант для формирования и оплаты заказов на терминале Эвотор предполагает использование приложения *r*-*keeper\_evo*.

Второй вариант для формирования и оплаты заказов на терминале Эвотор предполагает использование непосредственно функционала самого терминала.

Внимание! Предварительная загрузка актуального меню из сервера справочников R-Keeper7 и последующая выгрузка продаж производится посредством модуля обмена данными между Эвотор и R-Keeper7. Этот сервис - «обмен с r\_keeper» - обязателен для обеих концепций.

#### 2.1. Использование приложения r-keeper\_evo

С помощью приложения *r-keeper\_evo* на базе загруженного меню и других словарей R-KeeperV7 формируется заказ, а оплата заказа производится уже средствами терминала Эвотор. Сформированные продажи (чеки) с помощью сервиса «обмен с r\_keeper» выгружаются в накопительную SQL-базу R-Keeper V7.

#### 2.2. Использование функциональных возможностей Эвотор

Используя функциональные возможности терминала Эвотор на базе загруженного меню R-KeeperV7 формируется заказ и производится его оплата. Сформированные продажи (чеки) с помощью сервиса «обмен с r\_keeper» выгружаются в накопительную SQL-базу R-Keeper V7.

#### 3. ПРЕДВАРИТЕЛЬНЫЕ ОПЕРАЦИИ

Все настройки в менеджерской R-Кеерег7 и в Личном кабинете Эвотор необходимо сделать для обеих концепций работы (см. п. 2).

#### 3.1. Настройка справочников в R-KeeperV7

Подробно настройки для справочников R-KeeperV7 см. в Руководство менеджера R-Keeper7.

#### • Справочник «Меню»

Если в приложение **r\_keeper\_evo** и на терминал Эвотор требуется загрузить не все меню, а только его часть, то воспользуйтесь настройкой ограничений по Торговым группам или по Торговым группам по периодам.

Пример: Создайте Товарную группу «Эвотор» и включите в нее все необходимые блюда для работы на Эвотор. Если требуется использовать интервалы времени, то создайте соответствующее использование Торговых групп по периодам (подробно см. Руководство пользователя по R-Keeper V7).

Внимание! Реализованы ограничения только по торговым группам!!!!!ВСЕ ОСТАЛЬНЫЕ ОГРАНИЧЕНИЯ, созданные для блюд в менеджерской R-Keeper7 НЕ ОБРАБАТЫВАЮТСЯ.

#### • Справочник «Станции и устройства»

Для работы с приложением **r\_keeper\_evo** рекомендуется создать отдельную кассовую станцию/станции и отдельный кассовый сервер/серверы.

Правила создания:

- 1 магазин Эвотор = 1....п терминалов
- 1 терминал Эвотор = 1 касса R-Кеерег
- 1 кассовый сервер R-Кеерег = 1...т касс R-Кеерег

#### • Справочник «Работники»

Для работы с приложением **r\_keeper\_evo** в режиме **Ресторана** пользователь должен быть создан на сервере

справочников R-Keeper7 в справочнике «Работники» в соответствующем ресторане. Пользователю должен быть присвоен личный код доступа (пароль). Паролем является код работника из Редактора R-Keeper7

Создаваемые пользователи в R-KeeperV7 должны быть дублями пользователей, созданных на Эвотор (см. п. 3.3). Соответствие пользователей настраивается в Личном кабинете (см. Рис. 13). Это важно для анализа реальной работы с приложением *r-keeper\_evo* (построения и просмотра отчетов в SQL базе R-Keeper 7).

#### • Справочник «Валюты»

Для корректной загрузки продаж в SQL базу R-Keeper7 и построения в ней отчетов, для валют, используемых на Эвотор (см. п. 8), необходимо создать соответствующие валюты (если их еще нет среди созданных) в справочнике R-Keeper7. Соответствие валют настраивается в Личном кабинете (см. Рис. 11).

#### 3.2. Настройки в Личном кабинете Эвотор

Часть настроек для работы системы производится в Личном кабинете Эвотор на <u>http://evotor.ru</u> (см. Рис. 1).

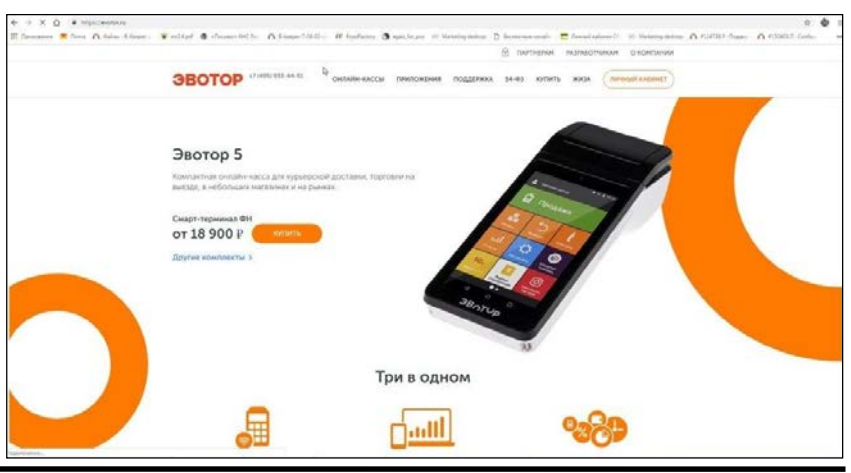

#### Рис. 1

Войдите в Личный кабинет зарегистрированным пользователем (см. Рис. 2).

| 3BOLOD                         |    |                                                                                                    |
|--------------------------------|----|----------------------------------------------------------------------------------------------------|
| Вход в личный кабин<br>Эвотора | ют | Управление магазином<br>Сотрудения Чеки Аналитика вырука<br>Приложения Отчеты Терминалы<br>Сварки Управление магазином<br>градени оконто почуток |
| Arrante mendela                |    |                                                                                                    |
| Jupon.                         | a. |                                                                                                    |
| В забых перонь<br>ВОЯТИ        |    |                                                                                                    |
| Bolifier waves                 |    |                                                                                                    |
| •                              |    |                                                                                                    |
| Baneers annual rafamer         |    |                                                                                                    |
|                                |    |                                                                                                    |

Рис. 2

Выберите пункт меню «Мои приложения», и установите нем приложение «r\_k evo» (см. Рис. 3).

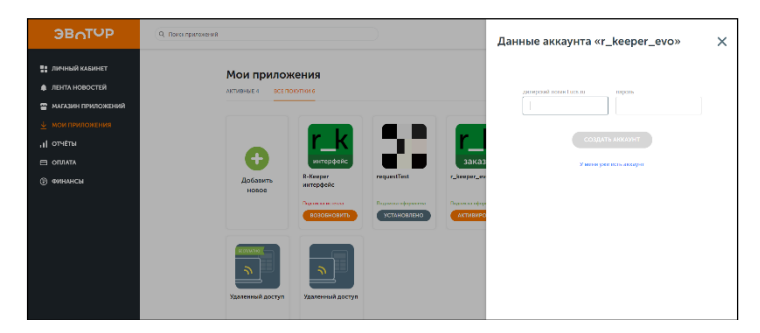

Рис. 3

Откройте раздел «Настройки» и на панели администратора из списка Доступных корпораций выберите нужную (см. Рис. 6).

| 🖱 lucanu 👌 fipucanu 👻 supportucanu |                     |                                                              |                     |                     |            |
|------------------------------------|---------------------|--------------------------------------------------------------|---------------------|---------------------|------------|
| ЭВОТОР                             | Q. Поиск приложений |                                                              |                     | π 🧍                 | 🕒 +7 916 s |
| личный кабинет                     | R_Ke                | eper управление зак                                          | азами               |                     |            |
| 🏚 ЛЕНТА НОВОСТЕЙ                   | <b>1</b>            | Кол-во терминалов                                            | Стоимость           | Стотус              |            |
| 🖀 МАГАЗИН ПРИЛОЖЕНИЙ               | заказі              | 1 шт.<br>Изменить кол-во                                     | 1 800 руб. / мес.   | Подписка оформлена  |            |
| мои приложения                     |                     | -                                                            |                     |                     |            |
| н отчёты                           | НАСТРОЙИ            | ки установка / удаление подді                                | РЖКА УЧЕТНАЯ ЗАЛИСЬ |                     |            |
|                                    |                     | _                                                            |                     |                     |            |
| Финансы                            |                     | UCS-EVOTOR панель админи<br>Ваш казер ID: 01-000000000112547 | истратора<br>В      | Изменить корпорацию | *          |
|                                    |                     | Доступные корпора                                            | ции:                |                     |            |
|                                    |                     | Гинга Менеджмент [23764]                                     |                     |                     |            |
|                                    |                     | UCS [19999]                                                  |                     |                     |            |

Рис. 4

Введите логин и пароль для работы с настройками корпорации (см. Рис. 5). Пароль выдает или обслуживающая организация или компания ЮСИЭС.

| ← → C ▲ https://market.evotor.ru/user<br>▷ lacsini ① tipacsini ● support.acsini | r/apps/d5e2bee8-4bd8-43ad-8aa5-8abc6cf183d77tab= | 0                        |                       |                       |            |
|---------------------------------------------------------------------------------|--------------------------------------------------|--------------------------|-----------------------|-----------------------|------------|
| ЭВОТОР                                                                          | Q. Поиск приложений                              |                          |                       | ₩ 4                   | e +7 916 : |
| ЛИЧНЫЙ КАБИНЕТ                                                                  | R_Keepe                                          | r управление за          | казами                |                       |            |
| 🌲 ЛЕНТА НОВОСТЕЙ                                                                |                                                  | Кол-во термизалов        | Стоимость             | Статус                |            |
| МАГАЗИН ПРИЛОЖЕНИЙ                                                              | <u>г_к</u>                                       | 1 шт.<br>Изменить кол-во | 1 800 руб. / мес.     | Подписка оформлена    |            |
| <u> ↓</u> мои приложения                                                        | заказы                                           |                          |                       |                       |            |
| II OTYĒTЫ                                                                       |                                                  |                          |                       |                       |            |
|                                                                                 | настроики у                                      | СТАНОВКА / УДАЛЕНИЕ ПОДЛ | ЦЕРЖКА УЧЕТНАЯ ЗАПИСЬ |                       |            |
| © фининсы                                                                       |                                                  | S-EVOTOR nav             | ите пароль            | / Изменить корпорацию |            |

Рис. 5

Далее в Доступных объектах ля администрирования выберите «Настройка сервера для связи с R\_Keeper» (см. Рис. 6).

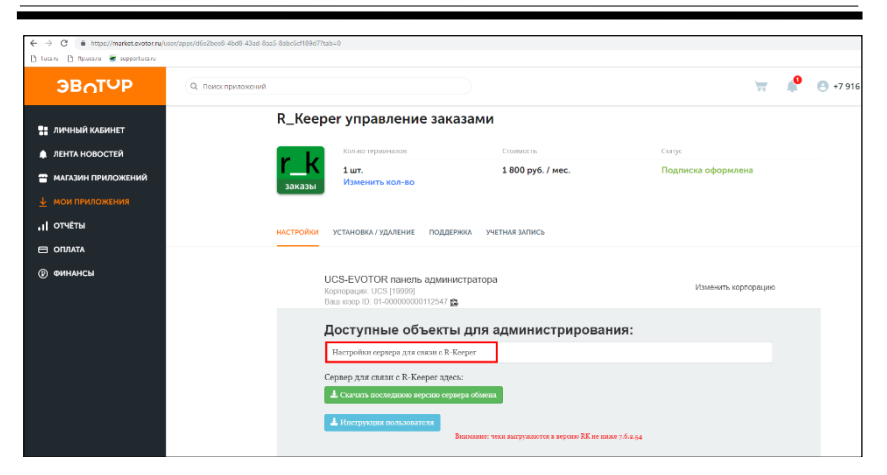

Рис. 6

В списке Доступных серверов для связи с *R\_Keeper* для нужного объект (ресторана) выберите магазин (см. Рис. 7).

| ← → C @ https://market.evotor.nu/user/epp<br>C larena C fipacesa @ apportunesa | s/d5e2bee8-/bd8-/3ad-8aa5-8abc5cf189d7 | tab=0                                          |                                           |                       |                       |      |                      |                        |                    |   |        |
|--------------------------------------------------------------------------------|----------------------------------------|------------------------------------------------|-------------------------------------------|-----------------------|-----------------------|------|----------------------|------------------------|--------------------|---|--------|
| ЭВОТОР                                                                         | Q, Поиск приложений                    |                                                |                                           |                       |                       |      |                      |                        | 77                 | P | +7 916 |
| 💼 ЛИЧНЫЙ КАБИНЕТ                                                               | R_Kee                                  | oer упра                                       | вление                                    | е заказа              | ми                    |      |                      |                        |                    |   |        |
| 🌲 ЛЕНТА НОВОСТЕЙ                                                               | <b>1</b>                               | Кол во те                                      | рминалов                                  |                       | Стоимость             |      |                      | Cranyc                 |                    |   |        |
| 🖀 МАГАЗИН ПРИЛОЖЕНИЙ                                                           | <u>_ </u>                              | 1 шт.<br>Измени                                | ть кол-во                                 |                       | 1 800 py6. / r        | rec. |                      | Подписк                | а оформлена        |   |        |
| 🛓 мои приложения                                                               | заказы                                 |                                                |                                           |                       |                       |      |                      |                        |                    |   |        |
| и отчёты                                                                       | настройки                              | установка                                      | / УДАЛЕНИЕ                                | ПОДДЕРЖКА             | УЧЕТНАЯ ЗАПИСЬ        |      |                      |                        |                    |   |        |
| 😑 ОПЛАТА                                                                       |                                        |                                                |                                           |                       |                       |      |                      |                        |                    |   |        |
| Финансы                                                                        |                                        | UCS-EVOTO<br>Kopnopaция: U<br>Saui iosep ID: 0 | OR панель а<br>CS [19999]<br>1-0000000001 | администрат           | opa                   |      |                      | И                      | зменить корлорацию |   |        |
|                                                                                |                                        | Доступн                                        | ые сер                                    | вера для              | асвязис R_            | Keej | per                  |                        |                    |   |        |
|                                                                                |                                        | код<br>объекта                                 | объект                                    | cepsep                | магазин               |      | кол-во<br>терминалов | время<br>обновления    |                    |   |        |
|                                                                                |                                        | <b>0</b> 199990053                             | Тестовый<br>ресторан                      | PC-RND-01             | Магазин_Тепляков      | 1    | 2                    | 2018-11-14<br>13:46:40 | Удалить сервер     |   |        |
|                                                                                |                                        | 0199990061                                     | Офис<br>Дуденко                           | DESKTOP-<br>OBUCHENIE | магазин<br>"Кристаль" | 2    | 2                    | 2018-11-30<br>18:19:53 | Удалить сервер     |   |        |

Рис. 7

Для этого нажмите кнопку 🧖 и выберите из списка доступных магазинов нужный (см. Рис. 8).

| 1             | Кол-во терминалов                                                                                                    | Стоимость                                                                                                    | Cratyc                                                                          |
|---------------|----------------------------------------------------------------------------------------------------|----------------------------------------------------------------------------------------------------|---------------------------------------------------------------------------------|
| г_К<br>заказы | 1 шт.<br>Изменить кол-во                                                                                                    | 1800 руб. / мес.                                                                                                    | Подписка оформлена                                                              |
| настройки     | УСТАНОВКА / УДАЛЕНИЕ ПОД                                                                                                    | ДЕРЖКА УЧЕТНАЯ ЗАПИСЬ                                                                                                    |                                                                                 |
|               |                                                                                                    |                                                                                                    |                                                                                 |
|               | Корпорация: UCS [19]<br>Вашнозер ID: 01-0000                                                                                       | мистоэторэ<br>эступных магазинов                                                                                                  | × Изменить корпораци                                                            |
|               | UCS-EVOTOR панал. алын<br>Корпорация: UCS119 Выбор до<br>Вашиковер ID: 01-0000 Магаания<br>Доступные                               | оступных магазннов<br>магазии "Кристаль" *<br>Пуето                                                                               | Х Изменить корпораци                                                            |
|               | UCS-EVOTOR па нал. сани<br>Корполацие UCS (19) Выбор до<br>Ваш всеро (10) 01-0000<br>Доступные<br>объекта объе                     | эступных магазннов<br>магазня "Кристаль" *<br>Пусто<br>магазня "Кристаль"<br>Сохра                                                | Измененть корпорация                                                            |
|               | UCS-EVOTOR парала<br>Корпорация: UCS 119<br>Вани секен (D) Of-6000<br>Асступные<br>код<br>объекта объе<br>Ф199990053 Тестовка РС-1 | анилтнотолог<br>роступных магазіннов<br>магазин "Кристаль"<br>Пусто<br>магазин "Кристаль"<br>Coxpa<br>RND-01 Магазия. Тепляков 22 | х Изменить корпораци<br>инть изменения<br>2018-11-14<br>103-6640 Удалить сереср |

Рис. 8

Внимание! Список магазинов формируется пользователем в пункте меню «Магазины», нажатием на кнопку «+ магазин» (см. Рис. 9 и Рис. 10).

| <b>∋</b> B∩T∪P     | ۹                                        | 🦷 📫 🕒 +7 916 |   |
|--------------------|------------------------------------------|--------------|---|
| ЛИЧНЫЙ КАБИНЕТ     |                                          |              |   |
| терминалы          |                                          |              |   |
| магазины           | Магазины                                 |              |   |
| сотрудники         |                                          |              |   |
| ТОВАРЫ             | + МАГАЗИН                                |              |   |
| чеки               |                                          |              |   |
| ВЫБРАТЬ ПРИЛОЖЕНИЕ | Магазин "КФС"                            |              |   |
| ЛЕНТА НОВОСТЕЙ     | Россия, Москва, Большая Почтовая улица   |              |   |
|                    | Магазин "Кристаль"                       |              | 1 |
| МАГАЗИН ПРИЛОЖЕНИИ | Россия, москва, вольцзая Рикитская улица |              |   |
| мои приложения     |                                          |              |   |
| отчёты             |                                          |              |   |
| оплата             |                                          |              |   |
| ФИНАНСЫ            |                                          |              |   |

Рис. 9

| ЭВ∩Т∪Р                 | Q    | \m 🧳              | • +7 916 • |
|------------------------|------|-------------------|------------|
| ЛИЧНЫЙ КАБИНЕТ         | Мага | зины              |            |
| терминалы              | C    | ······            |            |
|                        |      | Лобавить магазин  | ×          |
| сотрудники             |      | Доссыть магазин   |            |
| товары                 |      | Название магазина |            |
| чеки                   |      | Веранда           |            |
| ВЫБРАТЬ ПРИЛОЖЕНИЕ     |      | Адрес             |            |
| ЛЕНТА НОВОСТЕЙ         |      | ул.               |            |
|                        |      |                   |            |
| MAIASHII IIPUJIOMEHNIN |      | добавить          |            |
| МОИ ПРИЛОЖЕНИЯ         |      |                   |            |
| отчёты                 | -    |                   |            |
| ОПЛАТА                 |      |                   |            |
| ФИНАНСЫ                |      |                   |            |

Рис. 10

В списке Доступных серверов для связи с R\_Keeper для нужного объект (ресторана) количество терминалов формируется в процессе регистрации терминалов в магазине (сколько пользователю необходимо терминалов, столько и будет зарегистрировано) (см. Рис. 7).

Далее сделайте необходимые настройки для нужного объекта (сервера) (см. Рис. 11).

**Внимание!** Все настройки действуют для всех терминалов выбранного сервера.

| Batti kisep 10. 01-000000000113 | 2547 🖪                                                            |                                      |
|---------------------------------|-------------------------------------------------------------------|--------------------------------------|
| параметр                        | описание                                                          | значение                             |
| rk_ref_host                     | IP адрес XML интерфейса<br>сервера справочников                   | 172.22.5.207                         |
| rk_ref_port                     | Порт XML интерфейса сервера<br>справочников                       | 80                                   |
| rk_user                         | Имя пользователя XML<br>интерфейса ref сервера                    | HTTPMan                              |
| rk_password                     | Пароль пользователя XML<br>интерфейса ref сервера                 | •                                    |
| price_type                      | Тип цены                                                          | Оснояная 🔹                           |
| cash_station                    | Кассовая станция                                                  | Cash_Evotor •                        |
| eot                             | Тип заказа                                                        | Obaqualit +                          |
| uot                             | Категория заказа                                                  | Основной •                           |
| cash                            | Валюта для наличной оплаты                                        | Рубли нац                            |
| card                            | Валюта для безналичной<br>оплаты                                  | VISA                                 |
| coupon                          | Валюта для оплаты<br>квитанцией                                   | Квитанция Экотор •                   |
| defaultUser                     | Работник по умолчанию                                             | HTTPMan *                            |
| order_void                      | Причина удаления чека                                             | Дли возврата блюд 🔹                  |
| VAT_0                           | Налоговая группа для НДС о                                        | ндС о% •                             |
| VAT_10                          | Налоговая группа для НДС 10                                       | НДС 10% •                            |
| VAT_18                          | Налоговая группа для НДС 20                                       | НДС 20% *                            |
| VAT_10_110                      | Налоговая группа для НДС<br>10/110                                | НДС 10% *                            |
| VAT_18_118                      | Налоговая группа для НДС<br>20/120                                | НДС 20% -                            |
| NO_VAT                          | Налоговая группа для<br>отсутствующего налога                     | ндс ож •                             |
| time_update                     | Время обновления (минуты)                                         | 1                                    |
| log_level                       | Уровень логирования (1-5)                                         | 5                                    |
| free_price_pos                  | Позиция по свободной цене<br>(код блюда RK7)                      |                                      |
| kds_url                         | Url KDS2 (только http)                                            | http://192.168.0.1:80/api/orderToVdu |
| export_all_menu_from_ref        | Выгружать всё меню с сервера<br>справочников (по нулевой<br>цене) |                                      |
| glue_subitems_together          | Склеивать модификаторы при<br>печати чека                         |                                      |
| rk_cloud_url                    | Url RK-Cloud                                                      |                                      |

#### Рис. 11

Определите значение для всех основных параметров, т.е. установите соответствие между параметром Эвотор и значением из соответствующего справочника R-Keeper7 (см. Рис. 11).

Значения параметров:

**rk\_ref\_host** – IP адрес xml-интерфейса сервера справочников.

rk\_ref\_port – порт xml-интерфейса сервера справочников

rk\_user – имя пользователя xml интерфейса для ref сервера

rk\_password – пароль пользователя xml интерфейса для mid/ref серверов

price\_type – используемый тип цены

**cash\_station** – имя кассовой станции, с которой будет загружено меню на терминал Эвотор. Если в словаре соответствий станций (см. Рис. 14) сопоставление не будет определено, то от имени этой станции будет производиться и оплата заказов на Эвотор.

На сервере справочников R-Кеерег7 рекомендуется создать отдельную станцию с типом «Урезанная версия (для доставки)».

cot – тип заказа, используемый заказами

uot - категория заказа, используемая заказами

**cash** – валюта, которая будет отображаться в отчетах R-Кеерег 7 при оплате заказа на наличные

card – валюта, которая будет отображаться в отчетах R-Кеерег 7 при оплате заказа на банковскую карту

**соироп** – валюта, которая будет отображаться в отчетах R-Кеерег 7 при оплате заказа на квитанцию

defaultUser – имя пользователя, который будет использоваться по умолчанию в соответствие пользователей для неустановленного соответствия (выбрано «Пусто») (см. Рис. 13)

order\_void – причина удаления чека, которая будет использоваться при удалении чека

VAT\_0 – налоговая группа для 0% НДС

VAT\_10 – налоговая группа для 10% НДС

VAT\_20 – налоговая группа для 20% НДС

**VAT\_10\_110** – налоговая группа для 10/110 % НДС

**VAT\_18\_180** – налоговая группа для 20/120 % НДС

**NO\_VAT** – налоговая группа для отсутствующего НДС

time\_update – время обновления данных между Rk-7 и облаком Эвотор (в минутах).

Log\_level – уровень логирования от 1 до 5

free\_price\_pos – код блюда, которое заменит в меню открытое блюдо (с изменяемой ценой)

kds\_url – путь, по которому будет выгружен json заказа для дальнейшей передачи на VDU (временное решение, до выхода KDS2)

free\_price\_pos – код блюда, которое заменит в меню открытое блюдо (с изменяемой ценой)

**export\_all\_menu\_from\_ref** – выгружать ВСЕ меню с сервера справочника по нулевой цене

glue\_ subitems\_together – склеивать модификаторы при печати чека (используется только в приложении *r\_k\_evo*.

Для настройки пользователей перейдите в режим «Настройки пользователей» (см. Рис. 12).

В этом режиме всем пользователям, созданным на Эвотор (см. п. 3.3), от имени которых будет производиться оплата заказов, установите соответствие с пользователями R-Кеерег7.

| UCS-EVOTOR панель адми<br>Корпорация: UCS [19999]<br>Ваш юзер ID: 01-000000000112547 | UCS-EVOTOR панель администратора<br>Корпорация: UCS (19999)<br>Ваш коер ID: 01-00000000112547 隆 |  |
|--------------------------------------------------------------------------------------|-------------------------------------------------------------------------------------------------|--|
| Пользователь Эвотор                                                                  | Соответствие в RK-7                                                                             |  |
| 🕢 Адмия Сергей                                                                       | Сергей админ*** *                                                                               |  |
| <ul> <li>Андрей Дронов</li> </ul>                                                    | Дронов Андрей***                                                                                |  |
| Ø Виктор Орлов                                                                       | Орлов Виктор*** *                                                                               |  |
| Давыдов Алексей                                                                      | Алексей Давыдов***                                                                              |  |
| <ul> <li>Данила ** Смпрнов мен</li> </ul>                                            | Смряов Данила*** *                                                                              |  |
| <ul> <li>Журавлев Василий кас</li> </ul>                                             | Bacanneli Жураплев***                                                                           |  |
| Ø Kaccarp RK7                                                                        | RK7 saccap*** *                                                                                 |  |

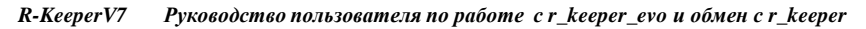

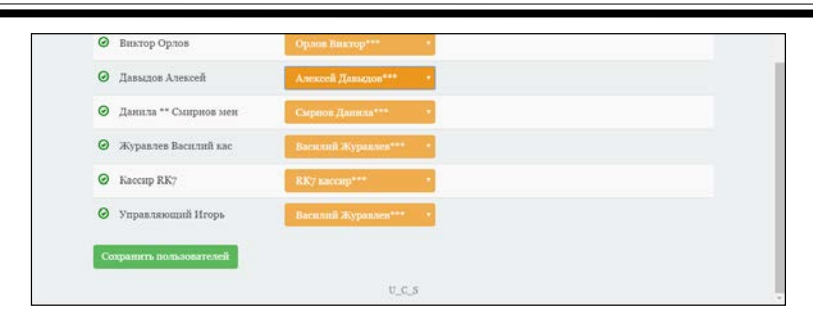

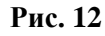

| тройки           | установка / удаление поддер)                                                         | <Пусто><br>Васялий Журавлев***                                                                                              |                     |
|------------------|--------------------------------------------------------------------------------------|----------------------------------------------------------------------------------------------------|---------------------|
| UC<br>Kop<br>Bai | CS-EVOTOR панель админис<br>pnopaция: UCS (19999)<br>ш юзер ID: 01-000000000112547 😭 | Anexcell Janagoor***<br>Homeson Haan<br>Jamma<br>Aponeon Antropeil***<br>Koaznet Haan<br>RKy haccup***<br>Housell Obsermany | Изменить корпорацию |
|                  | Пользователь Эвотор                                                                  | Новый Официант2<br>НТТРМап                                                                                                  |                     |
| ø                | Э Админ Сергей                                                                       | Bea cronon<br>Ceprefi agamm***<br>Dumonni                                                                                   |                     |
| 0                | <ul> <li>Андрей Дронов</li> </ul>                                                    | HTTPUSER<br>Opnos Buktop***                                                                                                 |                     |
| 0                | <ul> <li>Виктор Орлов</li> </ul>                                                     | Смрнов Данила <sup>111</sup><br>Кирилл Васин <sup>***</sup><br>Игорь управляющий <sup>***</sup>                             |                     |
| 0                | Э Давыдов Алексей                                                                    | Алексей Даньдов***                                                                                                    |                     |
| 0                | Данила ** Смирнов мен                                                                | Смриюв Данила*** *                                                                                                    |                     |
| 0                | Э Журавлев Василий кас                                                               | Василий Жураплев*** *                                                                                                    |                     |
| 0                | Kaccup RK7                                                                           | RK7 saccap*** *                                                                                                    |                     |

Рис. 13

Для этого выберите из доступного списка нужного пользователя (см. Рис. 13) и сохраните изменения.

Внимание! Доступны будут только пользователи, созданные в менеджерской R-Кеерег для выбранного ресторана/

Если какому-либо пользователю Эвотор будет установлено ошибочное соответствие (выбран неверный пользователь R-Keeper), то в отчетах R-Keeper7 отобразится некорректная информация о пользователе, оплатившем заказ, т.к. именно выбранный пользователь R-Keeper будет использоваться в отчетах R-Keeper7. Внимание! По умолчанию пользователю Эвотор соответствие не устанавливается (выбрано «Пусто»). В этом случае в чек будет автоматически подставлен пользователь R-Keeper7, используемый по умолчанию (см. Рис. 11).

Для настройки терминалов установите соответствие между терминалами Эвотор и станциями R-Кеерег7. Имя станции R-Кеерег будет использоваться для отчетов (например, по станциям). Для этого выберите нужную станцию R-Кеерег из справочника «Станции и Устройства» (см. Рис. 14).

| UCS-EVC<br>Корпорация<br>Ваш юзер IC | TOR панель адм<br>с UCS [19999]<br>D 01-0000000001125 | инистратора                        | Изменить корпорацию |
|--------------------------------------|-------------------------------------------------------|------------------------------------|---------------------|
| внимани                              | Е! Данные настройк                                    | н влияют на выгрузку чеков в RK-7. |                     |
| Терми                                | инал Эвотор                                           | Соответствие станции в RK-7        |                     |
| Моя ка                               | acca Nº2                                              | Cash_Evotor *                      |                     |
| • Моя к                              | acca N93                                              | Касса 2-й этаж (U3) *              |                     |
| Сохранит                             | ьтерминалы                                            |                                    |                     |
|                                      |                                                       |                                    |                     |
|                                      |                                                       |                                    |                     |
|                                      |                                                       | U_C_S                              |                     |

Рис. 14

Внимание! Если не установлено ни одного соответствия, то для отчетов будет использоваться имя станции, указанное в поле «cash\_station».

После того как все настройки будут сделаны, нажмите кнопку «Сохранить параметры» (см. Рис. 11).

#### 3.3. Создание пользователей в Эвотор

Пользователи, которые будут производить оплату в приложении R\_Keeper\_evo, должны быть созданы средствами платформы Эвотор на терминале Эвотор или в Личном кабинете на <u>http://evotor.ru</u>.

1 способ. Создание пользователя средствами терминала Эвотор. Для этого в Настройках (эта функция будет доступна только, если на платформе Эвотор зарегистрирован пользователь с ролью «Администратор») (см. Рис. 15), выберите пункт «Сотрудники» (см. Рис. 16).

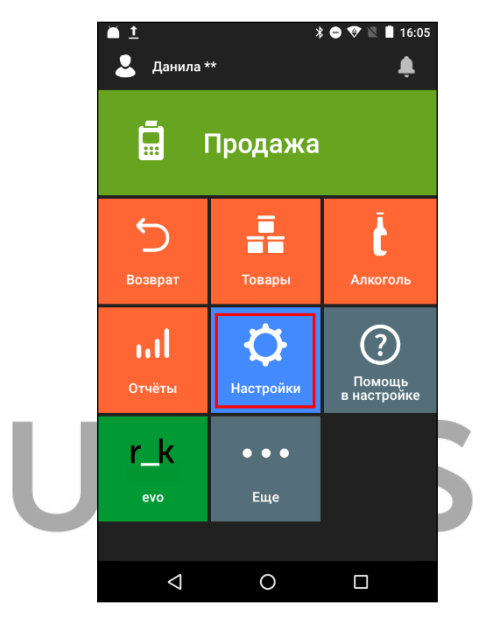

Рис. 15

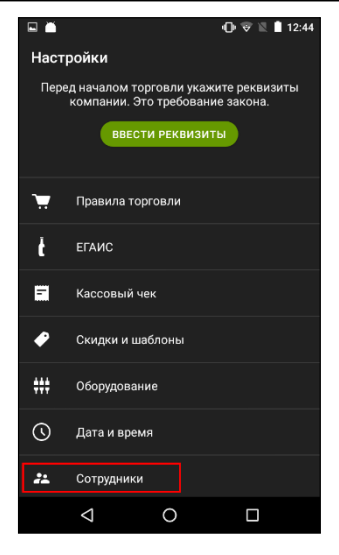

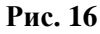

В списке сотрудников создайте нового пользователя, ڬ (см. Рис. 17). нажатием на кнопку 😑 💎 🖹 🛔 17:01 Сотрудники RK7 Admin Администратор Орлов Виктор Администратор **RK7 Кассир** Кассир Иванов Иван Кассир 0  $\triangleleft$ 

Рис. 17

Далее в открывшемся окне заполните личные данные пользователя, выберите нужную роль (Администратор или Кассир) и введите Пинкод (при необходимости) (см. Рис. 18, Рис. 19 и Рис. 20).

|                          |                  | ▼ 12              | 15:30 |
|--------------------------|------------------|-------------------|-------|
| ×                        |                  | ДОБА              | вить  |
| Фамилия                  |                  |                   |       |
| ИНН                      |                  |                   |       |
| Телефон                  |                  |                   |       |
| +/                       |                  |                   |       |
| Кассир                   |                  |                   | Ŧ     |
| Пинкод                   |                  |                   |       |
| 1                        | 2 .              | вс З ре           | F     |
| <b>4</b> GHI             | 5 .,             | с 6 м             | NO    |
| 7 PQR                    | кs <b>8</b> т    | Jv 9 w            | KYZ   |
| ×                        | 0.               | <b></b>           |       |
| $\bigtriangledown$       | 0                |                   | iii   |
|                          | Dura             | 10                |       |
|                          | Рис.             | 10                | _     |
|                          |                  | • • •             | 17:02 |
| ×                        |                  | ДОБА              | вить  |
| имя<br>Андрей            |                  |                   |       |
| фамилия                  |                  |                   |       |
| Дронов                   |                  |                   |       |
| телефон<br>+7 968 524-43 | 3-57             |                   |       |
| Роль                     |                  |                   |       |
| Кассир                   |                  |                   | Ÿ     |
| 1                        | 2 ABC            | 3 DEF             | -     |
| <b>4</b> <sub>GHI</sub>  | 5 JKL            | 6 мио             |       |
| 7 PQRS                   | 8 <sub>TUV</sub> | 9 <sub>wxyz</sub> |       |
|                          |                  |                   |       |
| *#                       | 0 +              | Русский           | Ð     |

Рис. 19

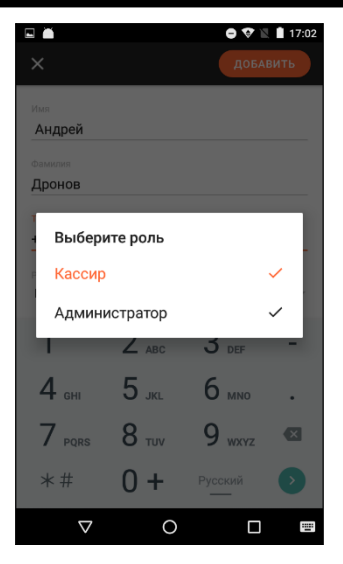

Рис. 20

**Внимание!** Роль пользователя при работе с приложением r\_keeper\_evo не важна. Поэтому можно выбрать любую.

Если требуется вводить дополнительный код при регистрации пользователя в Эвотор на терминале, то введите нужный код в поле Пин-код (см. Рис. 18).

Нажмите кнопку Добавить для сохранения нового пользователя в списке (см. Рис. 19).

После этого в списке отобразится созданный пользователь с выбранной ролью.

R-KeeperV7 Руководство пользователя по работе с r\_keeper\_evo и обмен с r\_keeper

| E 🗎                     | 🖨 💎 🖹 🛔 17:02 |
|-------------------------|---------------|
| Сотрудники              |               |
| RK7 Admin               |               |
| Администратор           |               |
| Орлов Виктор            |               |
| Администратор           |               |
| RK7 Кассир              |               |
| Кассир                  |               |
| Иванов Иван             |               |
| Кассир                  |               |
| Дронов Андрей<br>Кассир |               |
| Rubbilp                 |               |
|                         |               |
|                         |               |
|                         |               |
|                         | •             |
|                         |               |
| < 0                     |               |

Рис. 21

Внимание! Удалить пользователя можно только в Личном кабинете.

#### 2 способ. Создание пользователя в Личном кабинете Эвотор

Выберите пункт Сотрудники в Личном кабинете на <u>http://evotor.ru</u> (см. Рис. 22).

| ЭВОТОР                              | Q                                                                   |                               | 🥽 🧳 😋 +7 916  |
|-------------------------------------|---------------------------------------------------------------------|-------------------------------|---------------|
| ЛИЧНЫЙ КАБИНЕТ                      |                                                                     |                               |               |
| терминалы<br>магазины<br>сотрулники | Сотрудники                                                          |                               | + сотрудника  |
| товары                              | ПО МАГАЗИНАМ РОЛИ                                                   |                               |               |
| ЧЕКИ<br>ВЫБРАТЬ ПРИЛОЖЕНИЕ          | Магазин «Магазин "КФС"»                                             |                               |               |
| ЕНТА НОВОСТЕЙ                       | Россия, Москва, Большая Почтовая                                    | зулица                        |               |
| АГАЗИН ПРИЛОЖЕНИЙ                   | Имя                                                                 | Телефон                       | Роль          |
| ОИ ПРИЛОЖЕНИЯ                       | Андрей Дронов                                                       | +7 (968) 524-43-57            | Кассир        |
| тчёты                               | Виктор Орлов                                                        | +7 (968) 541-23-74            | Администратор |
|                                     | Кирилл Васин                                                        | +7 (965) 287-41-23            | Администратор |
| инансы                              | <b>Магазин «Магазин "Криста</b><br>Россия, Москва, Большая Никитска | <b>ль"&gt;&gt;</b><br>к улица |               |
|                                     | Имя                                                                 | Телефон                       | Роль          |
|                                     | Андрей Дронов                                                       | +7 (968) 524-43-57            | Кассир        |
|                                     | Алмин Сергей                                                        | +7 (965) 287-43-65            | Кассир        |

Рис. 22

**Внимание!** Для входа в Личный кабинет используйте учетную запись, полученную в обслуживающей компании (подробно см. п. 3.2).

В разделе «Сотрудники» создайте нового сотрудника, нажатием на кнопку + сотрудника (см. Рис. 23).

| Э | BOTOP               |                                                                   | магазин приложений            | мои приложения | оплата 🕑 +7   | 916-1-22-77 |
|---|---------------------|-------------------------------------------------------------------|-------------------------------|----------------|---------------|-------------|
| 0 | отчёты<br>Терминалы | Сотрудники                                                        |                               |                | +0            | отрудника   |
|   | Чени<br>Продажи     | ПОмагазиним Роли                                                  |                               |                |               |             |
|   | Скидют              | Магазин «Магазин "Кристаль<br>Россия, Москва, Большая Никитская и | <b>"&gt;&gt;</b>              |                |               |             |
| ۵ | чеки                |                                                                   |                               |                | 22.           |             |
| Ħ | магазины            | Имя<br>Андрей Дронов                                              | телефон<br>+7 (968) 524-43-57 |                | Кассир        |             |
| 0 | товары              | Admin RK7                                                         | +7 (965) 874-52-13            |                | Администратор |             |
| _ | TERMINA DU          | Виктор Орлов                                                      | +7 (968) 541-23-74            |                | Администратор |             |
|   | CLEANING MALIDIC    | Изан Иванов                                                       | +7 (965) 358-21-65            |                | Кассир        |             |
| 1 | сотрудники          | Кассир ВК7                                                        | +7 (965) 325-41-78            |                | Кассир        |             |
| * | u creciu            |                                                                   |                               |                |               |             |

Рис. 23

Далее в открывшемся окне заполните личные данные сотрудника и выберите нужную роль (Администратор или Кассир) (см. Рис. 24).

| Новый сотрудник                |  |
|--------------------------------|--|
| Имя                            |  |
| Сидоров                        |  |
| Фамилия                        |  |
| Петр                           |  |
| Телефон                        |  |
| +7 (968) 214-57-45             |  |
| Роль                           |  |
| Адмонистратор 👻                |  |
| Администратор                  |  |
| кассир<br>гин ход от терминала |  |
| СГЕНЕРИРОВАТЬ                  |  |
| робавить                       |  |

Рис. 24

**Внимание!** Роль пользователя при работе с приложением r\_keeper\_evo не важна. Поэтому можно выбрать любую.

Если требуется вводить дополнительный код при регистрации пользователя в Эвотор на терминале, то введите нужный код в поле «Пин Код от терминала» или нажмите кнопку «Сгенерировать» для автоматического формирования кода (см. Рис. 24).

Нажмите кнопку добавить для сохранения сотрудника в списке.

Для удаления сотрудника, откройте его карточку в списке сотрудников (см. Рис. 25).

```
R-KeeperV7
```

| ЭВОТОР                                                                                                    | (Q, Понск притожений                                                                                                    | 📅 🌲 😁 +7 916  |
|----------------------------------------------------------------------------------------------------|----------------------------------------------------------------------------------------------------|---------------|
| <ul> <li>ЛИЧНЫЙ КАБИНЕТ</li> <li>ТЕРМИНАЛЫ</li> <li>МАГАИНЫ</li> <li>СОТРУДНИКИ</li> <li>ТОВИНИ</li> <li>ЧЕКИ</li> </ul> | Сотрудники Ролн<br>по можализма или Редактировать данные<br>Има<br>Магазии «Магазии "Ко<br>Респя: Nocasi, Colsular Pr<br>Физон   | × + COTPUTINA |
| ВЫБРАТЬ ПРИЛОЖЕНИЕ<br>ЛЕНТА НОВОСТЕЙ<br>МАГАЗИН ПРИЛОЖЕНИЙ                                                               | Anne April 2000<br>Anagene Appinne Mitter<br>Biorragio Googo International International International                           |               |
| 业 мои приложения<br>,,,] отчёты<br>В оплата                                                                              | ۲۲ (166) 524-43-57<br>Магазинг «Магазинг "Ко<br>Росси: Иссев: Бокция нь<br>Кахор -                                               |               |
| Финансы                                                                                                    | Host Viceourin gais across travers repugsies<br>Ausgool (gaiseou<br>Ageore Ceptor)<br>Berrage Gascie<br>Unit estig di repuersaut |               |

Рис. 25

И в режиме редактирования данных нажмите на кнопку «Удалить сотрудника» (см. Рис. 26).

| i shterribaaa                 | no Monnois  |   |  |
|-------------------------------|-------------|---|--|
| ปีหลุก                        |             |   |  |
| Виктор                        |             |   |  |
| Рамилия                       |             |   |  |
| Орлов                         |             |   |  |
| Гелефон                       |             |   |  |
| +7 (968) 541-23-74            |             |   |  |
| Роль                          |             |   |  |
| Администратор                 |             | • |  |
| Укажите для каких точек прода | 04          |   |  |
| Магазин "Кристаль"            |             |   |  |
| Пин код от терминала          |             |   |  |
| 7886                          | ЕНЕРИРОВАТЬ |   |  |
| 🕱 Удалить сотрудника          |             |   |  |

Рис. 26

#### 4. РАБОТА НА ТЕРМИНАЛЕ БЕЗ ИСПОЛЬЗОВАНИЯ ПРИЛОЖЕНИЯ

Созвать и оплачивать заказ на терминале Эвотор можно без использования приложения *r-keeper\_evo*.

Меню, загруженное на терминал из менеджерской R-Кеерег7 отображается в разделе «Товары» (см. Рис. 27).

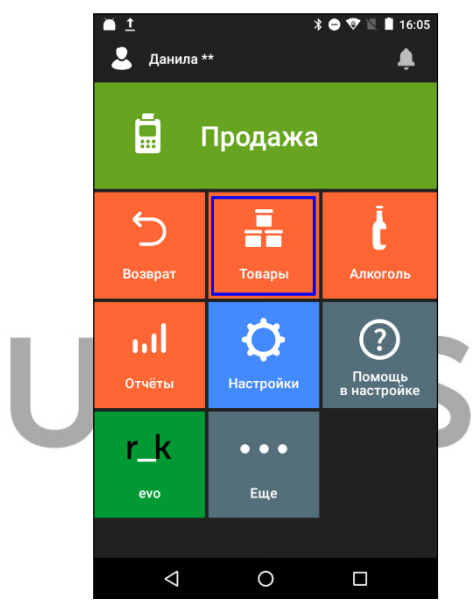

Рис. 27

Для просмотра товаров и их цен нажмите на кнопку «Товары», выберите группу «*RK-7menu»* и в ней будет отображена загруженная структура меню из R-Keeper7 (см. Рис. 28, Рис. 29 и Рис. 30).

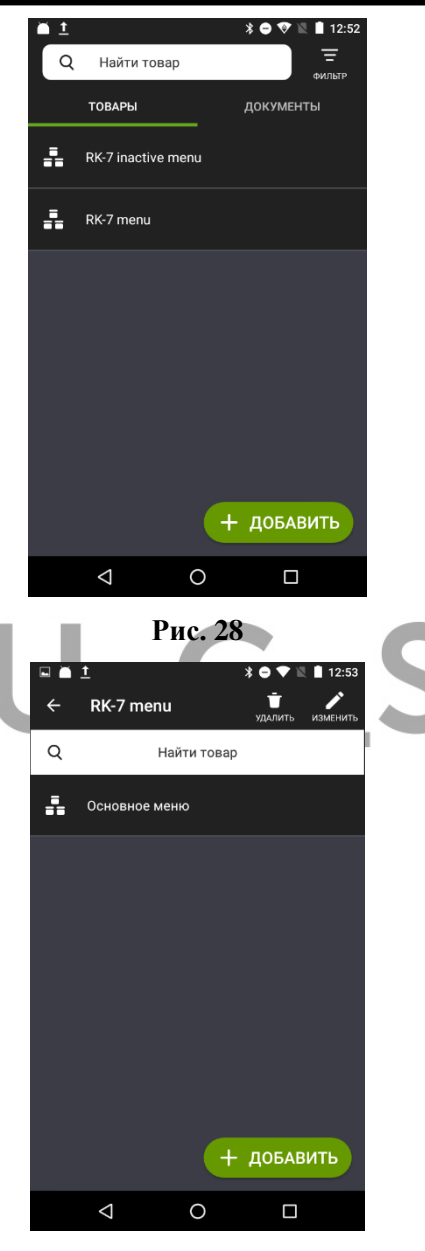

Рис. 29

R-KeeperV7 Руководство пользователя по работе с r\_keeper\_evo и обмен с r\_keeper

| <u>†</u>           |                                                | *⊖▼ĭ                                                                | 12:53                                          |
|--------------------|------------------------------------------------|---------------------------------------------------------------------|------------------------------------------------|
| Соусы              |                                                | <b>.</b><br>УДАЛИТЬ                                                 | ИЗМЕНИТЬ                                       |
|                    | Найти товар                                    |                                                                     |                                                |
| ца                 |                                                |                                                                     |                                                |
|                    |                                                |                                                                     | 50.00                                          |
| шняя аджик         | a                                              |                                                                     |                                                |
|                    |                                                |                                                                     | 30.00                                          |
| нез                |                                                |                                                                     |                                                |
|                    |                                                |                                                                     | 50.00                                          |
|                    |                                                |                                                                     |                                                |
|                    |                                                |                                                                     | 50.00                                          |
| ана                |                                                |                                                                     |                                                |
|                    | +                                              | ДОБАЕ                                                               | вить                                           |
| $\bigtriangledown$ | 0                                              |                                                                     |                                                |
|                    | Рис. 30                                        |                                                                     |                                                |
|                    | т<br>Соусы<br>ица<br>ишняя аджик<br>нез<br>ана | т<br>Соусы<br>Найти товар<br>пца<br>шиняя аджика<br>нез<br>ама<br>+ | <u>т</u> * • • • • • • • • • • • • • • • • • • |

Формирование заказов и их оплата осуществляются в режиме «Продажа» (подробно см. Руководство пользователя по Эвотор) (см. Рис. 31).

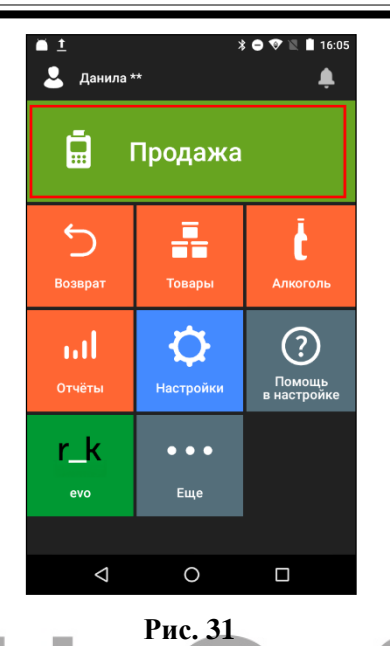

#### 5. РЕЖИМЫ РАБОТЫ ПРИЛОЖЕНИЯ

Приложение *r-keeper\_evo* может работать в двух режимах:

- режим FastFood
- режим Ресторана

Для режима **FastFood** не требуется регистрация пользователя при загрузке приложения. Для создания заказа и оплаты используется текущий пользователь платформы Эвотор.

Для режима **Ресторан** при загрузке приложения требуется регистрация пользователя из списка пользователей R-Кеерег V7 данного ресторана. Для оплаты заказа будет предложен выбор пользователя (из списка пользователей Эвотор).

Для начала работы запустите приложение *r\_k evo* (см. Рис. 32).

R-KeeperV7 Руководство пользователя по работе с r\_keeper\_evo и обмен с r\_keeper

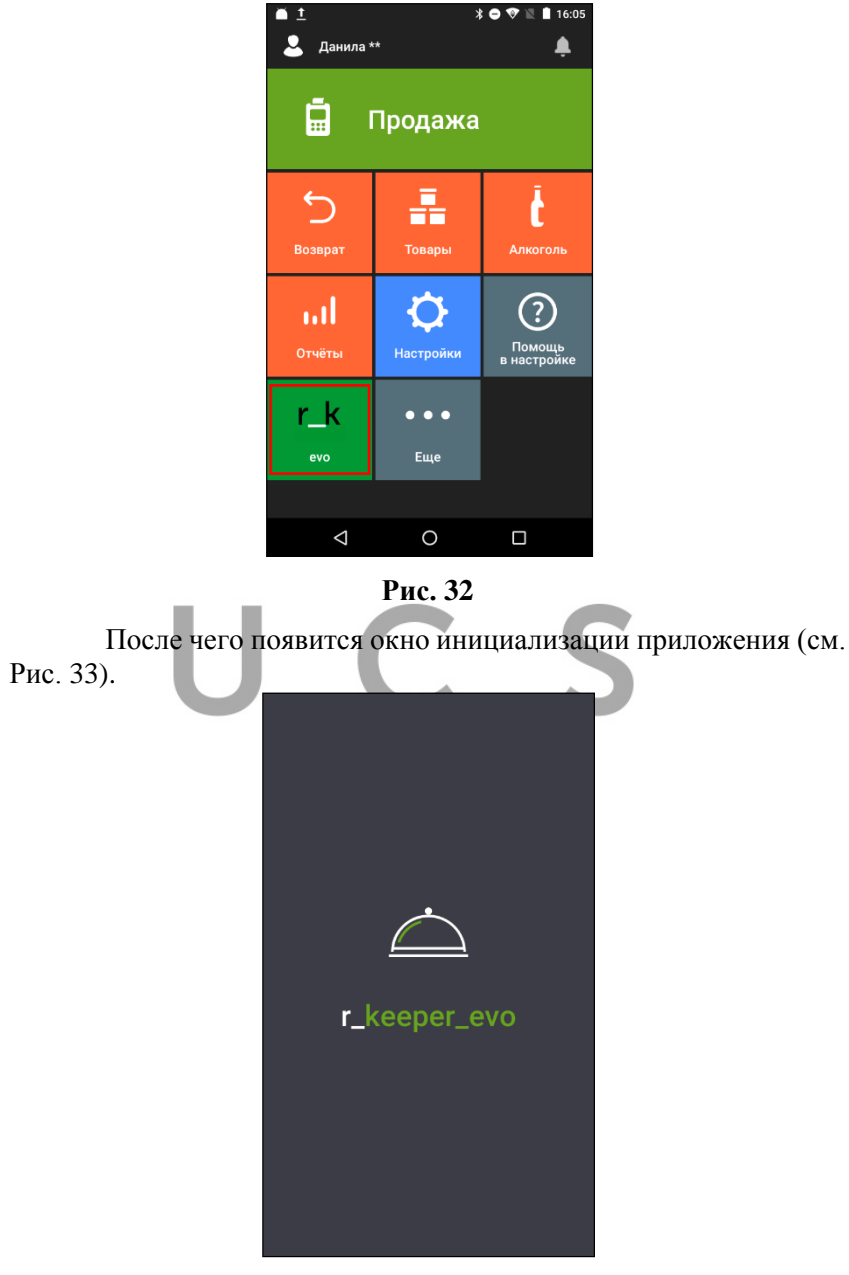

Рис. 33

Далее для режима Ресторан откроется окно регистрации с номером версии в шапке окна (см. Рис. 34).

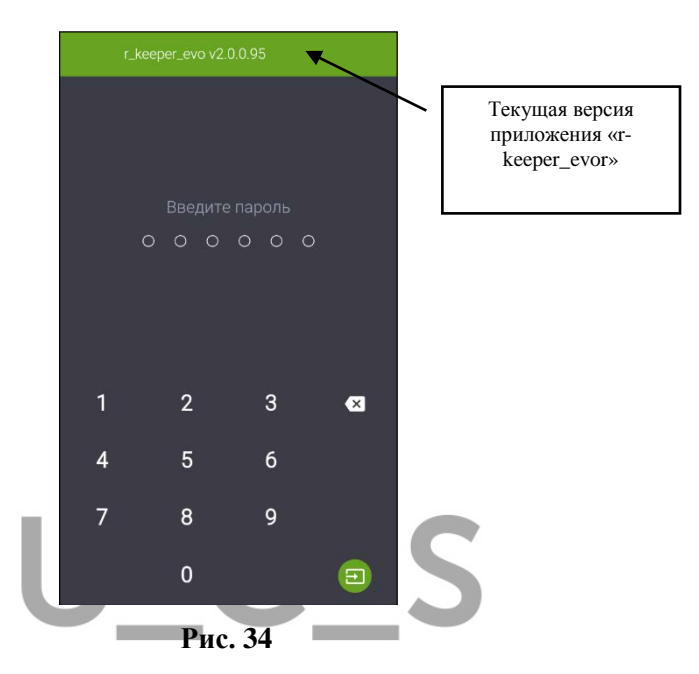

После ввода кода пользователя произойдет регистрация работника и откроется доступ к работе с приложением.

Для режима FastFood регистрация не требуется. После инициализации приложения, приложение будет загружено.

Выход из приложения осуществляется стандартными средствами устройства.

### 6. РЕГИСТРАЦИЯ ПОЛЬЗОВАТЕЛЕЙ В ПРИЛОЖЕНИИ r\_keeper\_evo

 В режиме РЕСТОРАНА при загрузке приложения, после его инициализации, в окне регистрации необходимо ввести пароль пользователя (код работника из справочника R-

Кеерег7) и нажать кнопку 🛄 (см. Рис. 35).

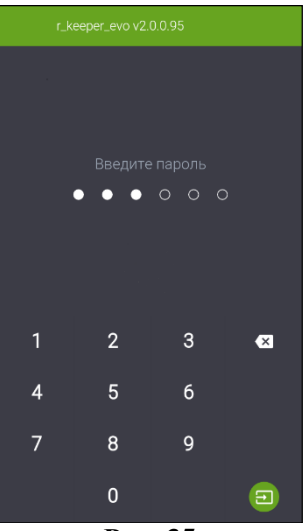

Рис. 35

После этого отобразится процесс загрузки словарей из R-KeeperV7 и проверка регистрирующегося пользователя (см. Рис. 36).

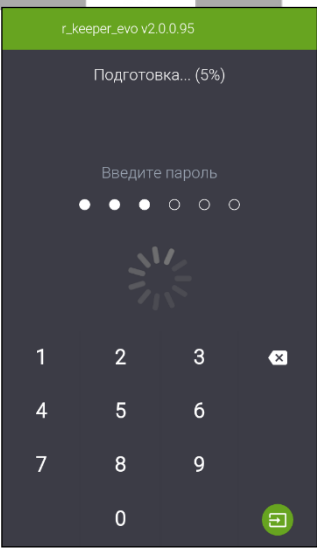

Рис. 36

Внимание! Для входа в приложение и работы с заказами используются пользователи R-KeeperV7, а при оплате – пользователи Эвотор!

Если был введен ошибочный код пользователя, то его можно посимвольно удалить с помощью кнопки

#### Возможные проблемы:

• Регистрация не осуществляется, система выдает сообщение (см. Рис. 37).

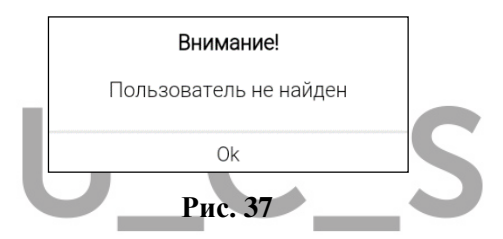

#### Решение:

1. Код сотрудника введен неправильно. Повторить процедуру регистрации.

2. Возможно, код доступа был изменён. Обратиться к менеджеру для уточнения своего кода.

3. Сотрудника с таким кодом не существует. Следует обратиться к Администратору для решения проблемы.

• Регистрация не осуществляется, система выдает сообщение (см. Рис. 38).

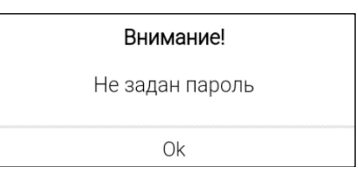

Рис. 38
### Решение:

Ввести код сотрудника и нажать клавишу «Вход».

После удачной регистрации откроется режим списка Заказов в приложении.

2) В режиме FAST-FOOD для входа в приложение не требуется регистрация пользователя, т.к. для этого будет использован текущий пользователь Эвотор. После инициализации приложения отобразится процесс его загрузки (см. Рис. 39).

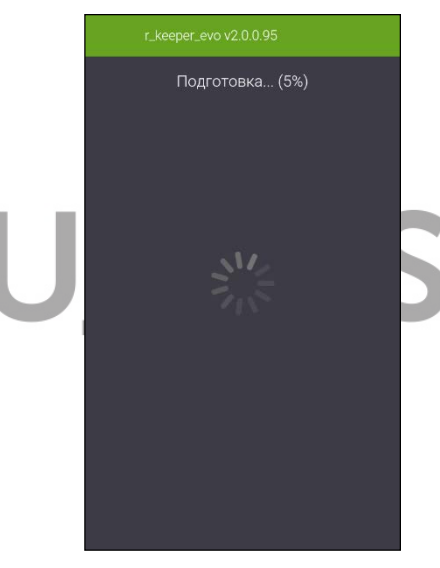

Рис. 39

После загрузки приложения откроется пустой заказ.

# 7. РАБОТА С ЗАКАЗОМ В РЕЖИМЕ РЕСТОРАНА

# 7.1. Список Заказов

После регистрации пользователя открывается режим Заказов, который содержит информацию обо ВСЕХ открытых заказах и одном свободном столике.

В верхней строке отображается имя пользователя, имя последнего редактируемого заказа в этой сессии (если ни один заказ не редактировался, то имя стола отображаться не будет), кнопка синхронизации и кнопка перехода в другие режимы.

В центре экрана отображается Список открытых заказов (см. Рис. 40).

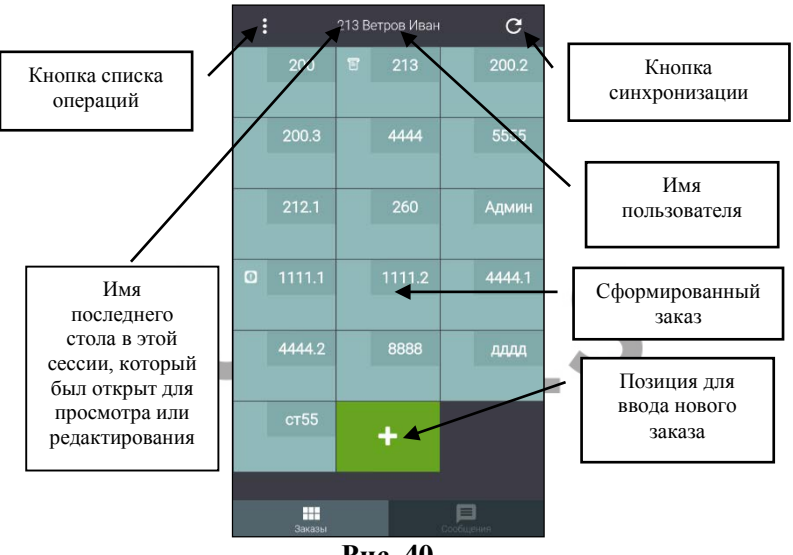

Рис. 40

В нижней строке выделен текущий (активный) режим -TTэкрана – режим Заказов -

Заказы располагаются в порядке их создания.

Каждая позиция может находиться в одном из двух состояний:

\* - позиция для ввода нового заказа (пустой стол). Фон кнопки – зеленый.

\*

- сохраненный заказ. Фон кнопки – серо-голубой.

На кнопке сохраненного заказа может быть отображен статус заказа:

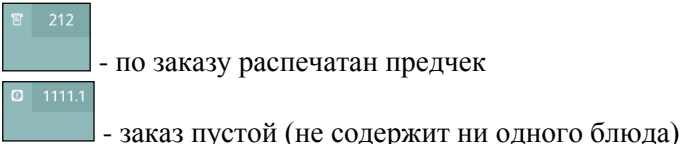

#### 7.2. Открытие нового заказа

Созданный заказ находится в Списке заказов с момента открытия до момента оплаты (закрытия заказа). Он может быть создан любым пользователем и отредактирован любым пользователем.

Для открытия нового заказа нажмите в Списке заказов на

свободную позицию (см. Рис. 40).

После этого система перейдет в режим создания нового заказа (см. Рис. 41).

| ÷     | Новый заказ |      |
|-------|-------------|------|
| Поиск |             |      |
| Админ | 201         | ккк  |
| 203   | 204         | 205  |
| 206   | 210         | 211  |
| 212   | 213         | 214  |
| 220   | 221         | 222  |
| 230   | 231         | 232  |
| 241   | 242         | 251  |
| 252   | 260         | 1111 |
| 2222  | 3333        | 4444 |
| дддд  | 7777        | 8888 |

Рис. 41

В этом режиме отображаются ВСЕ столы ВСЕХ Планов залов, доступные для используемого кассового сервера R-Keeper7.

**Внимание!** В списке столов и в списке заказов отображается НАЗВАНИЕ стола. Название стола может содержать буквы, цифры и т.д.

**Внимание!** Столы с признаком «Тарифицируемые устройства» не доступны для работы.

Для выбора стола воспользуйтесь прокруткой экрана или поиском по названию стола.

Для удобства поиска нужного стола, можно использовать функцию Поиск (см. Рис. 42). R-KeeperV7 Руководство пользователя по работе с r\_keeper\_evo и обмен с r\_keeper

| ÷     | Новый заказ |      |
|-------|-------------|------|
| Поиск |             |      |
| Админ | 201         | ккк  |
| 203   | 204         | 205  |
| 206   | 210         | 211  |
| 212   | 213         | 214  |
| 220   | 221         | 222  |
| 230   |             | 232  |
| 241   | 242         | 251  |
| 252   | 260         | 1111 |
| 2222  | 3333        | 4444 |
| дддд  | 7777        | 8888 |

Рис. 42

Введите искомые символы имени стола в строку поиска. По мере ввода, в области найденных совпадений, будут отображаться названия соответствующих столов (см. Рис. 43).

| *        | ÷   |          |           | Нов | ый за | аказ           |   |      |     |   |  |
|----------|-----|----------|-----------|-----|-------|----------------|---|------|-----|---|--|
| Ст∣      |     |          |           |     |       |                |   |      |     |   |  |
|          | ст5 |          |           |     | тол1  |                |   |      | ол2 |   |  |
|          | CT  | 2        |           |     | CT4   |                |   | с    | Т3  |   |  |
|          | СТ  | 5        |           |     | СТ6   |                |   | С    | T1  |   |  |
|          | ст  |          |           |     | СТ8   |                |   | с    | T9  |   |  |
|          | C   | тала     | i         | (   | Стал  |                | ( | Стал | И   |   |  |
| Й        | Ц   | y³       | ĸ         | e   | н     | Γ <sup>7</sup> | в | щ    | 3   | х |  |
| ф        | ы   | в        | а         | п   | р     | 0              | л | д    | ж   | Э |  |
| <b>†</b> | я   | ч        | с         | м   | И     | т              | ь | б    | ю   | × |  |
| ?12      | 3   | , (      | <b>()</b> |     | Руса  | ский           |   |      | (   | Þ |  |
|          |     | $\nabla$ |           |     | 0     |                |   |      |     | 1 |  |

Рис. 43

Если имя было введено ошибочно и стол не будет найден, то в области найденных совпадений ничего отображено не будет (см. Рис. 44).

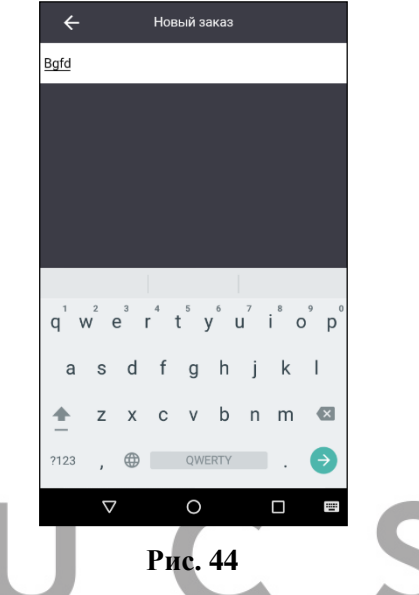

Если при создании заказа выбрать стол, для которого уже создан заказ, то система создаст следующий заказ для этого стола, и присвоит ему расширенный номер (через точку), например, 201.1 (см. Рис. 45).

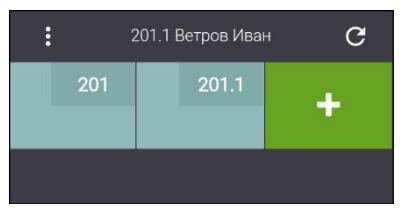

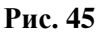

**После выбора стола** система откроет новый заказ (см. Рис. 46).

R-KeeperV7 Руководство пользователя по работе с r\_keeper\_evo и обмен с r\_keeper

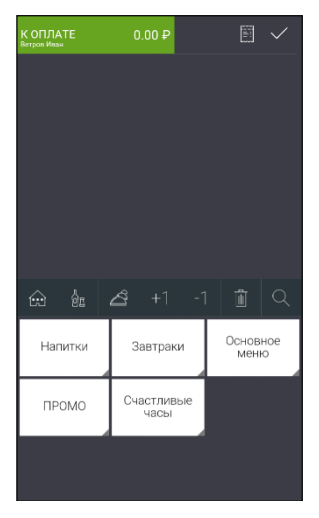

Рис. 46

Внимание! Выбор количества гостей не предусмотрен. Поэтому в отчетах R-Кеерег7 количество гостей для каждого заказа будет отображаться как ноль.

# 7.3. Структура заказа

Режим заказа является основным при работе с системой.

Заказ в системе предназначен для ввода информации о заказываемых посетителем блюдах.

Внешний вид экрана при работе с заказом представлен на Рис. 47.

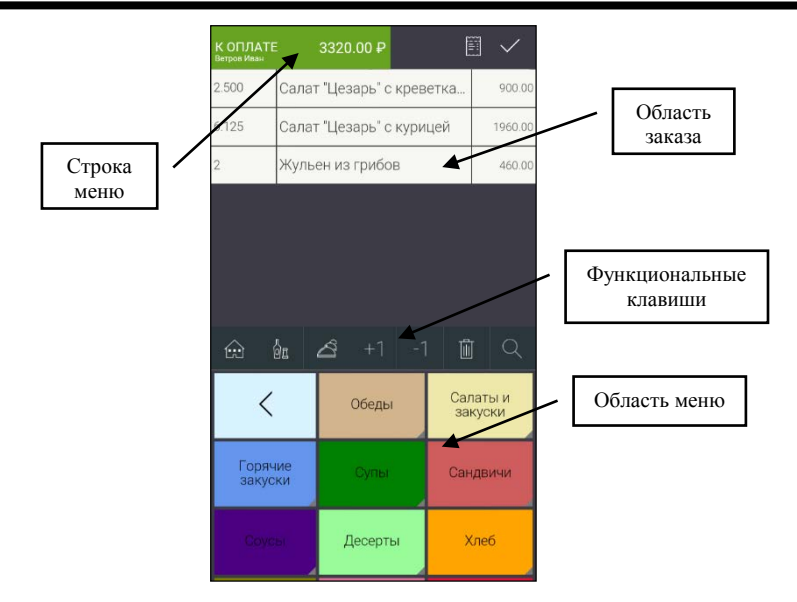

# Рис. 47

**В верхней части** экрана, расположена **строка меню** с общей суммой заказа, именем пользователя и частью операций.

Строка меню содержит 2 кнопки (см. Рис. 48):

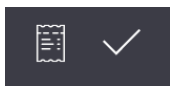

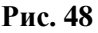

- Кнопка списка операций.

- Кнопка сохранения заказа.

**Далее** идет область заказа. Она состоит из записей, каждая из которых соответствует блюду или модификатору.

Общее количество записей в заказе не должно превышать ограничение, установленное в менеджерской части R-Кеерег7 (параметр «Макс. кол-во строк»). При превышении

установленного количества (добавлении следующего блюда или модификатора) на экране появится сообщение (см. Рис. 49)

| Внимание!                                   |  |
|---------------------------------------------|--|
| Достигнуто максимальное<br>количество строк |  |
| Ok                                          |  |

Рис. 49

В области заказа отображаются 3 колонки: количество блюда, наименование блюда и сумма по строке. Название самих колонок не отображается (см. Рис. 50).

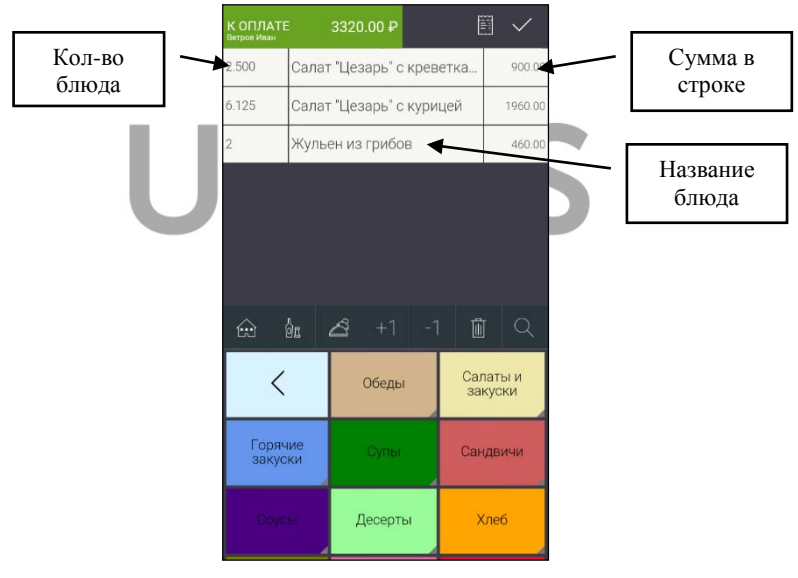

Рис. 50

В средней части экрана расположена панель функциональных клавиш, при нажатии на которые выполняются соответствующие действия.

Панель функциональных клавиш содержит (см. Рис. 51):

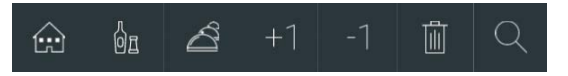

Рис. 51

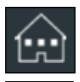

- Клавиша перехода на корневой уровень меню.

01 Q

- Клавиша вызова модификаторов.

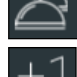

Клавиша ввода количества.

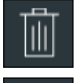

- Клавиша удаления строки

Кнопка поиска блюда по коду или имени блюда.

**В нижней части экрана** расположена **область меню**, в которой выводятся группы меню, список блюд, группы модификаторов и список модификаторов, доступных для данного терминала.

# 7.4. Ввод заказа

После открытия нового стола на экране отобразится пустой заказ. Заполнение заказа осуществляется путем ввода необходимых блюд и их количества. Сумма заказа рассчитывается системой автоматически и отображается в строке Меню в поле «К ОПЛАТЕ» (см. Рис. 52).

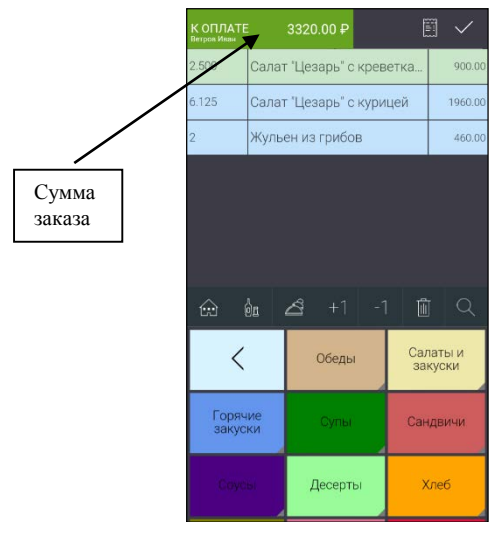

Рис. 52

7.5. Выбор блюд в заказ

В области меню отображаются все группы и блюда с учетом всех ограничений для кассового сервера, указанного в настройках.

В системе существует три способа выбора блюда:

- выбор по меню;
- выбор по коду;
- выбор по имени.

При выборе блюда в заказ, блюдо отображается в области заказа новой строкой.

Выбранная (активная) строка в заказе имеет зеленый фон. Все остальные несохраненные строки имеют голубой фон (см. Рис. 52).

Вновь выбираемое блюдо устанавливается в заказ всегда после активной строки и автоматически становится выбранным (активным). Поэтому, если требуется поместить блюдо после конкретного блюда, то активизируйте строку, после которой нужно вставить блюдо и выберите блюдо в заказ. Независимо от способа выбора блюда в заказ, если выбрать сразу блюдо повторно, то новая строка создана не будет, а увеличится количество этого блюда в этой строке на 1.

#### 7.5.1. Выбор блюда по меню

Меню имеет многоуровневую иерархическую структуру.

Для выбора необходимой группы или блюда нажмите на соответствующую кнопку в области меню (см. Рис. 53).

Признаком группы блюд является серый треугольник в нижнем правом углу кнопки (см. Рис. 52). При выборе группы на экране появится список содержимого этой группы (другие группы или блюда).

При каждом нажатии на группу, система переходит на один уровень ниже. Для возврата на один уровень вверх по структуре

меню нажмите кнопку 🔽 в области меню. Для возврата в

корневой каталог – кнопку в области функциональных клавиш (см. Рис. 53).

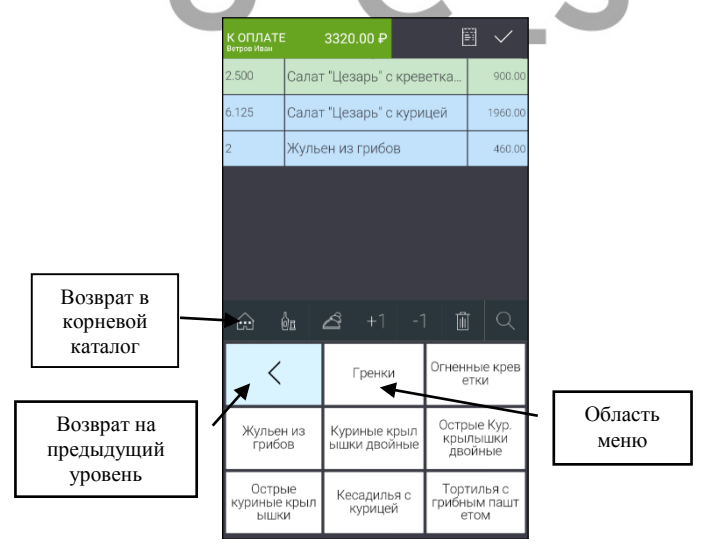

Рис. 53

Для выбора блюда в заказ нажмите на него в области меню.

## 7.5.2. Выбор блюда по коду

Для выбора блюда по коду нажмите на кнопку в области функциональных клавиш (см. Рис. 53). В открывшемся окне поиска выберите вариант поиска по коду (см. Рис. 54).

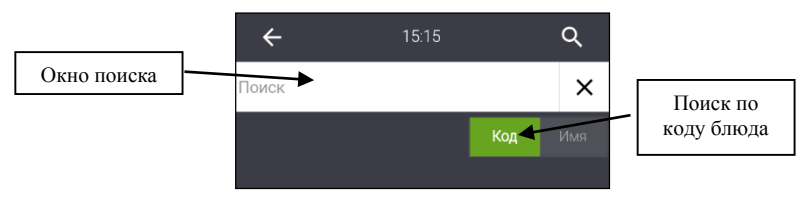

Рис. 54

Далее с помощью цифровой клавиатуры введите код блюда

и нажмите на кнопку С (см. Рис. 55).

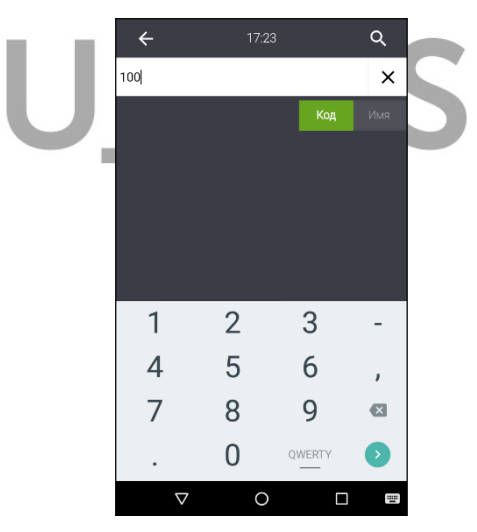

Рис. 55

Если блюдо с таким кодом существует в меню, то оно будет выбрано в заказ (см. Рис. 56).

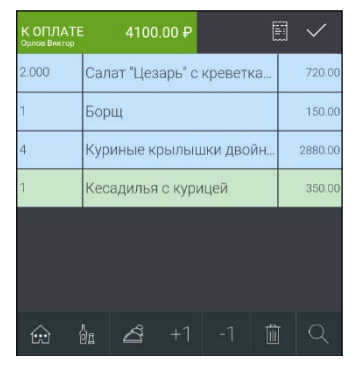

Рис. 56

Если выбранное блюдо запрещено для продажи или такой код не существует, то на экране появится сообщение (см. Рис. 57).

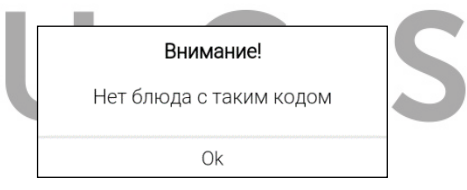

Рис. 57

Для выхода из режима поиска блюда нажмите на кнопку

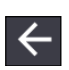

#### 7.5.3. Выбор блюда по названию

Для выбора блюда по имени нажмите на кнопку (см. Puc. 53). В открывшемся окне поиска выберите вариант поиска по названию (см. Puc. 58).

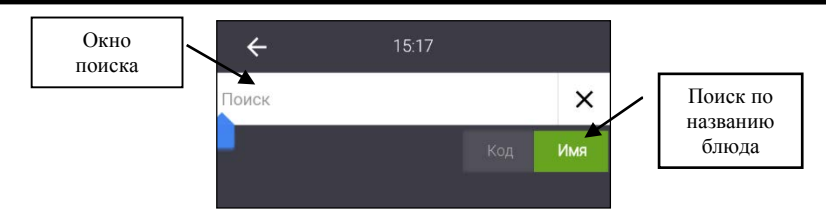

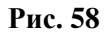

Далее с помощью клавиатуры введите название или часть названия блюда. В процессе ввода названия система будет отображать найденные совпадения (см. Рис. 59).

|    | •          | ÷                      |                    |    |                             | 15:17         | 7           |                |              |               |             |  |
|----|------------|------------------------|--------------------|----|-----------------------------|---------------|-------------|----------------|--------------|---------------|-------------|--|
|    | Сала       | ат                     |                    |    |                             |               |             |                |              |               | ×           |  |
|    |            |                        |                    |    |                             |               |             |                |              | И             | мя          |  |
|    | c          | Летн<br>вощ<br>сала    | ИЙ<br>НОЙ<br>ЭТ    |    | Салат<br>с к                | : "Це<br>уриц | зарь'<br>ей | Ca<br>c        | алат<br>крев | "Цез<br>зетка | арь'<br>зми |  |
|    | Пи<br>сала | икант<br>ат с и<br>кам | гный<br>(олба<br>И | ıс | Сала                        | г гре<br>ий   | ческ        | Γ              | BAR<br>ca    | Стей<br>алат  | íк          |  |
|    |            | C                      | адат               | 1  | Ca                          | алат          | ъ           | С              | алат         | гов           |             |  |
| U. | й          | Ц                      | y <sup>3</sup>     | к  | <sup>4</sup> e <sup>5</sup> | н             | г7          | <sup>8</sup> Ш | щ            | з             | х           |  |
| _  | ф          | Ы                      | в                  | а  | п                           | р             | 0           | л              | д            | ж             | Э           |  |
|    | <b>†</b>   | я                      | ч                  | С  | М                           | и             | т           | ь              | б            | ю             | ×           |  |
|    | ?12        | 3                      | ,                  |    |                             | Рус           | ский        |                |              |               | Þ           |  |
|    |            |                        | $\nabla$           |    |                             | 0             |             |                |              |               |             |  |

Рис. 59

Для выбора блюда в заказ нажмите на нужное из предложенного списка, после чего блюдо будет добавлено в заказ.

Если введенное название отсутствует в меню, то экран будет выглядеть, как показано на Рис. 60 (на экране не найдено ни одного совпадения).

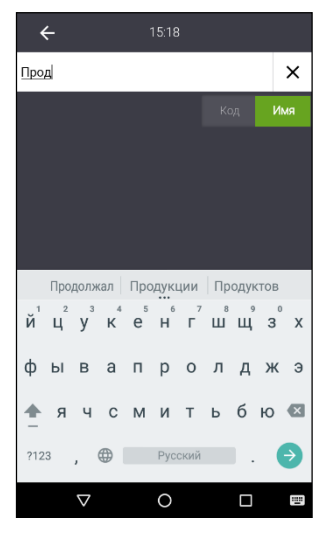

Рис. 60

Для продолжения поиска, очистите окно поиска с помощью кнопки и введите нужное имя или часть имени блюда.

Для выхода из режима поиска блюда нажмите на кнопку

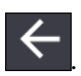

#### 7.6. Работа с модификаторами

В системе существует 3 варианта модификаторов (см. Руководство менеджера R-Кеерег7):

- Общие модификаторы
- Частные обязательные модификаторы
- Частные необязательные модификаторы

*Общие модификаторы* – это модификаторы с признаком «Общий модификатор» у группы модификаторов.

*Частные обязательные модификаторы* – это модификаторы с установленным только нижним, или и нижним и верхним пределом у группы в схеме модификаторов.

Частные необязательные модификаторы - это модификаторы с установленным только верхним пределом или отсутствием пределов у группы в схеме модификаторов.

В группе общих модификаторов находятся модификаторы, которые могут быть указаны к любому блюду. В группах частных модификаторов только модификаторы, предназначенные для конкретного блюда. Все группы модификаторов, доступных для данного блюда, при их выборе отображаются в области меню (см. Puc. 61)

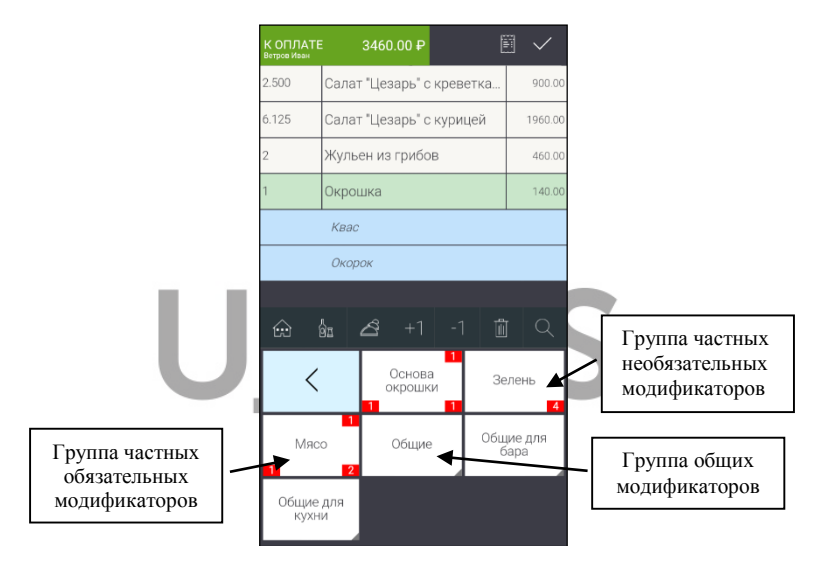

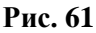

Если у блюда определены обязательные группы модификаторов, то при выборе блюда в заказ они будут автоматически последовательно открыты для выбора. После выбора всех обязательных модификаторов из обязательных групп, на экране отобразятся для выбора группы необязательных модификаторов.

**Внимание!** Функция «Открытое имя» модификатора не поддержана.

# 7.6.1. Выбор модификаторов к блюду

Для доступа к группам необязательных модификаторов

активизируйте выбранное в заказ блюдо и нажмите кнопку

После этого в области меню, отобразится список частных групп модификаторов, определенных для данного блюда, и общие группы модификаторов (см. Рис. 62).

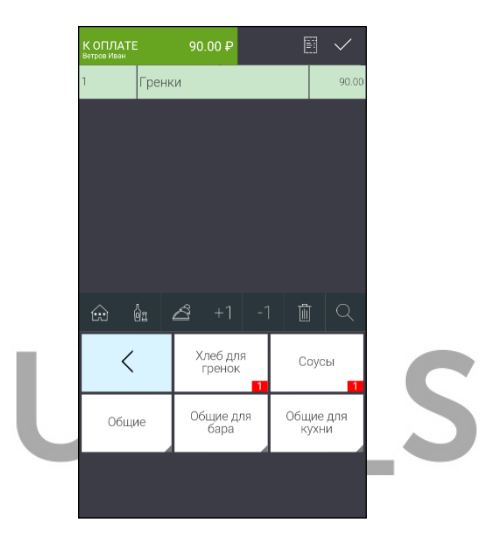

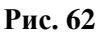

Если для блюда не предусмотрены частные модификаторы,

то при нажатии на кнопку 🔟 на экране отобразятся только группы общих модификаторов (см. Рис. 63).

| К ОПЛАТЕ<br>Ветров Иван | :     | 320.00₽               |   |          | 1          |          |  |  |  |  |
|-------------------------|-------|-----------------------|---|----------|------------|----------|--|--|--|--|
| 1                       | Гренк | ренки 90.00           |   |          |            |          |  |  |  |  |
| 1                       | Жулы  | Кульен из грибов 230. |   |          |            |          |  |  |  |  |
|                         |       |                       |   |          |            |          |  |  |  |  |
|                         |       |                       |   |          |            |          |  |  |  |  |
|                         |       |                       |   |          |            |          |  |  |  |  |
|                         |       |                       |   |          |            |          |  |  |  |  |
|                         |       |                       |   |          |            |          |  |  |  |  |
| ŵ                       | 98    | <b>∠</b> 3 +1         |   | li       | J          |          |  |  |  |  |
| <                       |       | Для блюд              |   | По пр    | иго<br>ник | товле    |  |  |  |  |
| Общи                    | 1e    | Общие для<br>бара     | 1 | Оби<br>к | цие<br>ухн | для<br>И |  |  |  |  |
|                         |       |                       | ľ |          |            |          |  |  |  |  |
|                         |       |                       |   |          |            |          |  |  |  |  |

Рис. 63

Для выбора модификатора откройте нужную группу, нажатием на нее, и в открывшемся списке выберите нужный модификатор (см. Рис. 64).

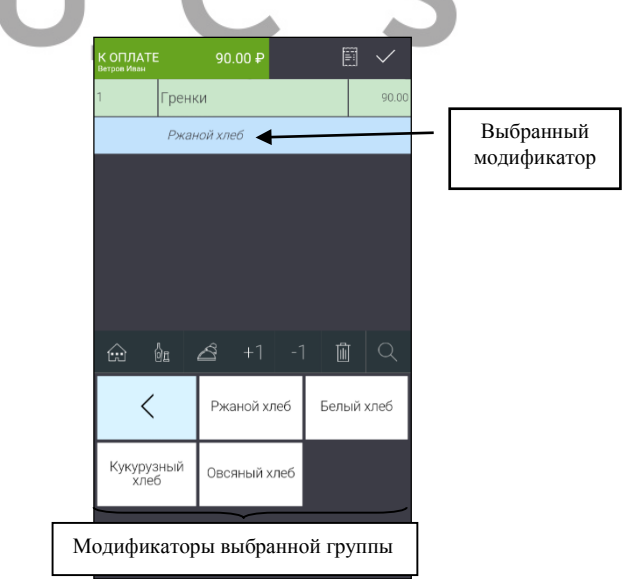

Рис. 64

Для выхода из списка групп или из списка модификаторов нажмите кнопку .

Выбранный модификатор отображается отдельной строкой, сдвинут вправо и выделен курсивом.

Количество модификаторов для каждой группы задается в Редакторе R-Кеерег V7. Установленные правила выбора отображаются на группе модификаторов. Пример правила для выбора модификатора представлен на Рис. 65.

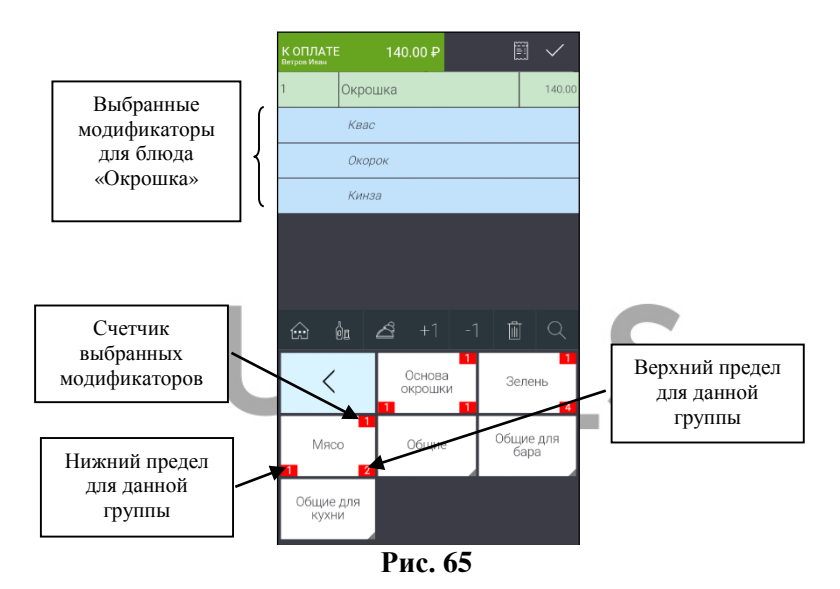

**Нижний предел** группы – минимальное, обязательное количество модификаторов, необходимых для выбора к блюду (признак обязательных модификаторов). Если нижний предел не указан, то данная группа модификаторов является необязательной.

**Верхний предел** группы – максимальное количество модификаторов, возможных для выбора к данному блюду.

Счетчик - количество модификаторов, уже выбранных из данной группы.

**Внимание!** Если у группы модификаторов не определен верхний и нижний пределы, то счетчик выбранных модификаторов отображаться не будет. Если для блюда определены обязательные модификаторы, то при выборе блюда в заказ система будет автоматически открывать все группы с обязательными модификаторами для выбора (см. Рис. 66).

|        | К ОПЛАТЕ<br>Ветров Ивам |       |       | 00₽     |     |    | ] ~     |  |
|--------|-------------------------|-------|-------|---------|-----|----|---------|--|
|        | 1                       | Ягнен | юк на | косто   | чке |    | 1050.00 |  |
|        |                         |       |       |         |     |    |         |  |
|        |                         |       |       |         |     |    |         |  |
|        |                         |       |       |         |     |    |         |  |
|        |                         |       |       |         |     |    |         |  |
|        |                         |       |       |         |     |    |         |  |
|        |                         |       |       |         |     |    |         |  |
|        |                         | às    | ~     | +1      | -1  | Ú  |         |  |
|        | <                       |       | Med   | lium Ra | are | Me | dium    |  |
| ~ 2020 |                         |       |       |         |     |    |         |  |
|        | Medium                  | well  |       |         |     |    |         |  |
|        |                         |       |       |         |     |    |         |  |
|        |                         |       |       |         |     |    |         |  |
|        |                         |       |       |         |     |    |         |  |

Рис. 66

Выберите из каждой группы нужное количество обязательных модификаторов.

Если нужное количество обязательных модификаторов не будет выбрано из данной группы, то при попытке игнорировать выбор, система выдаст предупреждение (см. Рис. 67).

| Внимание!                                |
|------------------------------------------|
| К этому блюду необходимы<br>модификаторы |
| Ok                                       |

Рис. 67

При выборе очередного модификатора к блюду, система проверяет возможность его ввода, то есть, не превышено ли

максимально допустимое количество (верхний предел) модификаторов для этой группы. Если достигнуто максимальное количество, то при выборе очередного модификатора, на экране появится сообщение (см. Рис. 68) и выбранный модификатор к блюду добавлен не будет.

| Внимание!                 |
|---------------------------|
| Слишком много компонентов |
| Ok                        |

Рис. 68

## 7.6.2. Удаление/замена модификаторов в несохраненном заказе

Для удаления выбранного модификатора выделите строку

с этим модификатором в заказе и нажмите кнопку (см. Рис. 69).

| К ОПЛА<br>Орлов Викто | TE<br>P       | 420.00₽                                                                                    |                                                           |  |
|-----------------------|---------------|--------------------------------------------------------------------------------------------|-----------------------------------------------------------|--|
| 1                     | Шашл          | тык из свинины                                                                             | 420.00                                                    |  |
|                       | Medi          | um                                                                                         |                                                           |  |
|                       |               |                                                                                            |                                                           |  |
|                       |               |                                                                                            |                                                           |  |
|                       |               |                                                                                            |                                                           |  |
|                       |               |                                                                                            |                                                           |  |
|                       |               |                                                                                            |                                                           |  |
|                       |               |                                                                                            |                                                           |  |
|                       | ô:            | <b>2</b> 3 +1 -                                                                            |                                                           |  |
|                       | ôn.           | 🛆 +1 -                                                                                     | 1 🔟 Q<br>Филе миньон,                                     |  |
| (B)                   | ôs.           | 2 +1 -<br>Рибай стейк,<br>350 г                                                            | 1 🔟 Q<br>Филе миньон,<br>200 г                            |  |
| Ягнен                 | бл<br>Сок на  | <ul> <li>+1 -</li> <li>Рибай стейк,<br/>350 г</li> <li>Отбивная из</li> </ul>              | 1 🔟 Q<br>Филе миньон,<br>200 г                            |  |
| Ягнен кост            | ок на<br>очке | <ul> <li>+1 -</li> <li>Рибай стейк,<br/>350 г</li> <li>Отбивная из<br/>телятины</li> </ul> | 1 📋 Q<br>Филе миньон,<br>200 г<br>Свиные ребры<br>шки BBQ |  |

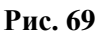

Если модификатор не является обязательным, то он удалится из заказа (см. Рис. 70).

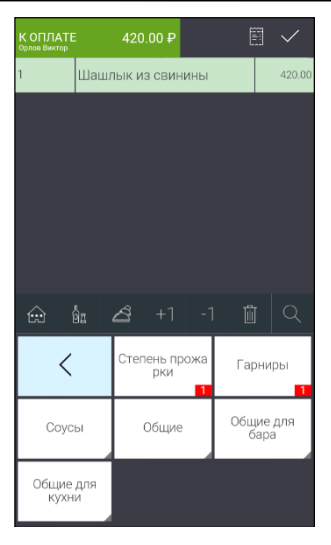

Рис. 70

Если требуется заменить необязательный модификатор, то сначала удалите заменяемый модификатор и затем выберите нужный модификатор из этой группы.

Если модификатор является обязательным к выбору, то при удалении такого модификатора, система автоматически предложит на выбор другой модификатор из этой группы (см. Рис. 71).

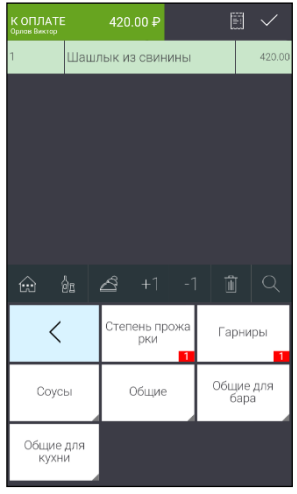

#### Рис. 71

В этом случае происходит автоматическая замена модификаторов.

При удалении модификаторов счетчик выбранных модификаторов всегда отображает текущее количество выбранных модификаторов (см. Рис. 72 и Рис. 73).

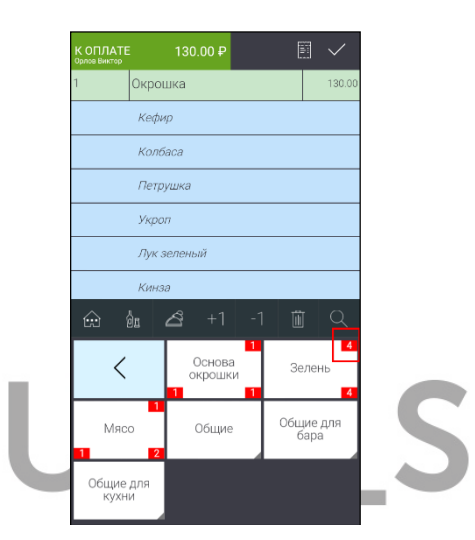

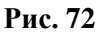

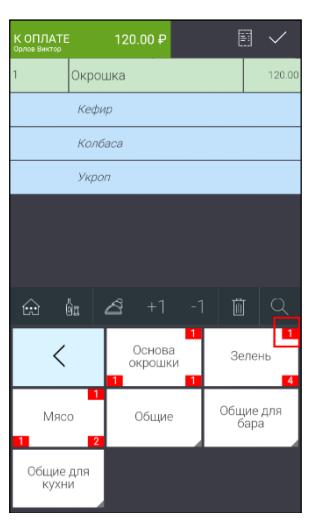

#### Рис. 73

# 7.6.3. Дополнительные настройки для работы с модификаторами

Стандартная работа с модификаторами может быть изменена определенными настройками.

1. Если в схеме модификаторов в R-Кеерег7 установлен выбор модификатора по умолчанию, то система автоматически выберет этот модификатор к блюду.

Внимание! Если модификатор по умолчанию не доступен на данный момент к продаже, но выбор обязателен то:

 если модификатор единственный в группе, то блюдо будет отображаться в меню, но при его выборе в заказ на экране появится сообщение (см. Рис. 74) и выбрать его в заказ будет невозможно:

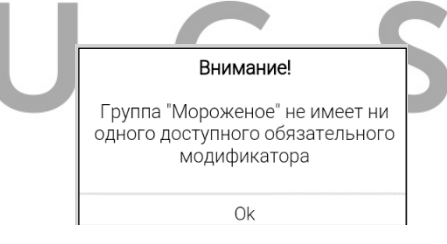

Рис. 74

 если в группе 2 модификатора, то система автоматически выберет доступный модификатор.

 если в группе более двух модификаторов, то система предоставит обязательный выбор из доступных модификаторов (пока выбор не будет сделан, далее продолжить работу с заказом будет невозможно).

 Если в схеме модификаторов в R-Кеерег V7, у группы модификаторов установлен флаг "Заменять модификатор" (при этом обязательно должен быть указан Модификатор по умолчанию), то при выборе блюда в заказ сначала из этой группы автоматически будет выбран

«модификатор по умолчанию», а далее, при выборе из этой модификатора другого вручную, выбранный группы вручную модификатор заменит автоматически выбранный «модификатор по умолчанию», и далее система будет работать с модификаторами в этой группе в стандартном режиме. Замена «модификатора по умолчанию» в этой группе будет происходить каждый раз, как только будет «модификатор по умолчанию». выбран При выборе следующего модификатора этой группы «модификатор по умолчанию» будет заменен.

3. Если у схемы модификаторов выставлен флаг «Автооткрытие» (см. Руководство менеджера R-Кеерег V7) и модификаторы в группах являются необязательными, то при выборе такого блюда автоматически откроется список всех групп модификаторов. Выбор модификатора в нужной группе осуществляется вручную (см. 7.6.1). Если флаг «Автооткрытие» отсутствует, то при выборе блюда в заказ, список групп модификаторов нужно вызывать по

кнопке «Модификаторы» 🙆 (см. п. 7.6.1).

# 7.6.4. Модификаторы с ценой

Модификаторы могут изменять цену блюда или быть бесплатным комментарием.

Если у модификатора задана цена, то при выборе его к блюду, он изменит цену блюда (значение в схеме модификаторов параметра «изменяет цену» игнорируется).

**Внимание!** Цена модификатора явно не отображается в заказе, а лишь изменяет цену блюда. Цена может быть или 0 или положительная. Отрицательная цена не поддержана!

Изменение цены блюда представлены на Рис. 75 и Рис. 76. На Рис. 75 блюдо в заказ выбрано без модификаторов. R-KeeperV7 Руководство пользователя по работе с r\_keeper\_evo и обмен с r\_keeper

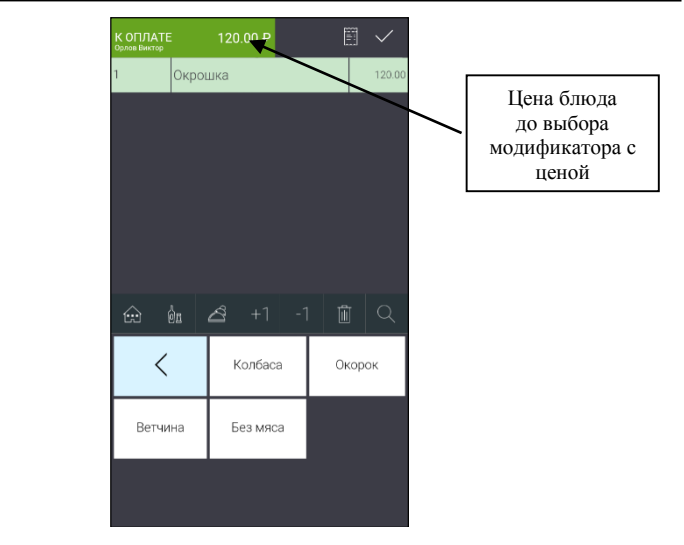

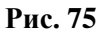

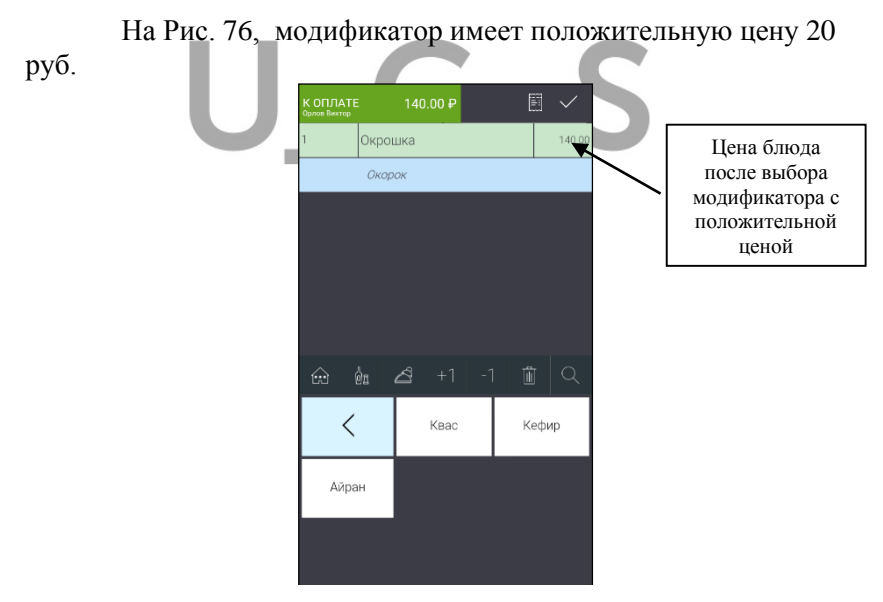

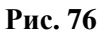

#### 7.7. Работа с комплексными блюдами

Комплексное блюдо, в отличие от обычного блюда, состоит из вариантных компонентов, которые сами являются блюдами. Схема комплексного блюда позволяет реализовать возможность выбора гостем блюд из некоторого заранее подготовленного набора (например, бизнес-ланч).

Для комбо блюда определяются комбо группы, которые в свою очередь состоят из набора блюд.

Цена комплексного блюда может быть задана или на само комплексное блюдо, или суммироваться из цен входящих в него компонентов или рассчитываться с использованием обоих вариантов.

При замене компонентов, если у них задана цена, то цена на комплексное блюдо может меняться.

Все блюда (компоненты), в составе комбо блюда, разбиты по группам. И в рамках этих групп можно произвести выбор или замену блюд (компонентов) в составе комбо блюда. Пример списка групп блюд, входящих в состав данного комплексного блюда, представлен на Рис. 77.

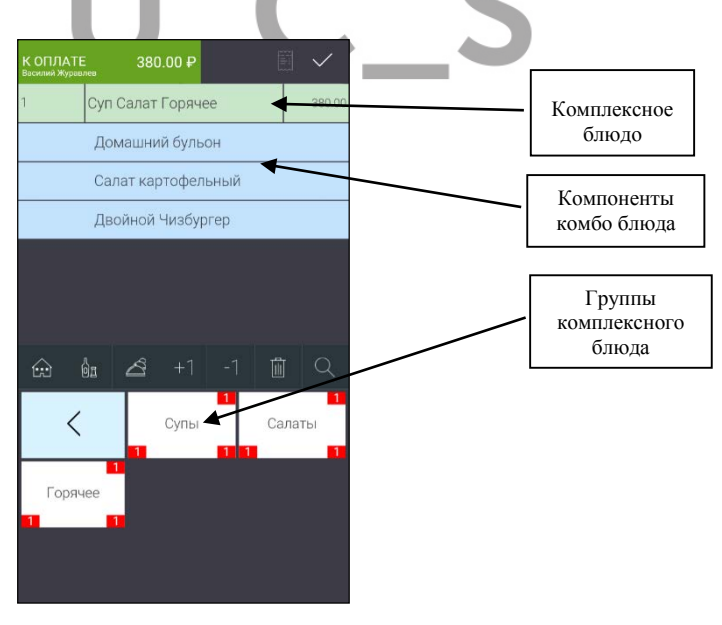

Рис. 77

В состав комбо блюда могут входить группы с обязательными и необязательными комбо компонентами. При выборе такого блюда в заказ, обязательные группы по очереди будут автоматически открываться для выбора. При этом, группы с необязательными комбо компонентами, будут игнорированы. Выбор из них можно будет сделать уже после выбора обязательных комбо компонентов, путем их ручного открытия.

## 7.7.1. Выбор комплексного блюда в заказ

Количество и обязательность комбо компонентов задается для каждого комбо блюда индивидуально. Правила выбора отображаются на группе комбо компонентов (см. Рис. 78).

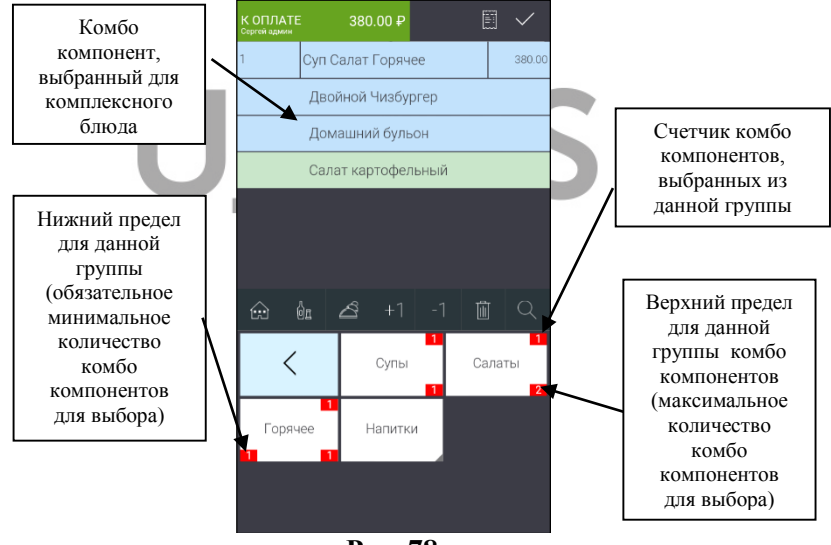

Рис. 78

**Нижний предел** группы – минимальное обязательное количество комбо компонентов необходимых для выбора к блюду (признак обязательных комбо компонентов). Если нижний предел не указан, то данная группа является необязательной.

**Верхний предел** группы – максимальное количество комбо компонентов, возможных для выбора.

Счетчик - количество комбо компонентов, уже выбранных из данной группы.

**Внимание!** Если у группы комбо компонентов не определен верхний и нижний пределы, то счетчик выбранных комбо компонентов отображаться не будет.

Для ввода комплексного блюда в заказ выберите его из меню.

Если для комбо блюда **определены только** необязательные комбо компоненты, то для их выбора откройте

список комбо групп нажатием на кнопку области меню откроется список групп данного комбо блюда (см. Рис. 79).

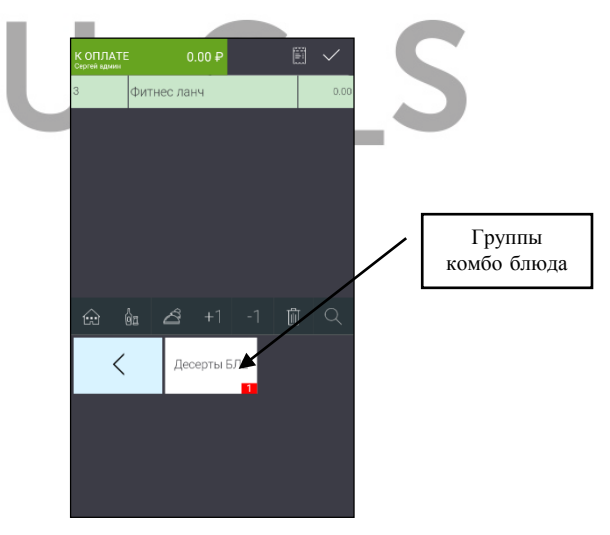

Рис. 79

Выберите нужную группу, нажав на нее. На экране откроется перечень комбо компонентов, входящих в данную группу (см. Рис. 80). *R-KeeperV7* Руководство пользователя по работе с r\_keeper\_evo и обмен с r\_keeper

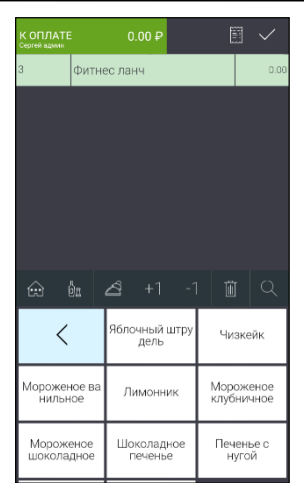

Рис. 80

Нажмите на нужный комбо компонент и он будет добавлен в заказ (см.Рис. 81).

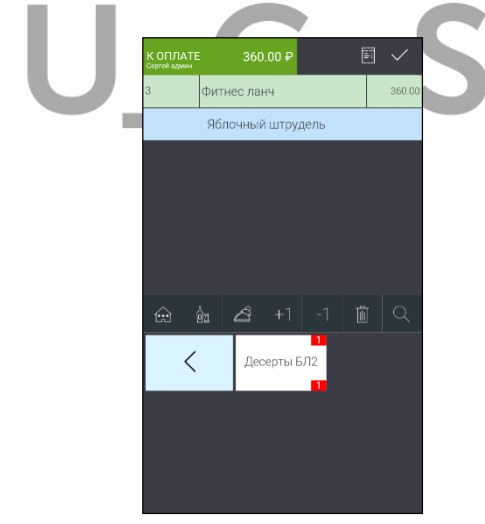

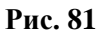

Выбранный комбо компонент отображается отдельной строкой и сдвинут вправо.

Таким образом, открывая нужные группы выберите нужные компоненты к комбо блюду.

Для выхода из режима выбора компонентов нажмите кнопку .

При выборе комбо компонента из группы система проверяет возможность его ввода, то есть, не превышено ли максимально допустимое количество (верхний предел) комбо компонентов для данной группы. Если количество превышено, то на экране появится сообщение (см. Рис. 82) и выбранный комбо компонент не будет добавлен в заказ.

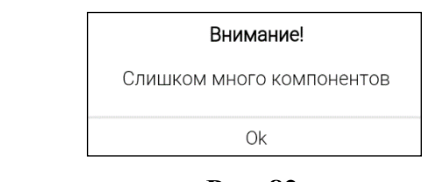

## Рис. 82

Внимание! Если в группе необязательных комбо компонентов нет ни одного доступного, то такая группа не будет отображаться на экране.

Если для комплексного блюда **определены обязательные** комбо компоненты, то группы с обязательными компонентами будут открываться автоматически для выбора по очереди.

Если какой-то из обязательных компонентов не будет выбран в заказ, то при попытке игнорировать выбор система выдаст предупреждение (см. Рис. 83).

| Внимание!                                                   |  |  |  |  |  |
|-------------------------------------------------------------|--|--|--|--|--|
| К этому комбо-блюду необходимы<br>дополнительные компоненты |  |  |  |  |  |
| Ok                                                          |  |  |  |  |  |

Рис. 83

Пока выбор обязательного компонента не будет сделан, продолжить работу с заказом будет нельзя.

**Внимание!** Если у какой-либо группы обязательных комбо компонентов не будет ни одного доступного, то такое комбо блюдо не будет отображаться в области меню.

# 7.7.2. Выбор модификаторов к комбо компоненту

Если для комбо компонента определены модификаторы, то для выбора необязательного модификатора активизируйте нужный

компонент в заказе и нажмите кнопку . После этого в области меню отобразятся все группы модификаторов, доступные для данного блюда (компонента) (см. Рис. 84)

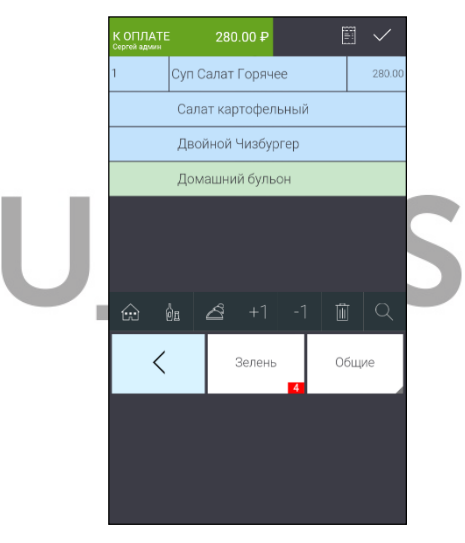

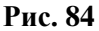

Откройте нужную группу и выберите нужный модификатор. После чего все выбранные модификаторы отобразятся в заказе (см. Рис. 85).

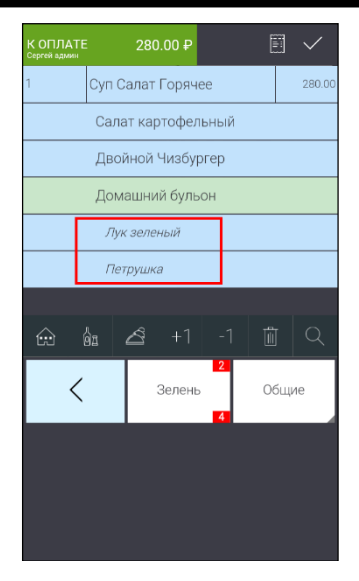

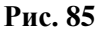

Если для какого-либо комбо компонента в составе комплексного блюда определены обязательные модификаторы (см. п. 7.6.), то обязательные группы модификаторов будут открываться автоматически при выборе этого блюда.

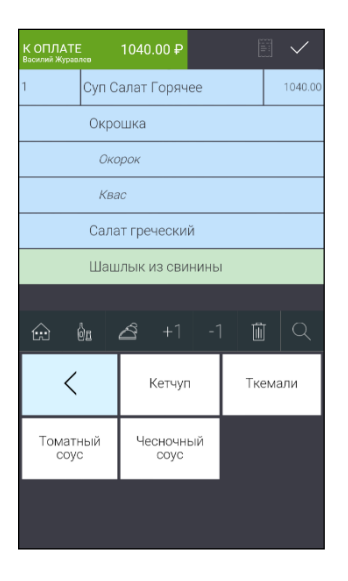

#### Рис. 86

Нажмите на нужный модификатор, чтобы выбрать его для блюда в заказ.

Если обязательный модификатор не выбран, то система выдаст предупреждение (см. Рис. 87).

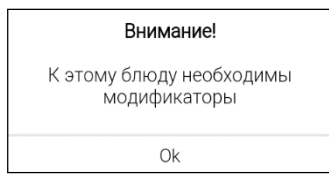

Рис. 87

Так как комбо компонент является фактически блюдом, то работа с модификаторами происходит по стандартным правилам (см. п. 7.6).

# 7.7.3. Удаление/замена комбо компонентов

Для удаления выбранного компонента выделите строку с

этим компонентом в заказе и нажмите кнопку Ш (см. Рис. 88).

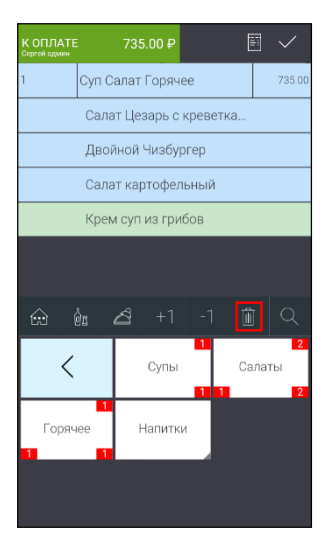

#### Рис. 88

Если компонент не является обязательным, то он удалится из заказа.

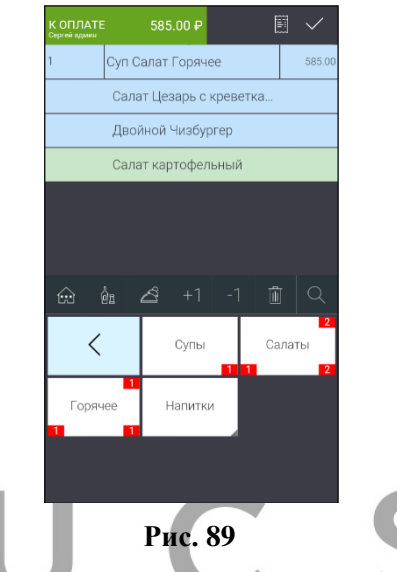

Если требуется заменить необязательный компонент, то сначала удалите заменяемый компонент и затем выберите нужный компонент из этой группы.

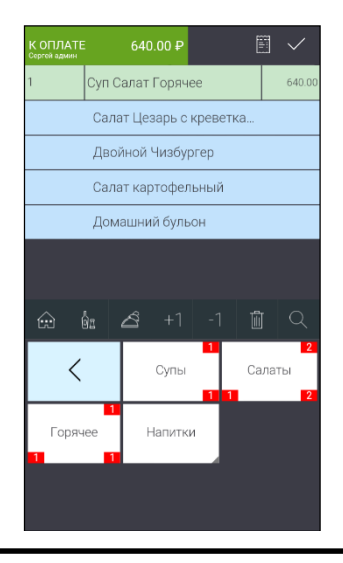
### Рис. 90

Если компонент является обязательным к выбору, то при удалении такого компонента, система автоматически предложит на выбор другой компонент из этой группы (см. Рис. 91).

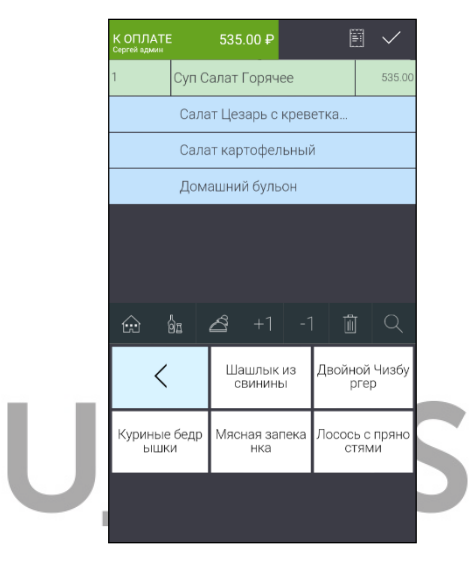

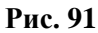

В этом случае происходит автоматическая замена компонента (см. Рис. 92).

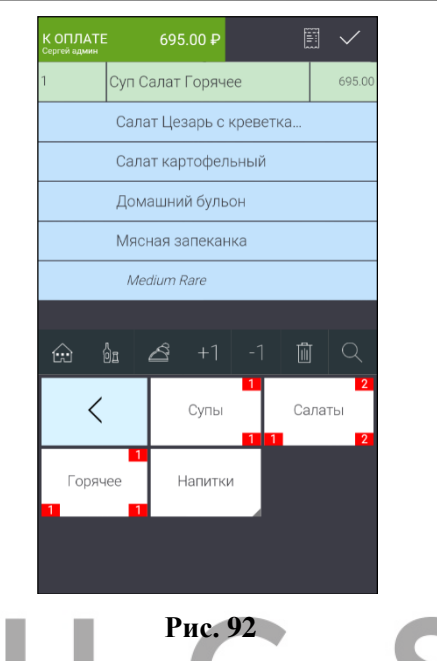

При удалении компонентов счетчик выбранных компонентов всегда отображает текущее количество выбранных компонентов (см. Рис. 93 и Рис. 94).

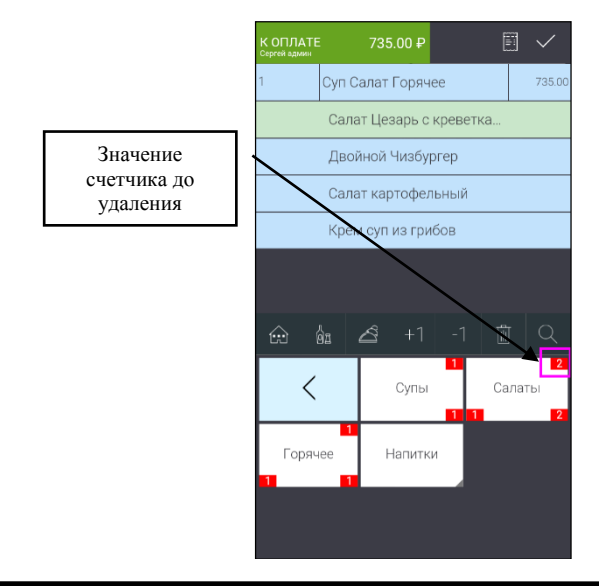

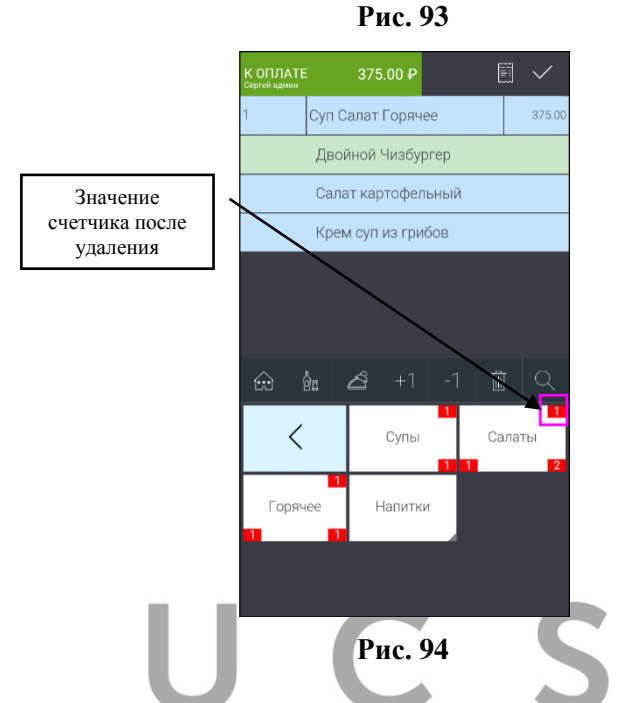

## 7.7.4. Дополнительные настройки для работы с комбо блюдами

Стандартная работа с комбо компонентами может быть изменена определенными настройками.

1. Если у комбо схемы выставлен флаг «Автооткрытие» и все группы с необязательными комбо компонентами, то при выборе комбо блюда эти группы по очереди будут автоматически открываться для выбора. Так как выбор не является обязательным, то его можно игнорировать. Если флаг «Автооткрытие» отсутствует, то при выборе комбо блюда в заказ, список комбо

групп нужно вызывать по кнопке «Модификаторы»

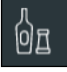

Если же у комбо блюда есть группы с обязательными и необязательными группами, то при этой настройке каждая группа будет открываться поочередно, в установленном порядке. Для обязательных групп выбор будет обязательным, а для необязательных его можно будет проигнорировать.

2. Если в комбо схеме в R-Кеерег V7 у комбо группы установлен флаг "Заменять компонент" (при этом обязательно должен быть указан «Модификатор по умолчанию»), то при заказ, сначала из выборе комбо блюда в этой группы автоматически будет выбран «комбо компонент по умолчанию». Далее при выборе другого комбо компонента из этой же группы вручную, выбранный вручную комбо компонент заменит автоматически выбранный «комбо компонент по умолчанию», и далее система будет работать с комбо компонентами этой группы в стандартном режиме. Замена «комбо компонента по умолчанию» будет происходить в этой группе каждый раз, как только будет выбран «комбо компонент по умолчанию». При выборе следующего комбо компонента из этой группы он будет автоматически заменен.

3. Если в комбо схеме у комбо группы установлен **выбор** обязательного комбо компонента «по умолчанию», то при выборе в заказ такого комбо блюда все его комбо компоненты «по умолчанию» будут выбраны автоматически.

При этом если у комбо компонента есть обязательный модификатор, то система будет ждать его выбор, а потом продолжит автоматический выбор комбо компонентов.

**Внимание!** Если комбо компонент по умолчанию не доступен на данный момент к продаже, но выбор обязателен, то:

 если комбо компонент в группе единственный или все комбо компонены недоступны, то такое комплексное блюдо не будет отображаться в меню.

 если в группе 2 комбо компонента, то система автоматически выберет доступный комбо компонент.

 если в группе более двух комбо компонентов, то система предоставит обязательный выбор из доступных комбо компонентов (пока выбор не будет сделан, то далее продолжить работу с комбо блюдом будет невозможно).

## 7.8. Ввод количества порций блюда

При вводе блюда в заказ система автоматически устанавливает количество порций равное единице. Далее можно

изменить количество выбранных порций. Максимальное допустимое количество порций определяется в Редакторе R-Кеерег V7. Для того чтобы изменить количество порций блюда, выделите его в заказе, и воспользуйтесь одним из предложенных ниже способов.

Нажмите на кнопку ввода количества (см. Рис.
76). Введите нужное количество порций и нажмите на кнопку
Ок
Количество блюда изменится на выбранное (см. Рис.
96). Или нажмите на кнопку

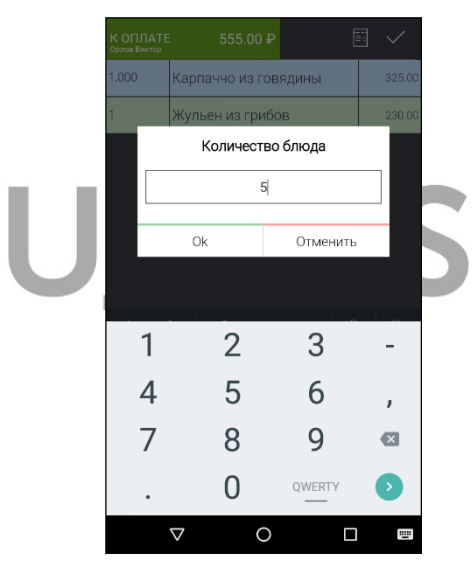

Рис. 95

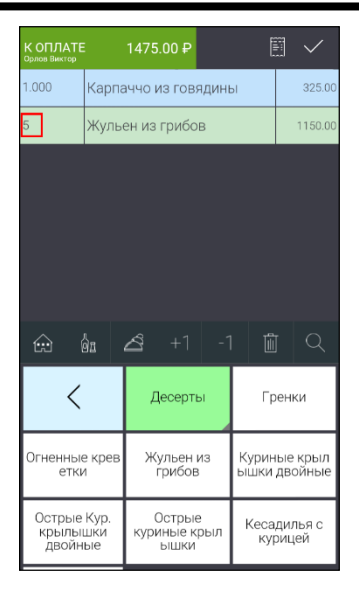

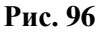

Для ввода дробного количества порций блюда в заказ наберите на цифровой панели дробное количество порций (см. Рис. 97), и нажмите на кнопку \_\_\_\_\_\_. Количество блюда изменится на выбранное (см. Рис. 98).

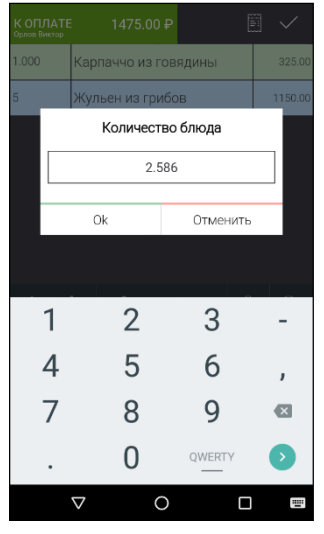

Рис. 97

| К ОПЛАТЕ<br>Орлов Виктор |                                       | 1990.45 <del>F</del>    |                 |                    | ] <              |
|--------------------------|---------------------------------------|-------------------------|-----------------|--------------------|------------------|
| 2.586                    | Карпа                                 | аччо из го              | вядины          | əl                 | 840.45           |
| 5                        | Жулы                                  | Кульен из грибов        |                 |                    | 1150.00          |
|                          |                                       |                         |                 |                    |                  |
|                          |                                       |                         |                 |                    |                  |
|                          |                                       |                         |                 |                    |                  |
|                          |                                       |                         |                 |                    |                  |
|                          |                                       |                         |                 |                    |                  |
|                          | ÌE -                                  | <b>∠</b> 2 +1           |                 | l                  |                  |
| <                        |                                       | Десер                   | ты              | Гр                 | енки             |
|                          |                                       |                         |                 |                    |                  |
| Огненные<br>етки         | ные крев Жульен из к<br>етки грибов ь |                         | Курин<br>ышки   | ые крыл<br>двойные |                  |
| Острые<br>крылы<br>двойн | Кур.<br>шки<br>ые                     | Остры<br>куриные<br>ышк | ые<br>крыл<br>и | Кеса<br>ку         | дилья с<br>рицей |

Рис. 98

В зависимости от настроек в менеджерской части R-Кеерег7, для количества можно ввести от нуля до трех знаков после запятой (см. Рис. 97).

Если ввести количество знаков после запятой больше, чем предусмотрено для данного блюда, то на экране, например, отобразится сообщение (см. Рис. 99).

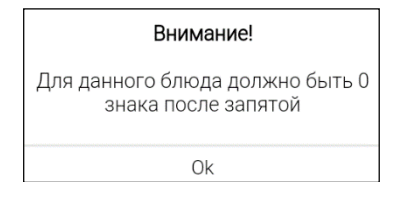

Рис. 99

2. Воспользуйтесь кнопками увеличения/уменьшения количества +1 -1. Одно нажатие на кнопку +1 приведет к увеличению количества порций на единицу. Одно нажатие на кнопку -1 приведет к уменьшению количества порций на единицу.

3. Выберите блюдо в заказ столько раз, сколько порций необходимо заказать.

#### 7.9. Удаление блюда в несохраненном заказе

Для удаления блюда выберите строку с этим блюдом и нажмите на кнопку . После этого строка с блюдом будет удалена.

Если удаляется блюдо, к которому выбраны модификаторы, то вместе с блюдом будут удалены все модификаторы, относящиеся к этому блюду.

#### 7.10. Выбор Типа заказа

При работе с заказом можно использовать свойство Тип заказа. Обязательность выбора Типа заказа и порядок его выбора (в начале или в конце заказа), тип заказа по умолчанию определяются настройками в Личном кабинете (см. Рис. 11).

К выбору будут доступны все Типы заказа, созданные на сервере справочников.

#### Выбор Типа заказа при создании заказа (в начале).

Эта настройка предполагает обязательный выбор Типа заказ.

После создания нового заказа на экране сразу появится сообщение (см. Рис. 100).

*R-KeeperV7* Руководство пользователя по работе с r\_keeper\_evo и обмен с r\_keeper

| Т     | ип заказа обязате | лен |   |
|-------|-------------------|-----|---|
| -     | Общий             | _   |   |
| -     | не выбрано        |     | 2 |
|       | С собой           |     |   |
| evi   | Ok                |     |   |
| ПРОМО |                   |     |   |
|       |                   |     |   |
|       |                   |     |   |

Выберите нужный Тип заказа из предложенного списка и нажмите кнопку «Ок». После этого можно продолжить работу с заказом.

Если Тип заказа не будет выбран при создании заказа (пользователь отказался от выбора), то продолжить редактировать заказ будет возможно. Но при сохранении заказа (см. п. 7.12 и п. 7.12) система выдаст сообщение (см. Рис. 101).

|                       |                                   |               |                | $\sim$     |
|-----------------------|-----------------------------------|---------------|----------------|------------|
|                       | часовый фреш                      |               |                | 310.00     |
|                       |                                   |               |                |            |
| -                     |                                   |               |                | -8         |
| Т                     | п заказа обяз                     | ателен        |                |            |
|                       |                                   |               |                |            |
|                       | Общий                             |               |                |            |
| -                     | не выбран                         | 0             |                | 5          |
|                       | С собой                           |               |                |            |
|                       | Ok                                |               |                | л          |
| Апельсиновы           | а<br>Брейпфруто<br>Бий фреш 20    | в М<br>0 сель | орков<br>дерес | но<br>Рвый |
| differin 200 Mil      | мл                                | фре           | 4U 200         | ) MN       |
| Морковный фреш 200 мл | Яблочно мор<br>вный фрец<br>200мл | ко яс<br>фре  |                | ый<br>Эмл  |
|                       |                                   |               |                | _          |
|                       | Рис. 10                           | 1             |                |            |

Без выбора Типа заказа сохранить заказ будет невозможно. Выберите нужный Тип заказа и сохраните заказ.

## Выбор Типа заказа при сохранении заказа (в конце).

Эта настройка предполагает обязательный выбор Типа заказ.

При сохранении нового заказа (см. п. 7.11 и п. 7.12) появится сообщение (см. Рис. 105).

R-KeeperV7 Руководство пользователя по работе с r\_keeper\_evo и обмен с r\_keeper

| К ОПЛАТЕ<br>Сертик адман   | 310.00₽                             |                                         |          |
|----------------------------|-------------------------------------|-----------------------------------------|----------|
| 1 Ана                      | насовый фреш 20                     | 0 мл 310.00                             |          |
|                            |                                     |                                         |          |
|                            |                                     |                                         |          |
| Т                          | ип заказа обязате                   | елен                                    |          |
|                            |                                     |                                         |          |
| -                          | Общий                               | - 1                                     |          |
| 4                          | не выбрано                          |                                         |          |
|                            | С собой                             |                                         |          |
|                            | Ok                                  | ей<br>л                                 |          |
| Апельсиновы<br>фреш 200 мл | и Грейпфрутов<br>ый фреш 200<br>мл  | Морковно<br>сельдереевый<br>фреш 200 мл |          |
| Морковный<br>фреш 200 мл   | Яблочно морко<br>вный фреш<br>200мл | Яблочный<br>фреш 200 мл                 |          |
|                            | Рис. 102                            | 6                                       |          |
| выбора Типа заказа         | сохранить                           | ь заказ буд                             | ет невоз |

Без выбора Типа заказа сохранить заказ будет невозможно. Выберите нужный Тип заказа и сохраните заказ.

### 7.11. Сохранение заказа

После ввода всего заказа и проверки его правильности, заказ

необходимо сохранить. Для этого нажмите на кнопку Рис. 103).

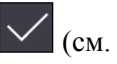

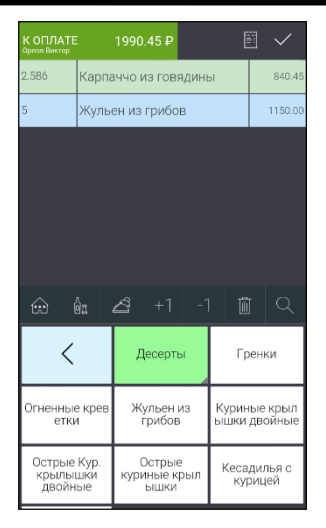

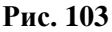

**Внимание!** Если заказ содержит блюда, которые отсутствуют в справочнике товаров на терминале Эвотор, то при сохранении заказа на экране отобразится сообщение (см. Рис. 104).

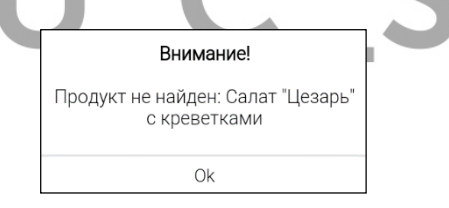

Рис. 104

В этом случае необходимо или удалить это блюдо из заказа и повторить его сохранение или загрузить этот товар в справочник товаров на терминал (подробно см. 13.3.1).

Все сохраненные заказы имеют серо-голубой фон кнопки стола (см. Рис. 105).

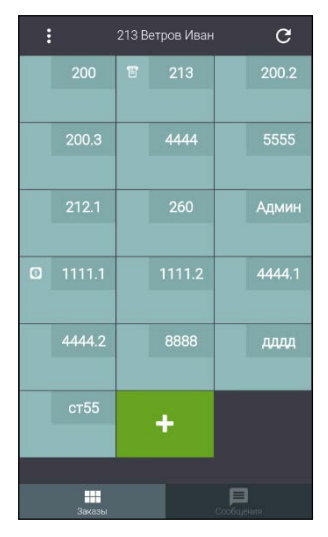

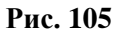

При следующем редактировании заказа, сохраненная часть будет иметь светло-бежевый фон (см. Рис. 106)

| К ОПЛА<br>Ветров Иван |             | 1870.00₽      |         | Ē          |                |
|-----------------------|-------------|---------------|---------|------------|----------------|
| 1                     | Грен        | КИ            |         |            | 90.00          |
|                       | Ржа         | ной хлеб      |         |            |                |
|                       | Чес         | ночный соу    | с       |            |                |
| 2.000                 | Сала        | т "Цезарь" с  | : куриц | цей        | 640.00         |
| 3                     | Жуль        | ьен из грибо  | ЭB      |            | 690.00         |
| 1.5                   | Тома        | тный суп      |         |            | 450.00         |
|                       |             |               |         |            |                |
| ŵ                     | 0I<br>I     | <b>∠</b> 3 +1 |         |            |                |
| <                     |             | Обедь         | 4       | Сал<br>зан | аты и<br>куски |
| Горя<br>заку          | ачие<br>юки | Супы          |         | Сан        | двичи          |
|                       |             | Десерт        | ы       | x          | ілеб           |

Рис. 106

### 7.12. Частичное сохранение заказа

В процессе создания заказа его можно сохранять по мере создания без выхода из самого заказа.

Если в заказе есть несохраненные блюда, то для частичного

сохранения заказа в списке операций 🛄 выберите «Сервис-печать» (см. Рис. 107).

| К ОПЛАТІ<br>Ветроя Иван | E 4750.00 ₽               | 1 🗸            |
|-------------------------|---------------------------|----------------|
| 1.500                   | Салат "Цезарь" с креветка | 540.00         |
| 3                       | Окрошка                   | 360.00         |
|                         | Квас                      |                |
| 2                       | Ягненок на косточке       | 2100.00        |
|                         | Medium                    |                |
| 5                       | Кесадилья с курицей       | 1750.00        |
| ŵ                       | 🍇 🕹 +1 -1 🗊               |                |
| <                       | Обеды Сал<br>зан          | аты и<br>куски |
|                         | Операции                  |                |
|                         | Изменение порядка записи  |                |
|                         | Сервис-печать             |                |
|                         | Отменить                  |                |

Рис. 107

При выборе этой операции, несохраненная часть заказа будет сохранена без выхода из самого заказа и можно будет продолжить его редактирование.

**Внимание!** Если в заказе нет сохраненных блюд, то эта функция будет недоступна.

#### 7.13. Редактирование сохраненного заказа

Для редактирования созданного (сохраненного) заказа нажмите на соответствующий стол в Списке заказов (см. Рис. 108).

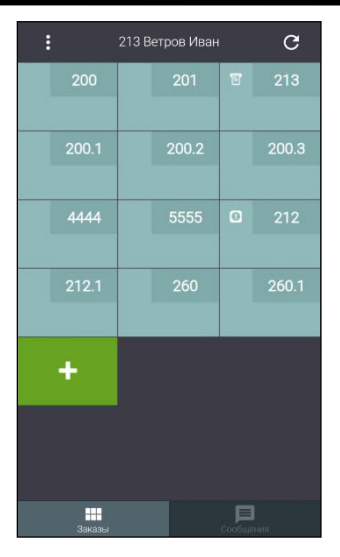

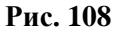

После этого на экране будет открыт выбранный для редактирования заказ (см. Рис. 109).

|                         | _        | <u>.</u> | -        |      |           |                |
|-------------------------|----------|----------|----------|------|-----------|----------------|
| К ОПЛАТЕ<br>Ветров Иван |          | 187      | 0.00₽    |      |           |                |
| 1                       | Гренк    | СИ       |          |      |           | 90.00          |
| Ржаной хлеб             |          |          |          |      |           |                |
|                         | Чесн     | ючн      | ый соус  |      |           |                |
| 2.000                   | Салат    | г "Це    | зарь" с  | кури | цей       | 640.00         |
| 3                       | Жуль     | ен из    | в грибов | 3    |           | 690.00         |
| 1.5                     | Тома     | тный     | ісуп     |      |           | 450.00         |
|                         |          |          |          |      |           |                |
|                         | Ôg       | 2        |          |      | Û         |                |
| <                       |          |          | Обеды    |      | Сал<br>за | аты и<br>куски |
| Горяч<br>закус          | ие<br>ки |          |          |      | Сан       | ідвичи         |
|                         |          |          | Десерть  | 1    | ×         | (леб           |

Рис. 109

Сохраненная часть редактируемого заказа выделена светло-бежевым фоном, область новых блюд, добавляемых в заказ, будет выделена голубым фоном (см. Рис. 110).

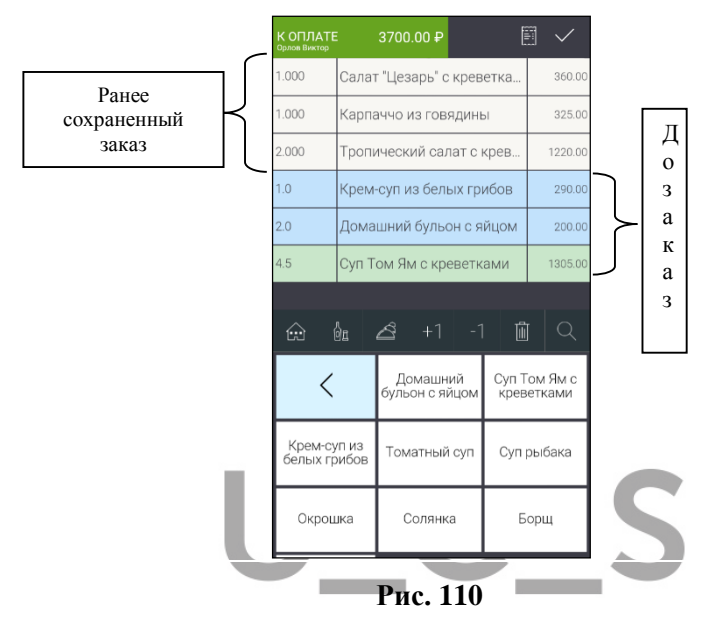

Для ввода новых блюд в заказ используйте все правила и возможности описанные выше (п. 7.5 и 7.6).

Сохраните заказ после того, как все нужные блюда будут введены.

### 7.14. Изменение порядка записей в несохраненном заказе

Чтобы изменить последовательность записей (выбранных блюд) в заказе, необходимо перейти в режим «Изменения порядка записей».

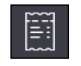

Для этого в списке операций выберите пункт «Изменение порядка записи» (см. Рис. 111).

*R-KeeperV7* Руководство пользователя по работе с r\_keeper\_evo и обмен с r\_keeper

| К ОПЛАТЕ<br>Ветров Ивен |                    |                       |                  |  |  |
|-------------------------|--------------------|-----------------------|------------------|--|--|
| 2.000                   | Салат "Цезарь" с к | урицей                | 640.00           |  |  |
| 1.5                     | Томатный суп       |                       | 450.00           |  |  |
| 3                       | Жульен из грибов   | ильен из грибов 690.0 |                  |  |  |
| 1                       | Гренки             |                       | 90.00            |  |  |
|                         | Ржаной хлеб        |                       |                  |  |  |
|                         | Чесночный соус     |                       |                  |  |  |
|                         |                    |                       |                  |  |  |
|                         |                    |                       |                  |  |  |
| <                       | Обеды              | Ca<br>38              | латы и<br>ікуски |  |  |
| -                       | Операции           |                       |                  |  |  |
|                         | Изменение порядн   | ка записи             | ]                |  |  |
|                         | Сервис-печа        | ать                   |                  |  |  |
|                         | Отменить           |                       |                  |  |  |

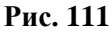

В этом режиме отображается несохраненная часть заказа. Каждая строка представляет собой запись заказа с кнопкой перемещения строки (см. Рис. 112).

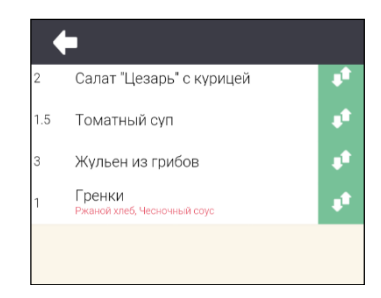

Рис. 112

Чтобы переместить строку с блюдом, удерживая знак в нужной строке, перетяните ее на нужное место (см. Рис. 113).

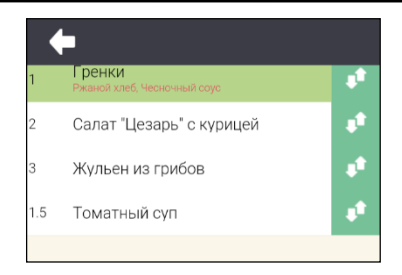

Рис. 113

После того, как нужный порядок будет определен, нажмите

кнопку \_\_\_\_ для возврата в режим заказа.

В режиме заказа отобразится установленный порядок записей (см. Рис. 114).

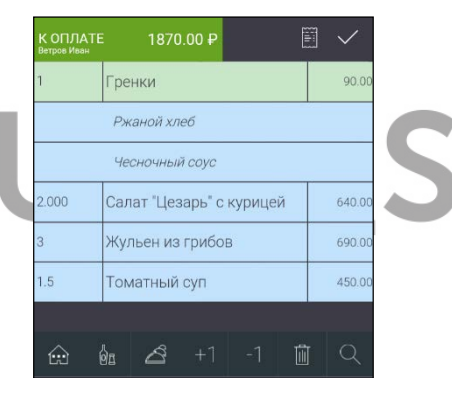

Рис. 114

Внимание! Если в заказ выбраны блюда с модификаторами, то в режиме «Изменение порядка записи» каждой строке будет соответствовать блюдо, а модификаторы будут перечислены подстрокой и выделены красным шрифтом (см. Рис. 112).

После выхода из этого режима, все блюда и модификаторы будут отображаться стандартным образом (см. Рис. 114).

### 7.15. Закрытие пустого заказа

Если заказ был сохранен пустым или в нем содержаться только блюда с количество ноль, то для того чтобы освободить

стол, в списке операций , выберите пункт Закрыть пустой заказ (см. Рис. 115).

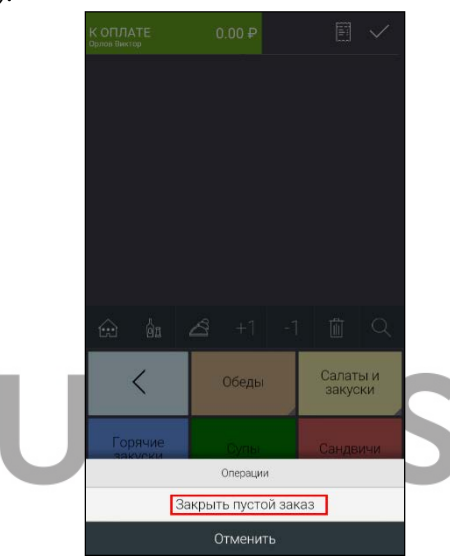

Рис. 115

Далее на экране появится запрос подтверждения (см. Рис. 116).

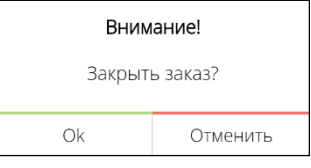

## Рис. 116

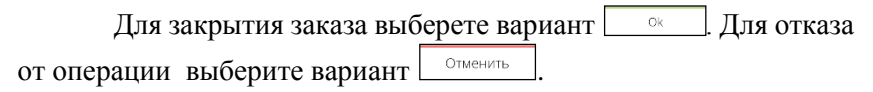

## 7.16. Удаление блюда в сохраненном заказе

| Чтобы у  | далить б                | люда из сох             | раненног                  | о заказа   | в списке |
|----------|-------------------------|-------------------------|---------------------------|------------|----------|
| операций | выберите                | Сохраненные             | блюда (см                 | м. Рис. 11 | 7).      |
|          | К ОПЛАТІ<br>Ветров Изви | 5 1870.00₽              | $\mathbb{E}$ $\checkmark$ |            |          |
|          | i.                      | Гренки                  | 90.00                     |            |          |
|          |                         | Ржаной хлеб             |                           |            |          |
|          |                         | Чесночный соус          |                           |            |          |
|          | 2.000                   | Салат "Цезарь" с курице | й 640.00                  |            |          |
|          | з                       | Жульен из грибов        | 690.00                    |            |          |
|          | 1.5                     | Томатный суп            | 450.00                    |            |          |
|          |                         | е́д 🖄 +1 -1<br>Обеды    | Салаты и                  |            |          |
|          |                         | Операции                |                           |            |          |
|          |                         | Распечатать пречек      |                           | C          |          |
|          |                         | Оплатить                | 1                         |            |          |
|          |                         | Отменить                |                           |            |          |

Рис. 117

После этого откроется режим редактирования сохраненного заказа (см. Рис. 118).

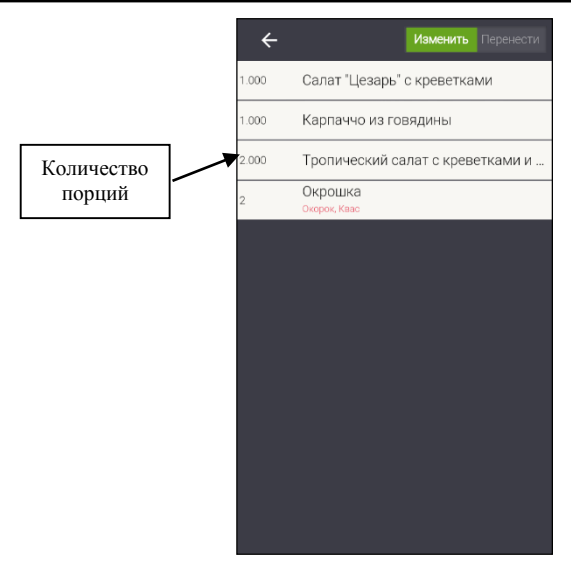

Рис. 118

В этом режиме доступны функции «Изменить» (изменить количество блюда) и «Перенести» (перенести блюдо в другой заказ).

В каждой строке отображается количество блюда и его название. Если для блюда выбраны модификаторы, то их перечень будет отображаться подстрокой, красным и более мелким шрифтом (см. Рис. 118).

Для удаления (уменьшения количества) блюда установите переключатель в положение «Изменить» и выберите блюдо. Строка с выбранным блюдом имеет зеленый фон (см. Рис. 119).

При выборе блюда автоматически откроется окно со списком доступных операций.

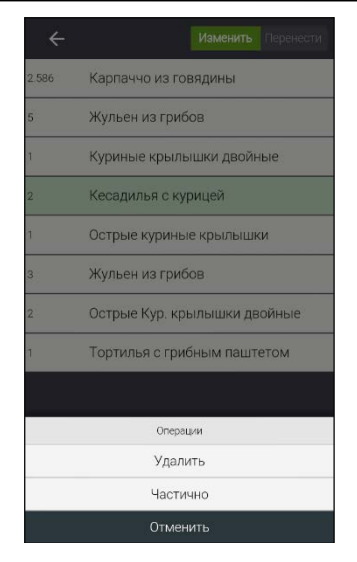

Рис. 119

Доступные операции в этом режиме: «Удалить» - полное удаление сроки с блюдом «Частично» - частичное удаление количества блюда «Отменить» - отмена операции удаления выбранного блюда

Если выбрано блюдо с количеством порций равным 1 (обязательно целое значение), то в открывшемся окне отобразятся только 2 варианта: «Удалить» и «Отменить» (см. Рис. 120).

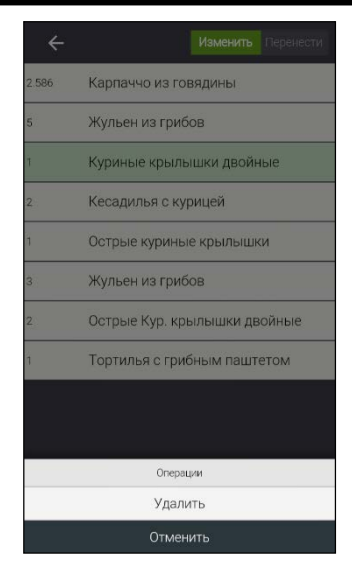

Рис. 120

Если выбрано блюдо с количеством больше 1 или с дробным количеством или с дробным количеством меньше 1 (от 0,002 до 0,999), то в открывшемся окне отобразятся 3 варианта: «Удалить», «Частично» и «Отменить» (см. Рис. 119).

**1.** Для полного удаления строки с блюдом выберите операцию Удалить.

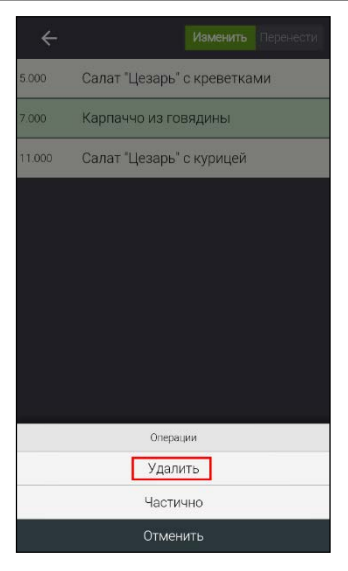

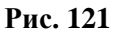

После этого на экране сразу отобразится окно с причинами удаления из R-Keeper V7 (см. Рис. 122).

|        | Изменить Перенести          |
|--------|-----------------------------|
| 5.000  | Салат "Цезарь" с креветками |
| 7.000  | Карпаччо из говядины        |
| 11.000 | Салат "Цезарь" с курицей    |
|        |                             |
|        |                             |
|        |                             |
|        | Причина                     |
|        | Ошибка оф-та без сп.        |
|        | Отказ без сп.               |
|        | Ошибка оф⊦та со сп.         |
|        | Отказ со сп.                |
|        | Удаление блюда              |
|        | Отказ гостя (нераспечат)    |
|        |                             |

Рис. 122

Внимание! Для удаления будут предоставлены все причины, с установленным флагом «При удалении блюда» и одновременно отсутствующим флагом «Для нераспечатанных блюд».

Выберите причину удаления, и блюдо сразу будет удалено (см. Рис. 120 и Рис. 123).

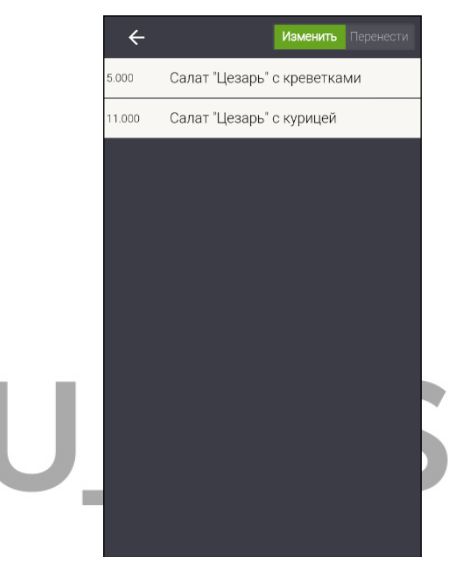

Рис. 123

Внимание! Удаление блюда из заказа осуществляется сразу. После удаления блюда в этом режиме, отменить операцию удаления невозможно.

После удаления всех нужных блюд, для выхода из этого

режима и возврата в режим заказа, нажмите кнопку

В режиме заказа система отобразит обновленный вариант исходного заказа (см. Рис. 124).

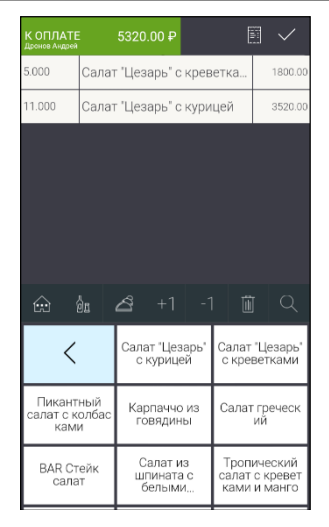

Рис. 124

**Внимание!** Если строка с блюдом была полностью удалена из заказа, то она более не отображается в заказе.

**2.** Для частичного удаления блюда выберите операцию Частично

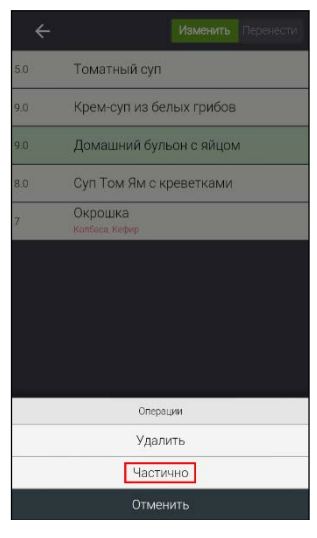

Рис. 125

При этом автоматически откроется окно для ввода количества. Укажите в нем количество порций, *которое необходимо удалить*, и выберите вариант <sup>ок</sup>. Для отмены операции выберите вариант <sup>отменить</sup> (см. Рис. 126).

| ÷          |                           | Изменить                 | Перенести |  |
|------------|---------------------------|--------------------------|-----------|--|
| 5.0        | Томатный суг              | 1                        |           |  |
| 9.0<br>9.0 | Крем-суп из б<br>Количест | елых грибов<br>тво блюда |           |  |
| 8.0        | 2                         | .5                       |           |  |
| 7          | Ok                        | Отменить                 | 5         |  |
|            |                           |                          |           |  |
| 1          | 2                         | 3                        | -         |  |
| 4          | 5                         | 6                        | ,         |  |
| <br>7      | 8                         | 9                        | ⊠         |  |
|            | 0                         | QWERTY                   | Ð         |  |
|            | ▽ (                       |                          |           |  |
|            | Рис.                      | 126                      |           |  |

После этого на экране отобразится окно с причинами удаления из Редактора R-Кеерег V7 (см.Рис. 127).

| 5.0 | Томатный суп             |
|-----|--------------------------|
| 9.0 | Крем-суп из белых грибов |
|     | Домашний бульон с яйцом  |
| 8.0 | Суп Том Ям с креветками  |
| 7   | Окрошка<br>Колбаса Кефир |
|     |                          |
|     | Причина                  |
|     | Ошибка оф-та без сп.     |
|     | Отказ без сп.            |
|     | Ошибка оф-та со сп.      |
|     | Отказ со сп.             |
|     | Удаление блюда           |
|     | Отказ гостя (нераспечат) |
|     | Отменить                 |

Рис. 127

Внимание! Для удаления будут предоставлены все причины, с установленным флагом «При удалении блюда» и одновременно отсутствующим флагом «Для нераспечатанных блюд».

Выберите причину удаления и после этого блюдо будет полностью удалено или останется в заказе в уменьшенном количестве (см. Рис. 128).

R-KeeperV7 Руководство пользователя по работе с r\_keeper\_evo и обмен с r\_keeper

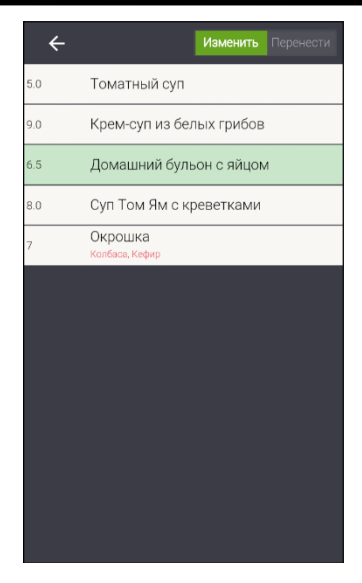

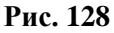

Если для удаления указать значение больше, чем количество порций этого блюда в заказе, то система выдаст предупреждение, представленное на Рис. 129.

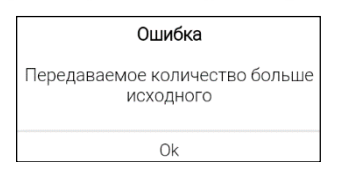

Рис. 129

Нажмите кнопку Ok и введите корректное количество для удаления.

**Внимание!** Удаление блюд из заказа осуществляется сразу. После удаления блюда в этом режиме, отменить операцию удаления невозможно.

Для удаления нескольких разных блюд из заказа необходимо для каждого блюда осуществить операцию удаления в этом режиме.

**Внимание!** Если строка с блюдом была полностью удалена из заказа, то она более не отображается в заказе.

После корректировки количества блюд, для выхода из

этого режима и возврата в режим заказа, нажмите кнопку (см. Рис. 128).

В режиме заказа система отобразит обновленный вариант исходного заказа.

## 7.17. Перенос блюд из сохраненного заказа

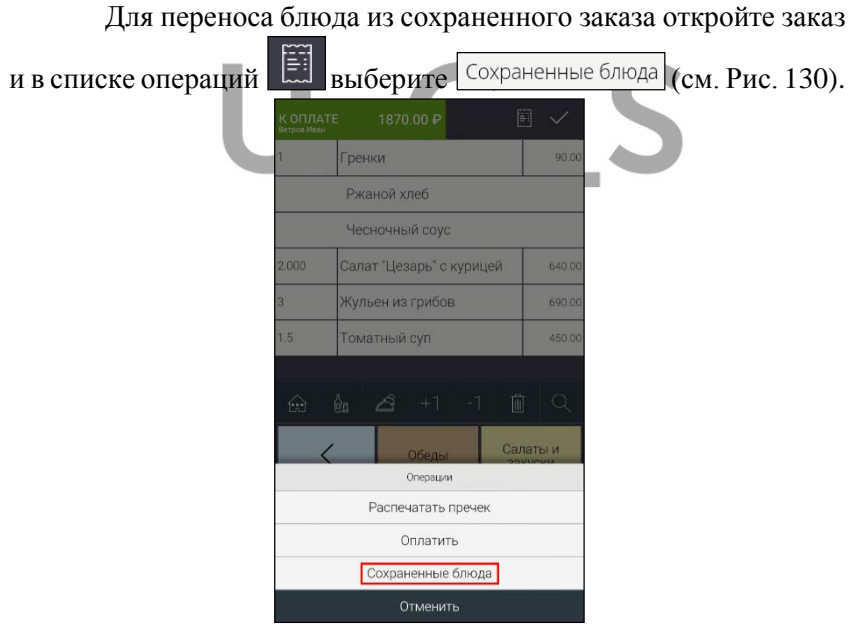

Рис. 130

После этого откроется режим редактирования сохраненного заказа (см. Рис. 131).

R-KeeperV7 Руководство пользователя по работе с r\_keeper\_evo и обмен с r\_keeper

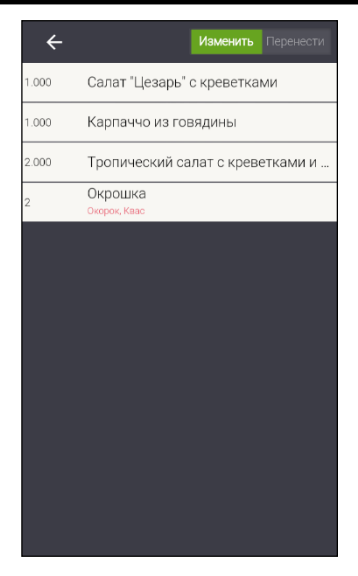

Рис. 131

В этом режиме доступны функции «Изменить» (изменить количество блюда) и «Перенести» (перенести блюдо в другой заказ).

В каждой строке отображается количество блюда и его название. Если для стандартного блюда выбраны модификаторы, то их перечень будет отображаться подстрокой, красным и более мелким шрифтом (см. Рис. 131).

Для переноса блюда в другой заказ установите переключатель в положение «Перенести» (см. Рис. 132).

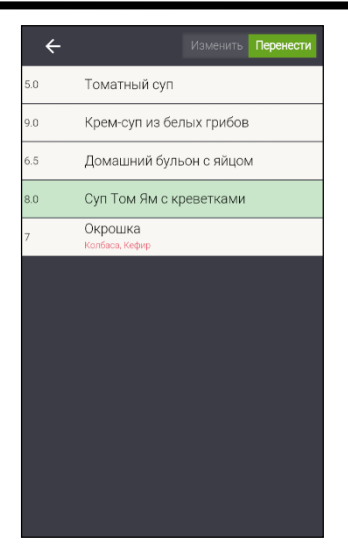

Рис. 132

Выберите блюдо для переноса. Строка с выбранным блюдом имеет зеленый фон. При выборе блюда автоматически откроется окно со списком доступных номеров столов (см. Рис. 133).

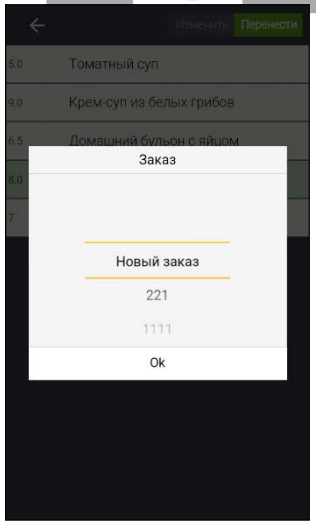

Рис. 133

R-KeeperV7 Руководство пользователя по работе с r\_keeper\_evo и обмен с r\_keeper

**Внимание!** К выбору всегда будут предлагаться уже существующие заказы и один Новый заказ.

В открывшемся окне выберите номер стола, в который требуется перенести блюдо.

Для переноса блюда в уже существующий заказ выберите его номер из списка.

Для переноса блюда в новый заказ выберите «Новый заказ» (см. Рис. 133). При создании нового заказа будет сформирован заказ с именем этого стола через точку. Например, если перенос осуществляется из заказа 10, то новый заказ будет сформирован с номером 10.1 и т.д.

Если для переноса выбрано блюдо с количеством больше 1 или с дробным количеством (от 0,001 и 0,999), то после выбора стола-получателя автоматически откроется окно для ввода количества порций для переноса. Укажите количество порций, которое надо перенести и выберите вариант . Для отмены

операции выберите вариант стменить (см. Рис. 134).

| 5.0 | Томат                           | ный суг  |             |          |  |
|-----|---------------------------------|----------|-------------|----------|--|
| 9.0 | Крем-                           | суп из б | елых грибов |          |  |
| 6.5 | 6.5 Количество блюда<br>8.0 3.6 |          |             |          |  |
| 8.0 |                                 |          |             |          |  |
| 7   | Ok                              | Ok       |             | Отменить |  |
|     |                                 |          |             |          |  |
| _   |                                 |          |             |          |  |
|     | 1                               | 2        | 3           | -        |  |
|     | 4                               | 5        | 6           | ,        |  |
|     | 7                               | 8        | 9           | ×        |  |
|     | ,                               | 0        |             |          |  |
|     | •                               | U        | QWERTY      |          |  |
|     | $\bigtriangledown$              | (        | $\sim$      |          |  |

Рис. 134

После этого указанное количество порций блюда будет перенесено в выбранный заказ (см. Рис. 135).

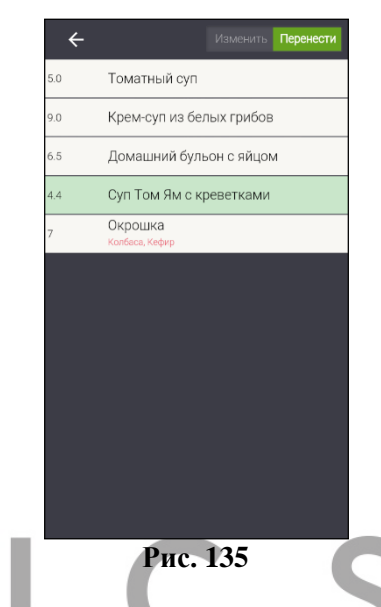

Если для переноса выбрано блюдо с количеством порций равным 1 (обязательно целое значение), то запрос количества порций для переноса не появляется и выбранное блюдо после выбора стола-получателя будет сразу полностью перенесено в выбранный заказ.

Если введенное количество порций для переноса больше чем исходное количество блюда, то система выдаст сообщение, представленное на Рис. 136.

|                |                                             | 7                |
|----------------|---------------------------------------------|------------------|
|                | Ошибка                                      |                  |
|                | Передаваемое количество<br>больше исходного |                  |
|                | Ok                                          |                  |
|                | Рис. 136                                    |                  |
| Нажмите кнопку | у ОК и введите корр                         | ектное количеств |
| для переноса.  |                                             |                  |

Для переноса нескольких разных блюд из заказа необходимо для каждого блюда осуществить операцию переноса в этом режиме.

**Внимание!** Перенос блюда осуществляется сразу. Отмена данной операции в этом режиме невозможна!

После переноса всех нужных блюд, для выхода из этого

режима и возврата в режим заказа, нажмите кнопку (см. Рис. 132).

В режиме заказа система отобразит обновленный вариант исходного заказа, (см. Рис. 137).

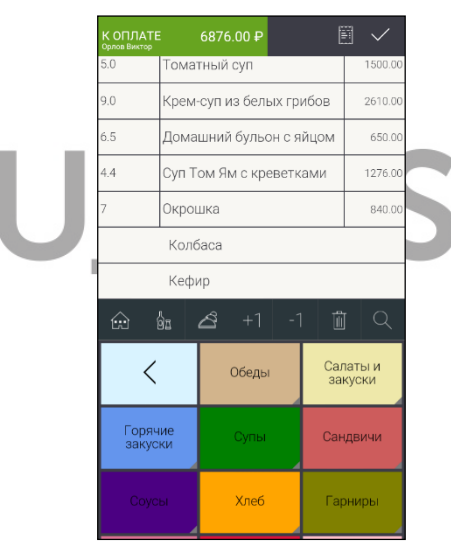

Рис. 137

А перенесенные блюда можно будет увидеть в соответствующем заказе (см. Рис. 138).

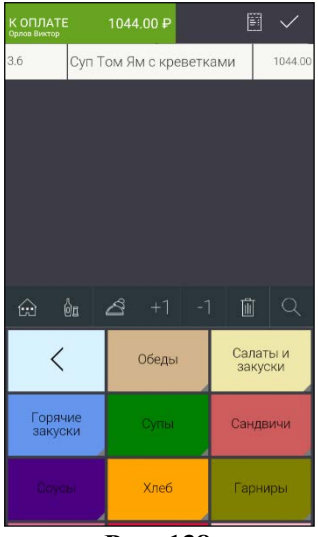

Рис. 138

# 7.18. Печать пречека

Пречек можно распечатать и до, и после сохранения заказа.

Для печати пречека в списке операций Выберите Распечатать пречек (см. Рис. 139).
| Гренки             |                                                                                                    |                                                                                                    |  |  |  |  |  |
|--------------------|----------------------------------------------------------------------------------------------------|----------------------------------------------------------------------------------------------------|--|--|--|--|--|
| жаной хлеб         |                                                                                                    |                                                                                                    |  |  |  |  |  |
| есночный соус      |                                                                                                    |                                                                                                    |  |  |  |  |  |
| лат "Цезарь" с і   | курицей                                                                                                    | 640.00                                                                                                    |  |  |  |  |  |
| Жульен из грибов   |                                                                                                    |                                                                                                    |  |  |  |  |  |
| Томатный сул       |                                                                                                    |                                                                                                    |  |  |  |  |  |
|                    | <i>a</i>                                                                                                    |                                                                                                    |  |  |  |  |  |
|                    |                                                                                                    |                                                                                                    |  |  |  |  |  |
| Обеды              | Car                                                                                                    | аты и                                                                                                    |  |  |  |  |  |
| Операции           |                                                                                                    |                                                                                                    |  |  |  |  |  |
| Распечатать пречек |                                                                                                    |                                                                                                    |  |  |  |  |  |
| Оплатить           |                                                                                                    |                                                                                                    |  |  |  |  |  |
| Сохраненные        | блюда                                                                                                    |                                                                                                    |  |  |  |  |  |
| Отменит            | Ъ                                                                                                    |                                                                                                    |  |  |  |  |  |
|                    | енки<br>каной хлеб<br>есночный соус<br>лат "Цезарь" с и<br>льен из грибов<br>матный суп<br>СЗ +1<br>Обелы<br>Операции<br>Распечатать п<br>Оплатит<br>Сохраненные | енки<br>каной хлеб<br>есночный соус<br>лат "Цезарь" с курицей<br>льен из грибов<br>матный суп<br>Слерации<br>Распечатать пречек<br>Оплатить<br>Сохраненные блюда |  |  |  |  |  |

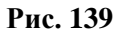

После чего на экране появится сообщение (см. Рис. 140).

|                 |                          |                                                |       |                | $\checkmark$ |  |
|-----------------|--------------------------|------------------------------------------------|-------|----------------|--------------|--|
|                 | Гренки                   | 4                                              |       |                | 90.00        |  |
| Ржаной хлеб     |                          |                                                |       |                |              |  |
|                 | Чесно                    | очный соу                                      |       |                |              |  |
| 2.000           | Салат                    | "Цезарь" о                                     | куриц | ей             | 640.00       |  |
| 3               | ж <del>илье</del><br>Рас | ен из грибов<br>Внимание!<br>спечатать пречек? |       | 3              | 690.00       |  |
| ŵ               | Ok                       |                                                | Отм   | енить          | Q            |  |
| <               |                          | Обедь                                          |       | Салат<br>закус | ы и<br>КИ    |  |
| Горяч<br>закусі | ие<br>ки                 |                                                |       |                | ичи          |  |
| Coye            |                          | Десерт                                         | ы     | Хле            | 6            |  |

Рис. 140

Выберите вариант <sup>ок</sup> для печати пречека, после чего будет распечатан Пречек по заказу. Для отказа от операции выберите вариант <sup>отменить</sup>.

Вид предчека представлен на рис. Рис. 141.

| Чек<br>Стол<br>Гостея<br>29.83.2018<br>Открыт<br>Печато    | #1522338                                    | 349496272<br>#4444<br>0<br>18:47<br>12:33 |
|------------------------------------------------------------|---------------------------------------------|-------------------------------------------|
| 1альтваосалоП<br>Пользователь!                             | 着P Ove<br>着P Ove                            | ов Анарей<br>Ов Анарей                    |
| Блено                                                      | Кол.                                        | Сынна                                     |
| Салат "Чезарь"                                             | c                                           |                                           |
| краватками                                                 | 10000                                       |                                           |
|                                                            | 1.088                                       | 360.00                                    |
| Клибничнов<br>Клибничнов<br>Шоколааная кр<br>Ликонный сиро | санн<br>юшка<br>20                          |                                           |
|                                                            | 2                                           | 290,88                                    |
| Салат "Черарь"<br>кресаткани                               | C                                           |                                           |
|                                                            | 8.365                                       | 131,48                                    |
| Окроика<br>Окорок<br>Квас                                  |                                             |                                           |
|                                                            | 1                                           | 140.00                                    |
| Скеошка<br>Колбаса<br>Веезн                                |                                             |                                           |
|                                                            | 2                                           | 248,00                                    |
|                                                            |                                             |                                           |
| Bcero:                                                     |                                             | 1161.40                                   |
| HIOTO & OTINATE:                                           |                                             | 1161.40                                   |
| Вознагравал<br>призетствее<br>остается на В                | ние офици<br>тся но во<br>аше эсист<br>СИБО | канты<br>овгаа<br>грание                  |

Рис. 141

После распечатки пречека редактирование заказа будет запрещено. При попытке совершить какую-либо операцию, кроме оплаты и отмены пречека, система выдаст сообщение, представленное на Рис. 142.

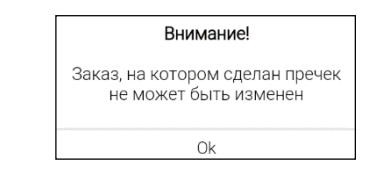

Рис. 142

Признаком того, что по заказу распечатан пречек, является: На кнопке стола в Списке заказов отобразится знак

🔟 (статус предчека) (см. Рис. 143).

1.

Рис. 143

**2.** В заказе строки с блюдами будут выделены более темным серым фоном (см. Рис. 144).

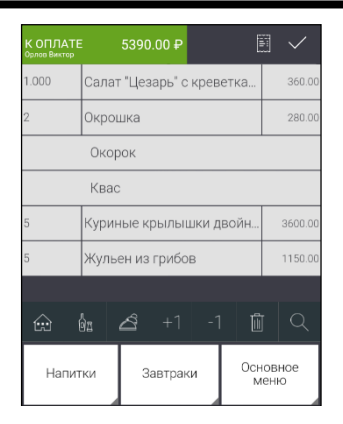

Рис. 144

### 7.19. Отмена пречека

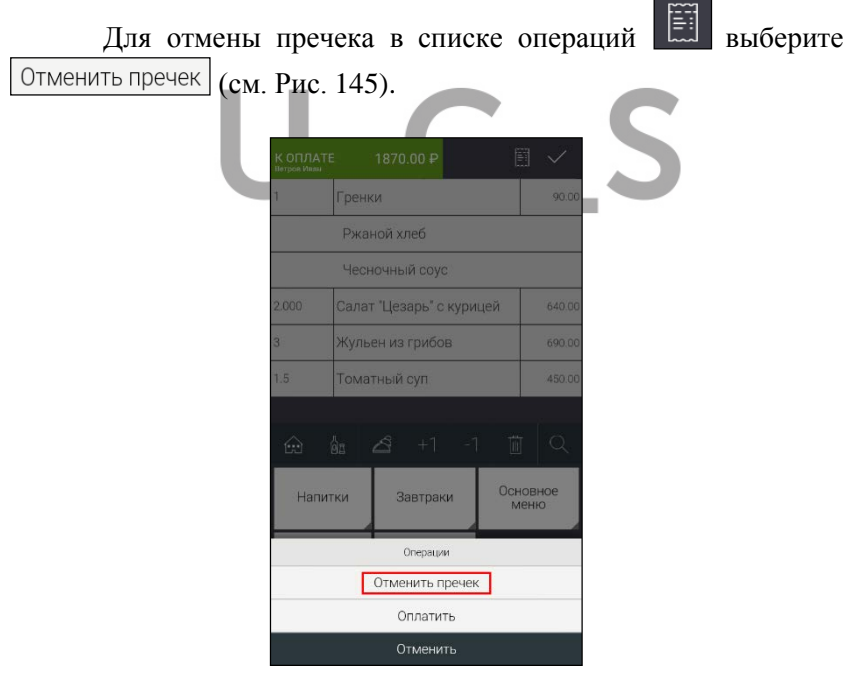

Рис. 145

После чего на экране появится запрос системы (см. Рис. 146).

| Внимание!        |          |  |  |  |  |
|------------------|----------|--|--|--|--|
| Отменить пречек? |          |  |  |  |  |
| Ok               | Отменить |  |  |  |  |

# Рис. 146

Выберите вариант \_\_\_\_\_ для отмены предчека, после чего распечатанный по заказу пречек будет отменен. Для отказа от операции выберите вариант \_\_\_\_\_\_.

# 8. ОПЛАТА ЗАКАЗА

Оплата заказа возможна только после его полного сохранения. При этом наличие пречека по заказу не имеет значения.

| Для оплаты<br>Оплатить (см. Рис. 14 | зака<br>17). | аза в списке                         | операций | выберите |
|-------------------------------------|--------------|--------------------------------------|----------|----------|
|                                     | 1            | Гренки                               | 90.00    |          |
|                                     |              | Ржаной хлеб                          |          |          |
|                                     |              | Чесночный соус                       |          |          |
|                                     | 2.000        | Салат "Цезарь" с курицей             | 640.00   |          |
|                                     | 3            | Жульен из грибов                     | 690.00   |          |
|                                     | 1.5          | Томатный суп                         | 450.00   |          |
|                                     | æ            | ва 🖉 +1 -1 б<br>Обеды Са<br>Операции | латы и   |          |
|                                     |              | Распечатать пречек                   |          |          |
|                                     |              | Оплатить                             |          |          |
|                                     |              | Сохраненные блюда                    |          |          |
|                                     |              | Отменить                             |          |          |

Рис. 147

Далее произойдет проверка наличия оплачиваемых блюд в справочнике товаров на терминале Эвотор. Если блюдо из заказа не будет найдено в списке блюд, загруженных на терминал (см. Рис. 30), то сделать оплату будет нельзя и система выдаст сообщение (см. Рис. 148).

| Внимание!                                         |
|---------------------------------------------------|
| Продукт не найден: Салат "Цезарь"<br>с креветками |
| Ok                                                |

Рис. 148

В этом случае необходимо еще раз выгрузить меню из R-Кеерег7 в облако Эвотор (см. п. 13.2).

После того как проверка блюд будет успешно пройдена, откроется окно со списком пользователей Эвотор для выбора кассира для оплаты заказа (см. Рис. 149).

| Ч | ● ♥ 🖹 17:41                            |  |
|---|----------------------------------------|--|
|   | Выберите сотрудника:                   |  |
|   | Смирнов мен Данила **<br>Администратор |  |
|   | Василий кас Журавлев<br>Кассир         |  |
|   | <b>Дронов Андрей</b><br>Кассир         |  |
|   | <b>Васин Кирилл</b><br>Администратор   |  |
|   | Алексей Давыдов<br>Кассир              |  |
|   | <b>Орлов Виктор</b><br>Администратор   |  |
|   | < 0 □                                  |  |

Рис. 149

Внимание! Имя выбранного пользователя будет использовано в фискальном чеке в качестве кассира, а для отчетов

R-Кеерег7 в качестве кассира будет использоваться работник из R-Кеерег7, в соответствии с настройками соответствия пользователей (см. Рис. 13).

Выберите нужного сотрудника, после чего система перейдет в режим оплаты (см. Рис. 150).

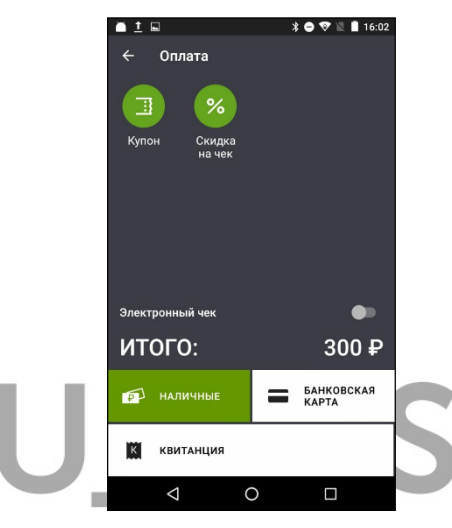

Рис. 150

**Внимание!** Оплата производится по цене, загруженной в приложение. Цена для блюда, загруженная в терминал, не используется.

Для оплаты заказа потребуется ввести адрес покупателя (в случае необходимости), сумму, полученную от гостя и выбрать нужную валюту: наличные, банковскую карта или квитанцию.

Внимание! Комбинированная оплата запрещена!

## 8.1. Ввод электронного адреса покупателя

Если требуется отправить электронный вариант чека на электронный адрес покупателя или на номер его мобильного телефона, то включите опцию «Электронный чек» (см. Рис. 151).

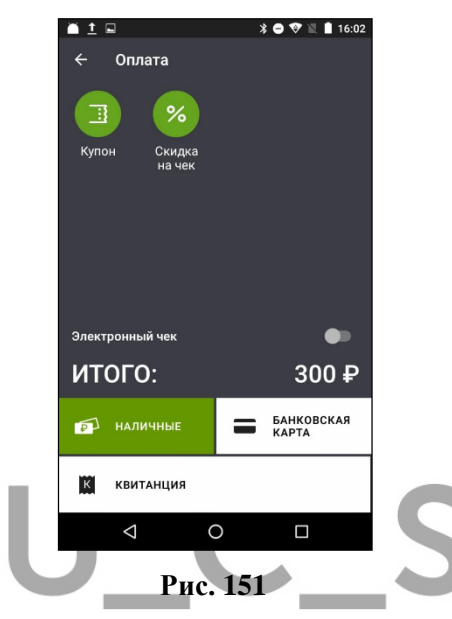

После чего система перейдет в режим ввода адреса покупателя (см. Рис. 152).

| □ <b>`</b> | Эле              | ектр   | онн  | ый ч | ек  | то | 🖓 🖹 I | 18:20<br>1ть |
|------------|------------------|--------|------|------|-----|----|-------|--------------|
| ł          | іа эл.           | почт   | у    | _    |     |    |       |              |
| X          | Эл. почт         | а клие | нта  |      |     |    |       |              |
|            |                  |        |      |      |     |    |       |              |
|            |                  |        |      |      |     |    |       |              |
|            | 2                | 2      | 4    | 5    | 4   | 7  | 0     | 0 0          |
| qˈ١        | N <sup>2</sup> e | è, I   | r" t | ťy   | γ°ι | Ĺ  | i° c  | , р          |
| а          | s                | d      | f    | g    | h   | j  | k     | L            |
| <b>†</b>   | z                | х      | с    | ۷    | b   | n  | m     | ×            |
| ?123       | @                |        |      | QWE  | RTY |    |       | 0            |
|            | $\nabla$         |        |      | 0    |     |    |       |              |

Рис. 152

Введите email покупателя в разделе **«на эл. почту»** или номер мобильного телефона в разделе **«по sms»** (см. Рис. 153 и Рис. 154).

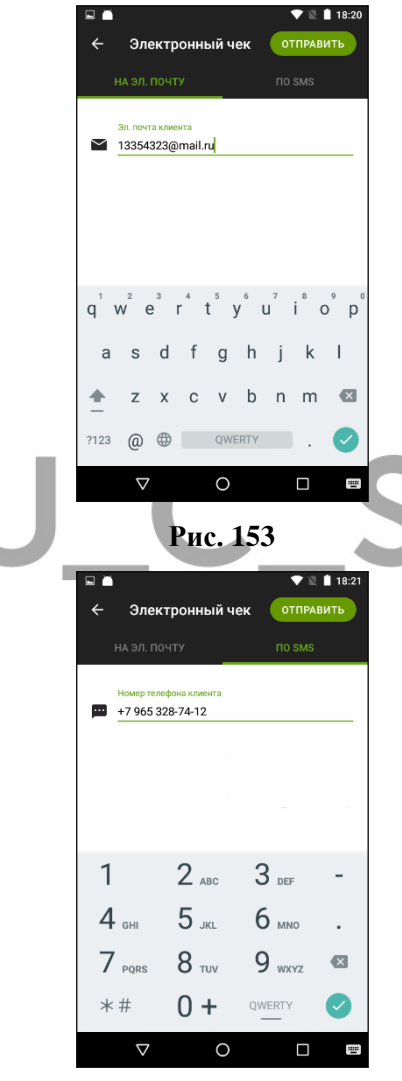

Рис. 154

Для сохранения данных нажмите на кнопку ОТПРАВИТЬ (см. Рис. 154).

После этого система вернется в режим оплаты, в котором будет отображен введенный адрес покупателя (см. Рис. 155).

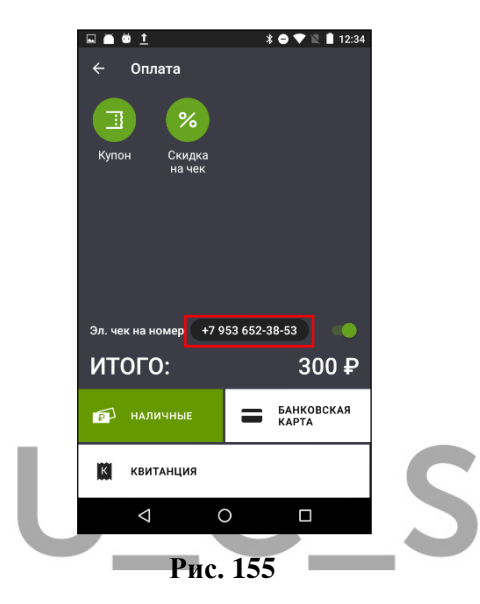

Для изменения адреса покупателя нажмите на адрес покупателя (см. Рис. 155) и внесите нужные изменения (см. Рис. 154).

#### 8.2. Оплата на наличные

Для оплаты на рубли, нажмите на кнопку <sup>наличные</sup> (см. Рис. 150).

Далее введите сумму, полученную от гостя в поле «Принято у клиента». Ввод осуществляется или с помощью цифровой клавиатуры или кнопок с номиналом валют (см. Рис. 156).

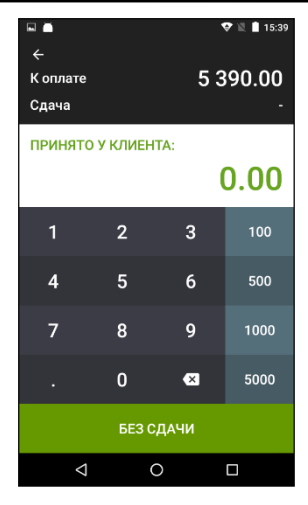

Рис. 156

**Внимание!** Каждое нажатие на кнопку с номиналом увеличивает уже введенную сумму на выбранную сумму.

Если будет введена сумма больше чем сумма к оплате, то после ввода суммы, система автоматически рассчитает сумму сдачи и отобразит ее в поле «Сдача» (см. Рис. 157).

| <ul> <li>►</li> <li>K оплате</li> <li>Сдача</li> </ul> |                    | ♥ № ∎ 1540<br>5 390.00<br>4 610.00 |      |  |  |  |  |
|--------------------------------------------------------|--------------------|------------------------------------|------|--|--|--|--|
| принят                                                 | ПРИНЯТО У КЛИЕНТА: |                                    |      |  |  |  |  |
|                                                        |                    | 0.00                               | 0.00 |  |  |  |  |
| 1                                                      | 2                  | 3                                  | 100  |  |  |  |  |
| 4                                                      | 5                  | 6                                  | 500  |  |  |  |  |
| 7                                                      | 8                  | 9                                  | 1000 |  |  |  |  |
|                                                        | 0                  | ×                                  | 5000 |  |  |  |  |
| OTN                                                    | IEHA               | ОПЛАТИТЬ                           |      |  |  |  |  |
| <                                                      |                    | 0                                  |      |  |  |  |  |

### Рис. 157

Если сумма, полученная от гостя, будет равна сумме к оплате, то нажмите кнопку «Без сдачи» и поле «Принято от клиента» будет автоматически заполнено (см. Рис. 156). После этого система автоматически перейдет к оформлению чека.

Если будет введена недостаточная сумма для оплаты чека, то система выдаст сообщение (см. Рис. 158).

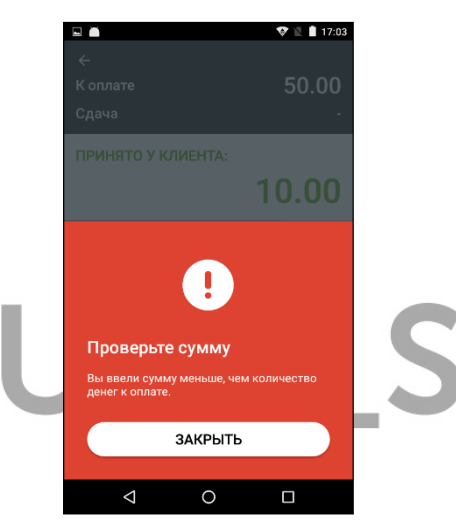

Рис. 158

После ввода достаточной суммы для оплаты нажмите кнопку **ОПЛАТИТЬ** (см. Рис. 157) и система перейдет к оформлению фискального чека.

При этом на экране будет отображаться процесс печати чека с отображением рассчитанной сдачи или без нее (см. Рис. 159 и Рис. 160).

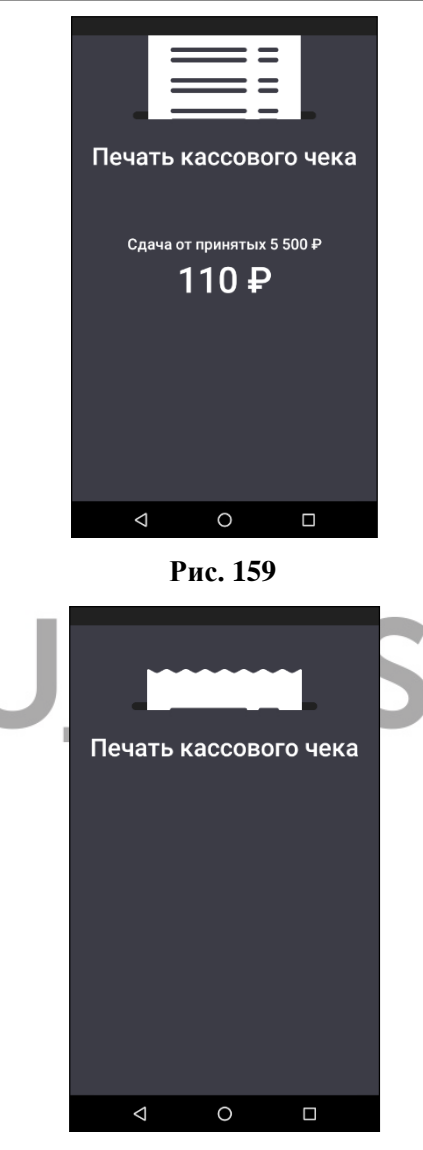

Рис. 160

После того, как чек будет распечатан, на экране отобразится информация об успешной оплате с отображением рассчитанной сдачи или без нее (см. Рис. 161 и Рис. 162).

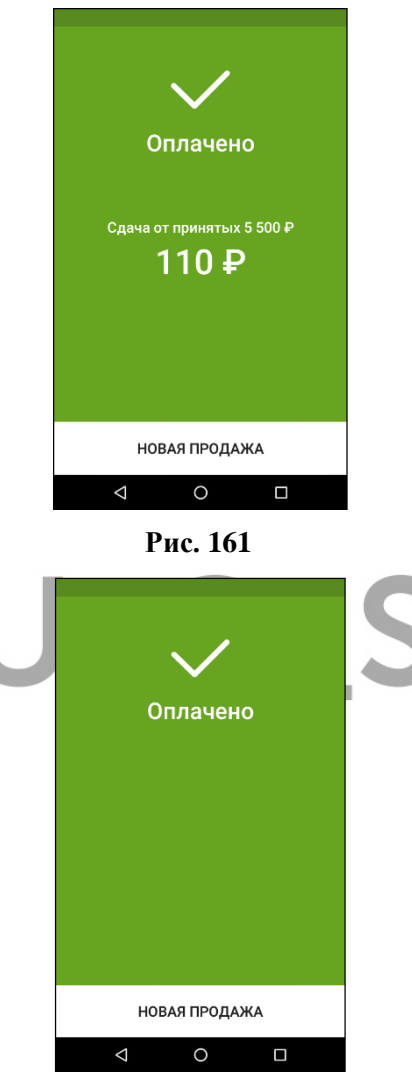

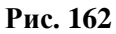

В зависимости от настроек формы чека, фискальный чек может выглядеть следующим образом (см. Рис. 163).

КАССОВЫИ ЧЕК **IDVIXO** Орлов Биктор Администратор Продажа №170 Смена №26 and we have been been seen over the last team into Салат "Цезарь" с креветками 360.00 18.00% 54.92 HAC Окрошка 2.000 X 120.00 240.00 НАС 0% по счиме 240.00 **ÜKOPOK** 2.000 X 20.00 40.00 НАС не облагается по сымме 40.00 -----Квас 2.000 X 8.00 0.00 НАС не облагается по сымме 0.00 Кыриные крылышки авойные 5.000 X 720.00 3600.00 18.00% 549.15 HAC Хылрен из сьидов 5.000 X 230.00 1150.00 18.00% 175.42 HIC 5390.00 ATANO наличными 5500.00 ПОЛУЧЕНО 5500.00 СДАЧА 110.00 ВСЕГО ОПЛАЧЕНО наличными 5390.00 ЭЛЕКТРОННЫМИ 0.00 НАС 0% по сумме 240.00 18.00% 779.49 HAC НАС не облагается по сумме 40.00 ОРЛОВ ВИКТОР Кассир 00307400871540 3H Сайт для проверки ФПД www.nalos.ru п г 27-11-17 15:40 5390.00 ИТОГ L 1 СПАСИБО ЗА ПОКУПКУ!

Рис. 163

### 8.3. Оплата банковской картой

Для приема к оплате банковских карт специалистами техотдела должна быть настроена связь с банковским терминалом.

Для оплаты на банковскую карту, нажмите на кнопку **Б**анковская

карта (см. Рис. 164).

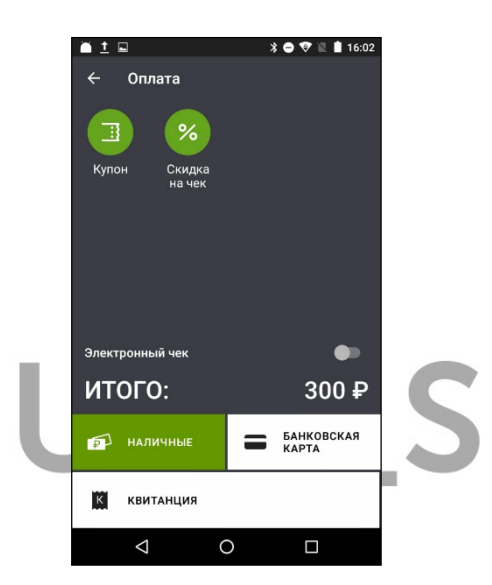

Рис. 164

При этом поле «Принято от клиента» будет автоматически заполнено и система автоматически перейдет к оформлению чека.

В этот момент на экране будет отображаться процесс печати чека (см. Рис. 165).

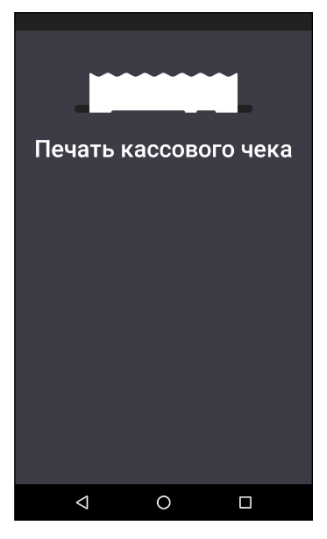

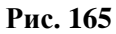

После того как чек будет распечатан, на экране отобразится информация об успешной оплате (см. Рис. 166).

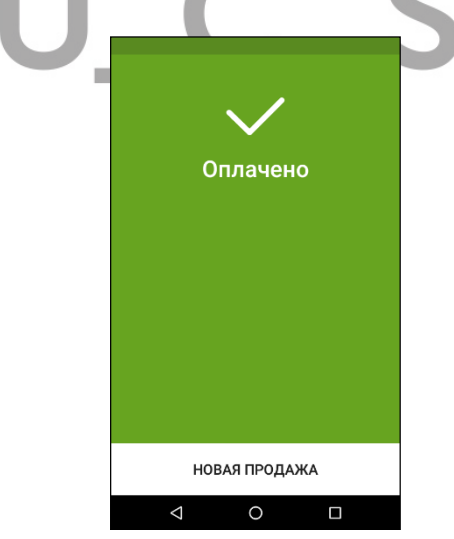

Рис. 166

### 8.4. Оплата квитанцией

|   | Для       | оплаты    | заказа  | квитанцией, | нажмите | на | кнопку |
|---|-----------|-----------|---------|-------------|---------|----|--------|
| К | КВИТАНЦИЯ | ](см. Рис | . 167). |             |         |    |        |

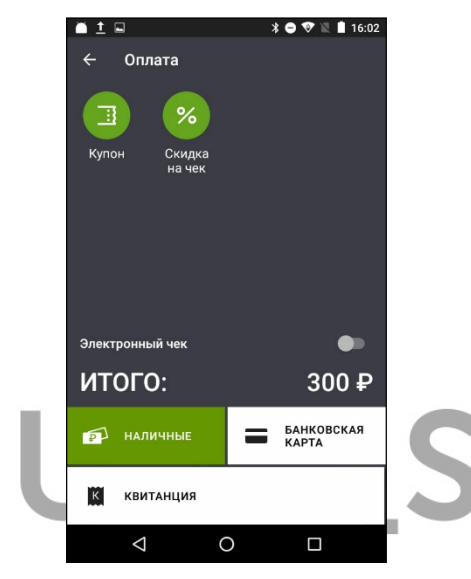

Рис. 167

**Внимание!** Тип оплаты «квитанция» является не фискальным. Чеки закрытые на тип оплаты не отправляются в ОФД и не отображаются в Х-отчете и Z-отчете.

Далее нажмите кнопку «Без сдачи» (см. Рис. 168).

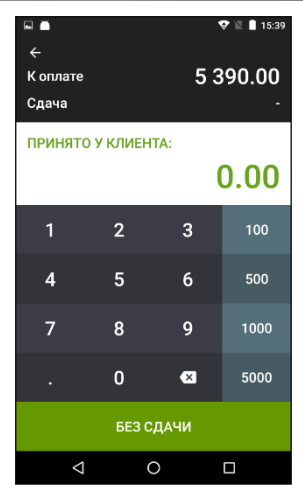

Рис. 168

После этого система перейдет к оформлению чека и в этот момент на экране будет отображаться процесс печати чека (см. Рис. 169).

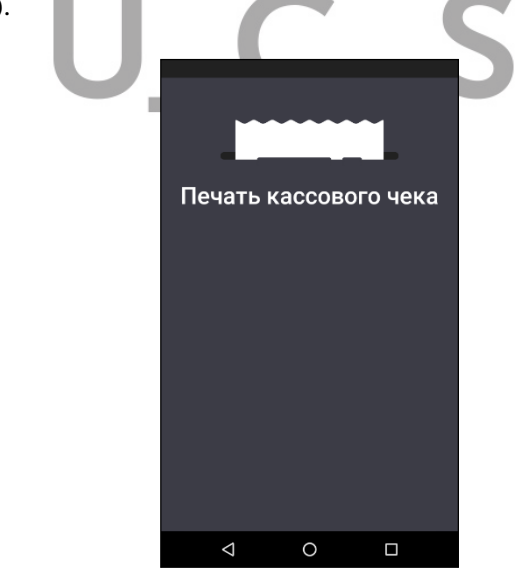

Рис. 169

После того как чек будет распечатан, на экране отобразится информация об успешной оплате (см. Рис. 170).

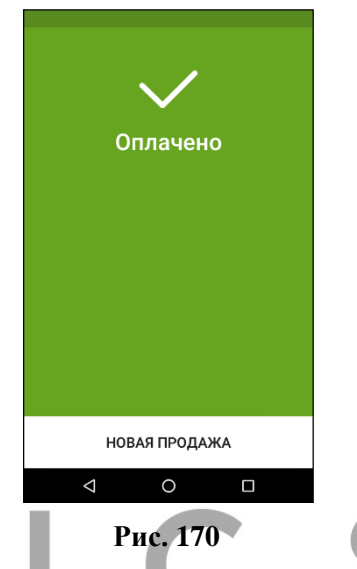

В зависимости от настроек формы чека, чек может выглядеть следующим образом и не является фискальным (см. Рис. 171).

| КВИТАНЦИЯ                                                                            |
|--------------------------------------------------------------------------------------|
| Василий кас Журавлев<br>Кассир                                                       |
| Чай листовой зеленый                                                                 |
| 1.000 × 300.00 =300.00<br>CYMMA HAC 18% =45.76<br>NTOF =300.00                       |
| СУММА НАС 18% =45.76<br>ОПЛАТА<br>АРУГОЕ =300.00                                     |
| ВСЕГО ОПЛАЧЕНО<br>ДРУГОЕ =300.00                                                     |
| СНО ОСН<br>ИНН пользователя 7701723040<br>ЗН 00307400871472                          |
| Пользователь компания юсиэс<br>Адрес расчета большая почтовая<br>ДАТА 15-02-19 16:44 |
| SA NOKAUKAT                                                                          |

#### Рис. 171

### 8.5. Структура чека

В фискальном чеке печатается (пример см. на Рис. 172):

- имя кассира и его роль

- номер чека (сквозная нумерация по кассовым сменам).

- номер кассовой смены.

- блюдо, количество, цена, сумма, сумма НДС. Если количество равно 1, то количество и цена блюда в чеке не печатаются.

### Внимание! Работа со скидками не поддержана.

- перечень модификаторов (отображается в отдельной секции «дополнительно:» перед соответствующим блюдом).

Если выбран один и тот же модификатор несколько раз, то при настройке «склеивать модификаторы (подробно см. Рис. 11) он будет отображен в одной строке и с указанием количества.

Внимание! Если модификатор имеет цену, то в фискальном чеке цена модификатора (или обзщая стоимость с учетом количества одного и того же модификатора) будет указана в скобках (с положительным или отрицательным значением), и будет добавлена к цене самого блюда.

- перечень комбо компонентов с ценой и суммой НДС

- перечень модификаторов комбо компонентов (отображается также как для стандартного блюда).

- сумма чека, форма оплата и сдача.

- имя кассира

- электронный адрес, на который отправлена копия чека (есть указан при оформлении чека)

- дата и время печати чека

| КАССОВЫИ ЧЕК                                   |  |
|------------------------------------------------|--|
| ПРИХОД                                         |  |
| Дронов Анарей                                  |  |
| Кассир<br>Произжа №243 Смена №33               |  |
|                                                |  |
| дополнительно:<br>2× Спец заказ;               |  |
| 2х Со льдом                                    |  |
| Блюдо:                                         |  |
| 120.00                                         |  |
| НАС не облагается по сумме                     |  |
| 120.00                                         |  |
| дополнительно:                                 |  |
| Колбаса;                                       |  |
| Ветчина;                                       |  |
| Квася<br>Петечыка                              |  |
| Блюдо:                                         |  |
| Окрошка                                        |  |
| 2.000 X 120.00 240.00                          |  |
| 240.00                                         |  |
|                                                |  |
| АОПОЛНИТЕЛЬНО:                                 |  |
| Блюдо:                                         |  |
| Шашлык из свинины                              |  |
| 3.000 X 300.00 900.00                          |  |
| 10.00/ 101.23                                  |  |
| дополнительно:                                 |  |
| Des Maca;<br>2v Kemun                          |  |
| Блюдо:                                         |  |
| Окрошка                                        |  |
| 3,000 X 290,00 870,00                          |  |
| 870.00                                         |  |
| On same "Hannes "                              |  |
| 2.745 X 360 00 988 20                          |  |
| HAC 18.00% 150.74                              |  |
| MTOF 2118 20                                   |  |
| VII J110.20                                    |  |
| UIJIAIA                                        |  |
| НАЛИЧНЫМИ 5000.00                              |  |
| CAAYA 1881.80                                  |  |
| всего оплачено                                 |  |
| НАЛИЧНЫМИ 3118.20                              |  |
| ЭЛЕКТРОННЫМИ 0.00                              |  |
| UHU 0CH                                        |  |
| НАС НЕ ОБЛАГАЕТСЯ ПО СУММЕ                     |  |
| 1230.00                                        |  |
| Кассир Дронов Анарей                           |  |
| опользователя 7701723040<br>Зн. 00302400271472 |  |
|                                                |  |
| rionboobaronb Rominghing activity              |  |

Рис. 172

### 8.6. Отмена оплаты

Если чек еще не оформлен на фискальном регистраторе, то из режима Оплаты можно вернуться в режим заказа.

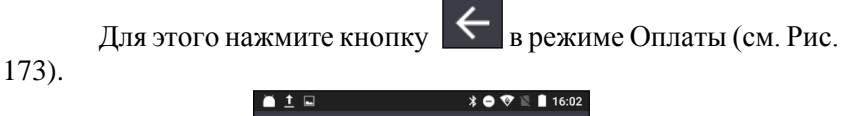

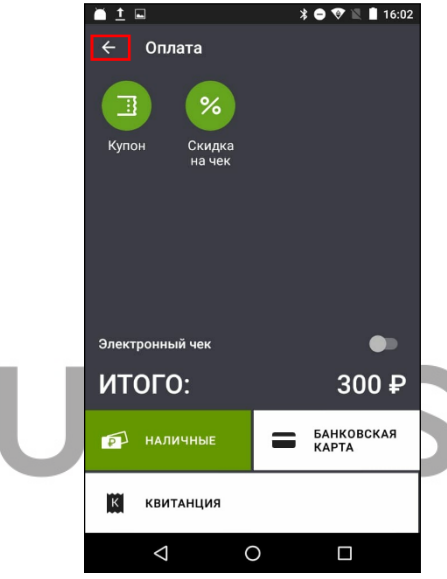

Рис. 173

При этом в режиме заказа система отобразит сообщение об отмене оплаты (см. Рис. 174).

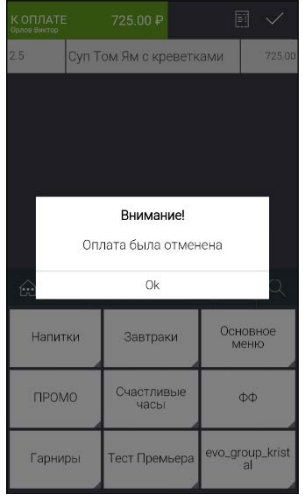

Рис. 174

# 9. РАБОТА С СООБЩЕНИЯМИ

Режим сообщений используется только для передачи системных сообщений (см. Рис. 175).

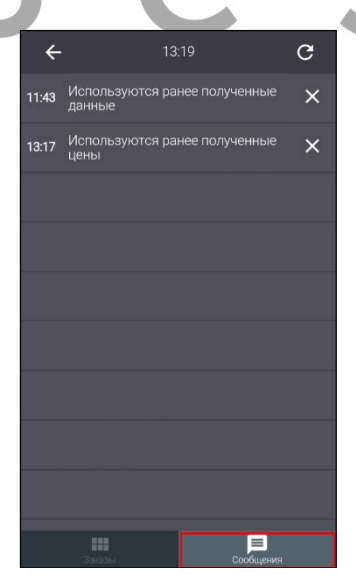

Рис. 175

Все сохраненные сообщения записываются в список сообщений и имеют срок жизни, равный одной сессии. Т.е. после выхода из сессии, все сообщения автоматически удаляются.

При получении сообщения будет проиграна установленная по умолчанию мелодия. В режиме «Сообщения» появится бейдж (счетчик новых сообщений в красном кружке) (см. Рис. 176), и сообщение будет автоматически сохранено в режиме Сообщений.

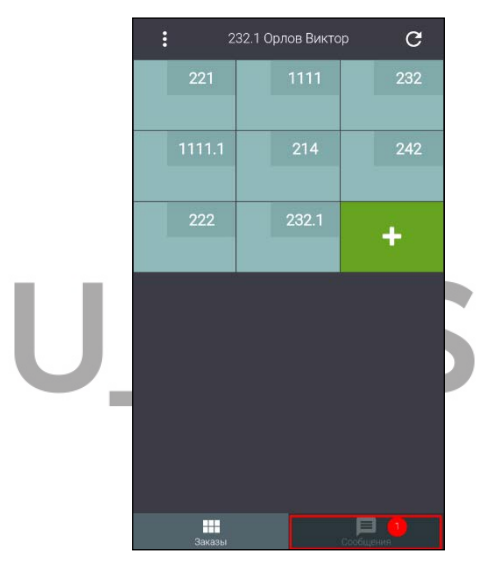

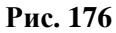

В режиме редактирование заказа или списка заказов будет проиграна установленная мелодия и сообщение отобразится в виде всплывающего окна с текстом сообщения и возможность сохранения сообщения (см. Рис. 177).

| : 1     | 111 Орл        | ов Викто       | p       | C  | 3 |
|---------|----------------|----------------|---------|----|---|
| 221     |                |                |         |    |   |
|         |                |                |         |    |   |
|         |                |                |         | +  |   |
|         |                |                |         |    |   |
| ŀ       | Новое со       | общени         | ρ       |    |   |
| Использ | уются ра<br>це | анее пол<br>ны | ученн   | ые |   |
| Coxpar  | нить           | Уд             | алить   |    |   |
|         |                |                |         |    |   |
| Заказы  |                |                | Coopite | П  |   |

Рис. 177

Нажмите клавишу Для удаления сообщения (сообщение не будет сохранено в списке сообщений). Или нажмите клавишу Сохранить, для его сохранения в списке Сообщений (см. Рис. 177).

В режиме просмотра Сообщений сообщение отображается в свободной строке (см. Рис. 179).

Сохраненные сообщения можно просмотреть в списке сообщений в режиме Сообщений (см. Рис. 175) и удалить при необходимости.

Для входа в режим сообщений:

- 1) выберите режим «Сообщение» в нижней панели экрана (см. Рис. 176).
- выберите в меню список операций , а в нем операцию «Сообщения» (см. Рис. 178).

| : |        |           |               |       | G  |
|---|--------|-----------|---------------|-------|----|
|   |        |           |               |       |    |
|   |        |           |               |       |    |
|   |        |           |               |       |    |
|   |        |           |               |       |    |
|   |        |           |               |       |    |
|   |        |           |               |       |    |
|   |        |           | <u>ь</u>      |       |    |
|   |        |           |               |       |    |
|   | Выб    | іерите, ч | нтобы продолж | олть  |    |
|   |        | Со        | общения       |       |    |
|   | Заре   | гистр     | ировать кас   | сира  |    |
|   | Отмени | ть рег    | истрацию н    | касси | ра |
|   | 3      | аверь     | шить сессин   | 0     |    |
|   |        | 01        | гменить       |       |    |

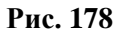

Если есть сохраненные сообщения, то они будут отображены в списке (см. Рис. 179).

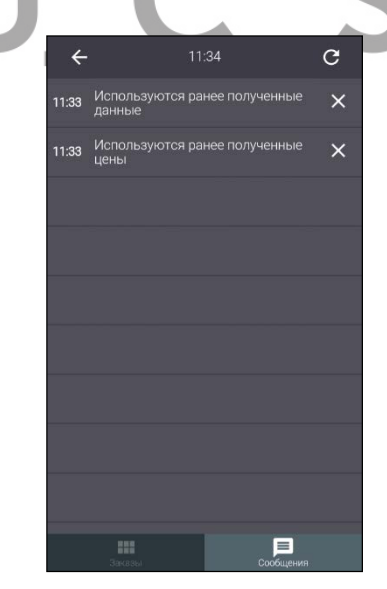

Рис. 179

В строке с сообщением содержится время получения сообщения, его текст и кнопка удаления сообщения.

Если текст сообщения полностью не помещается в строке сообщения, то для полного просмотра сообщение нажмите на текст сообщения. При этом откроется окно просмотра сообщения (см. Рис. 180). Максимальная длина сообщение – 256 символов. Для

выхода из окна с текстом сообщения нажмите кнопку

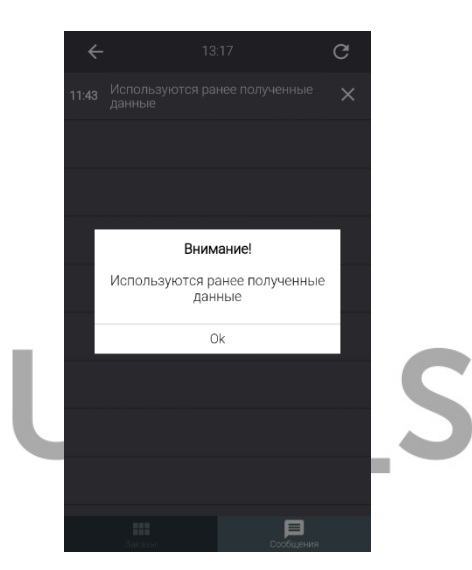

Рис. 180

Для удаления сообщения из списка нажмите на кнопку

Для выхода из списка сообщений нажмите кнопку или выберите режим Заказов.

Все полученные сообщения находятся в очереди, поэтому на экране всегда будет отображено первое из непрочитанных сообщений. После его прочтения на экране будут отображаться следующие непрочитанные сообщения по очереди.

# 10. ЗАВЕРШЕНИЕ СЕССИИ ПОЛЬЗОВАТЕЛЯ

Для смены пользователя или завершения сессии данного

пользователя в режиме Заказов выберите список операций (см. Рис. 181).

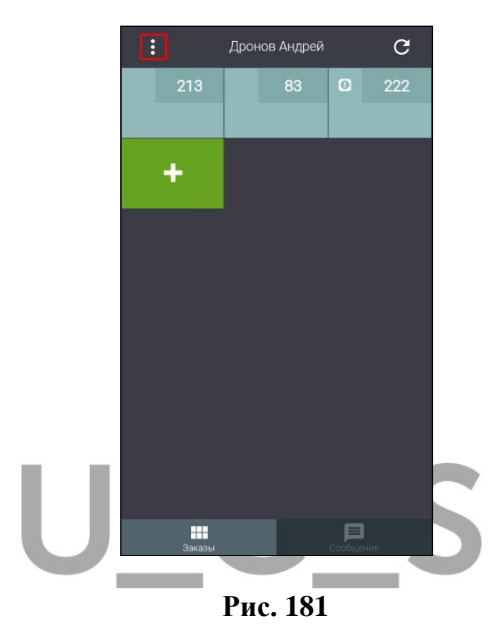

Из списка операций выберите операцию «Завершить сессию» (см. Рис. 182).

•

| •   | Дронов Андрей         |     | C   |
|-----|-----------------------|-----|-----|
| 213 |                       |     | 222 |
|     |                       |     |     |
| +   |                       |     |     |
|     |                       |     |     |
|     |                       |     |     |
|     |                       |     |     |
|     |                       |     |     |
|     |                       |     |     |
|     |                       |     |     |
| Вы  | берите, чтобы продоля | ить |     |
|     | Сообщения             |     |     |
| 3   | Завершить сесси       | 0   |     |
|     | Отменить              |     |     |

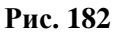

Далее система отобразит запрос. Выберите ответ для начала новой сессии, или ответ нет для отказа от выхода из сессии (см. Рис. 183).

| Вним       | ание!      |
|------------|------------|
| Начать нов | ую сессию? |
| Да         | Нет        |

Рис. 183

После этого приложение перейдет в режим регистрации (см. п. 6).

## 11. РАБОТА С ЗАКАЗОМ В РЕЖИМЕ FAST-FOOD

После загрузки приложения сразу открывается пустой заказ (см. Рис. 184).

| 0 | .00₽   |        |        | $\times$             |
|---|--------|--------|--------|----------------------|
|   |        |        |        |                      |
|   |        |        |        |                      |
|   |        |        |        |                      |
|   |        |        |        |                      |
|   |        |        |        |                      |
|   |        |        |        |                      |
| 2 |        |        |        |                      |
|   |        |        |        |                      |
|   |        |        |        |                      |
|   |        |        |        |                      |
|   |        |        |        |                      |
|   | ۵<br>ک | 0.00 P | 0.00 P | 0.00 P<br>← +1 -1 11 |

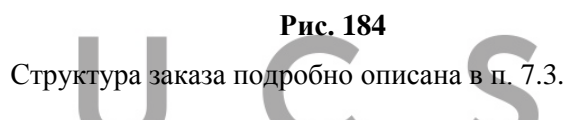

Строка меню содержит 2 кнопки (см. Рис. 48):

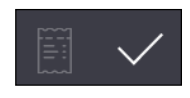

Рис. 185

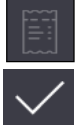

- Кнопка списка операций – неактивна в режиме Fast-Food.

- Кнопка оплаты заказа (доступна в заполненном заказе и заменяет кнопку выхода из приложения).

- Кнопка выхода из приложения, доступна только в пустом заказе.

#### 11.1. Ввод и редактирование заказа

Заполнение заказа осуществляется путем ввода необходимых блюд и их количества. Сумма заказа рассчитывается системой автоматически.

Правила формирования и редактирования заказа подробно описаны для режима Ресторана (см. п. 7.4 - 7.9). Для режима Fast-Food не отличаются.

| К ОПЛАТЕ<br>Василий Журав. | лев          | 2217.         | 52₽                   |            |                  |                    | $\checkmark$     |
|----------------------------|--------------|---------------|-----------------------|------------|------------------|--------------------|------------------|
| 1.586                      | Салат        | - "Цеза       | арь" с і              | кури       | цей              |                    | 507.52           |
| 3                          | Борщ         | со см         | етано                 | й          |                  |                    | 450.00           |
| 1                          | Филе         | миньс         | он 200                | Г          |                  |                    | 960.00           |
|                            | Media        | um            |                       |            |                  |                    |                  |
| 1                          | Шашл         | ык из свинины |                       |            |                  | 300.00             |                  |
|                            | Чесн         | очный соус    |                       |            |                  |                    |                  |
| ê (                        | Ôa           | 2             | +1                    | -1         | Ĩ                | J                  | Q                |
| Отбивна<br>теляти          | ая из<br>1НЫ | Мясн<br>нка с | ая зап<br>карто<br>ем | ека<br>фел | Шаи<br>сві<br>дв | лы<br>инин<br>ойно | К ИЗ<br>НЫ<br>ОЙ |
| Куриные<br>ышк             | бедр<br>И    | Kape          | е ягнен               | ка         | Шац<br>Сві       | лы<br>инин         | К ИЗ<br>НЫ       |

Сформируйте заказ. Пример на Рис. 186.

Рис. 186

### 11.2. Выбор Типа заказа

При работе с заказом можно использовать свойство Тип заказа. Обязательность выбора Типа заказа и порядок его выбора (в начале или в конце заказа), тип заказа по умолчанию определяются настройками в Личном кабинете (см. Рис. 11).

К выбору будут доступны все Типы заказа, созданные на сервере справочников.

### Выбор Типа заказа при создании заказа (в начале).

Эта настройка предполагает обязательный выбор Типа заказ.

При открытии нового заказа на экране сразу появится сообщение (см Рис. 187).

| Сообрасан Дааннан |                       |      |   |
|-------------------|-----------------------|------|---|
| Т                 | п заказа обязат       | елен |   |
|                   | Общий                 |      |   |
| 6                 | не выбрано<br>С собой |      | 2 |
| evc               | Ok                    | _    |   |
| ПРОМО             | ļ                     |      |   |
|                   |                       |      |   |
|                   | Рис 187               | ,    |   |

Выберите нужный Тип заказа из предложенного списка и нажмите кнопку «Ок». После этого можно продолжить работу с заказом.

Если отказаться от выбора Типа заказа, то система выдаст следующее сообщение (см. Рис. 188).

| К ОПЛАТЕ<br>Смирнов Данила | 0.00                | P                 | Ĩ            | $\times$ |
|----------------------------|---------------------|-------------------|--------------|----------|
|                            |                     |                   |              |          |
|                            |                     |                   |              |          |
|                            |                     |                   |              |          |
|                            | Внима               | ание!             |              |          |
| Тип зак                    | аза обяза<br>прилож | телен. I<br>ения? | Выйти из     |          |
| Ce Ok                      | (                   | От                | менить       | Q        |
| evo_group_krist<br>al      | Напитк              | и бар             | Основ<br>мен | ное<br>ю |
| ПРОМО                      |                     |                   |              |          |
|                            |                     |                   |              |          |
|                            |                     |                   |              |          |
|                            | Рис                 | 188               |              |          |

Выберите ответ «Отменить» и система снова предложит выбор Типа заказа (см. Рис. 187). Выберите нужный Тип заказа, после чего заказ станет доступным для редактирования.

При выборе ответа «Ок» произойдет выход из приложения.

#### Выбор Типа заказа при оплате заказа (в конце).

Эта настройка предполагает обязательный выбор Типа заказ.

При нажатии на кнопку «Оплата» (см. п. 11.3) система предложит выбор Типа заказа (см. Рис. 189).

| К ОПЛАТЕ       | 90.00₽               |                |              |
|----------------|----------------------|----------------|--------------|
| Симрное Даниле | орбет лайм лимон     | 90:00          |              |
|                |                      |                |              |
|                |                      |                |              |
|                | Тип заказа обязателе | н              |              |
|                |                      |                |              |
|                |                      |                |              |
|                | Общий                |                |              |
| 6.             | не выбрано           | 2              |              |
|                | С собой              |                |              |
|                | Ok                   |                |              |
|                |                      |                |              |
|                |                      |                |              |
|                |                      |                |              |
|                |                      |                |              |
|                | Due 190              |                |              |
|                | Рис. 189             |                |              |
| ез выбора Типа | заказа ника          | кие действия с | 3 <b>a</b> 1 |

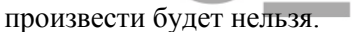

Выберите нужный Тип заказа и оплатите заказ.

## 11.3. Оплата заказа

Для оплаты заказа нажмите кнопку

(см. Рис. 190).

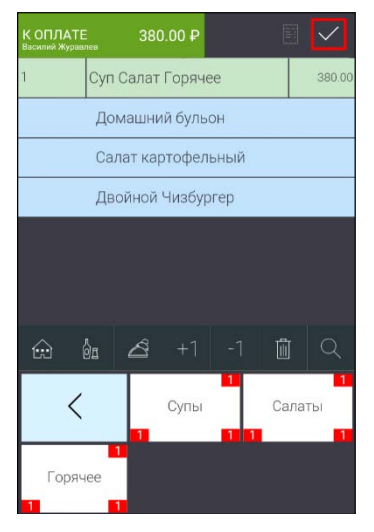

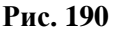

Внимание! Оплата заказа возможна только в случае, если в заказе есть хотя бы одно блюдо. В противном случае кнопка оплаты будет недоступна.

Далее произойдет проверка наличия оплачиваемых блюд в справочнике товаров на терминале Эвотор. Если блюдо из заказа не будет найдено в списке блюд, загруженных на терминал (см. Рис. 30), то сделать оплату будет нельзя и система выдаст сообщение (см. Рис. 191).

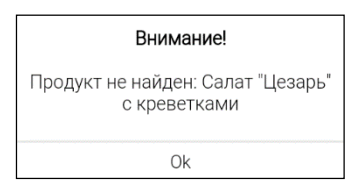

Рис. 191

В этом случае необходимо перезагрузить меню из R-Кеерег7 в облако Эвотор (см. п. 13.2).
После того как проверка блюд будет успешно пройдена, откроется окно со списком пользователей Эвотор для выбора кассира для оплаты заказа (см. Рис. 149).

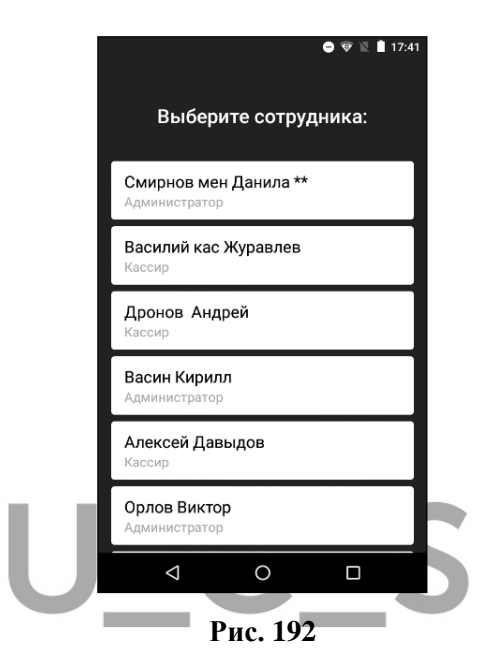

Внимание! Имя выбранного пользователя будет использовано в фискальном чеке в качестве кассира, а для отчетов R-Keeper7 в качестве кассира будет использоваться работник из R-Keeper7, в соответствии с настройками соответствия пользователей (см. Рис. 13).

Выберите нужного сотрудника, после чего система перейдет в режим оплаты (см. Рис. 193).

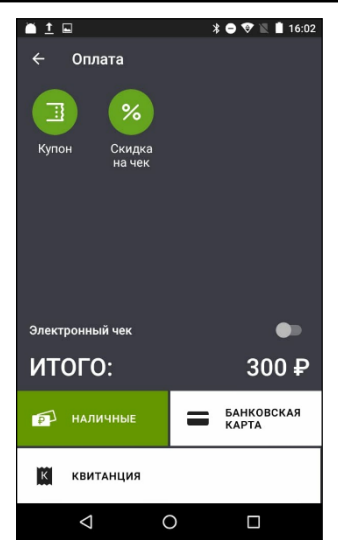

Рис. 193

Внимание! Оплата производится по цене, загруженной в приложение. Цена для блюда, загруженная в терминал, не используется.

Для оплаты заказа потребуется ввести адрес покупателя (в случае необходимости), сумму, полученную от гостя и выбрать нужную валюту: наличные, банковская карта или квитанция.

Внимание! Комбинированная оплата запрещена!

Процесс оплаты подробно описан в п. 8.1 - 8.6.

#### 11.4. Выход из приложения

Для выхода из приложения необходимо в пустом заказе

нажать кнопку (см. Рис. 194).

R-KeeperV7 Руководство пользователя по работе с r\_keeper\_evo и обмен с r\_keeper

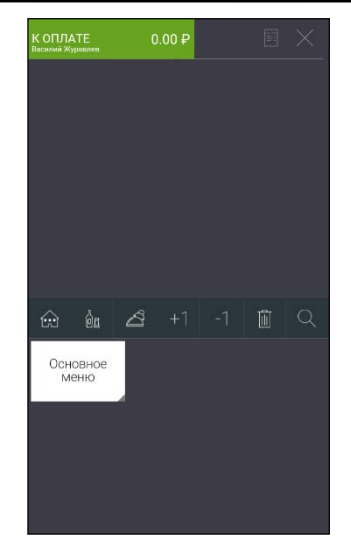

Рис. 194

После этого на экране появится сообщение (см. Рис. 195).

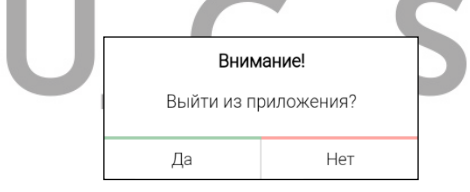

Рис. 195

Выберите ответ «Да» для выхода из заказа и приложения, или ответ «Нет», для отмены операции.

## 12. ЗАКРЫТИЕ КАССОВОЙ СМЕНЫ НА ЭВОТОР

Для закрытия кассовый смены на терминале Эвотор откройте приложение «Отчеты» (см. Рис. 196).

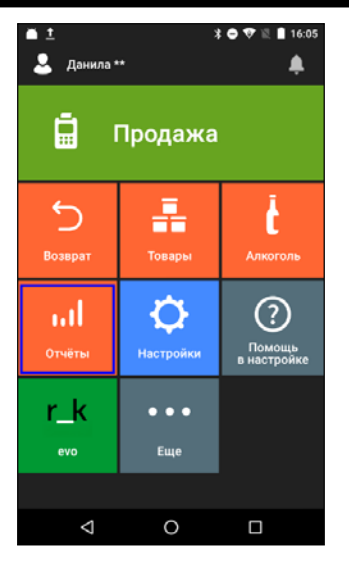

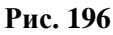

Выберите в нем операцию «Кассовый отчет» (см. Рис. 197).

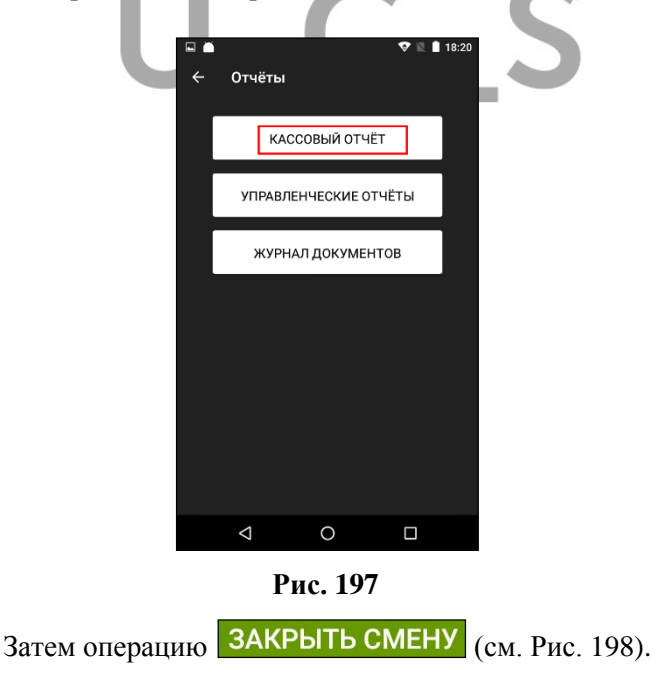

*R-KeeperV7* Руководство пользователя по работе с r\_keeper\_evo и обмен с r\_keeper

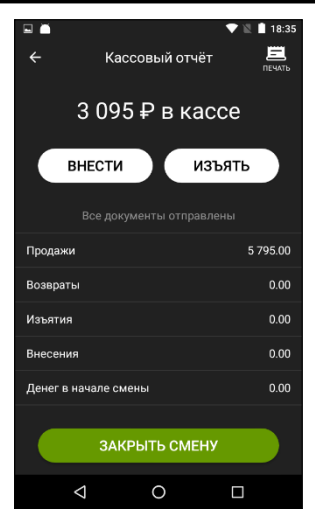

Рис. 198

Нажмите на кнопку «Распечатать отчет» для закрытия смены и распечатки Z-отчета (см. Рис. 199).

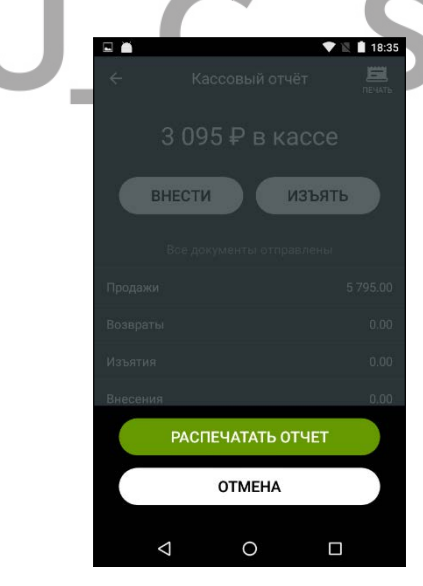

Рис. 199

После этого будет распечатан Z-отчет и открыта новая кассовая смена (см. Рис. 200 и Рис. 201).

| ПРИХОД<br>НАЛИЧНЫМИ<br>ЭЛЕКТРОННЫМИ<br>ПЛАТ «КАРТОИ                                                                                                    | 14720.00<br>4970.00<br>9750.00<br>9750.00                                                        |
|----------------------------------------------------------------------------------------------------|--------------------------------------------------------------------------------------------------|
| СУММА НАЛОГОВ ПО ТИПА<br>ПРИХОД<br>НАС 18.2                                                                                                    | M<br>MØX 2117.29                                                                                 |
| ПРИХОДЫ:<br>ПРИХОД                                                                                                    | 0016                                                                                             |
| ИНКАССАЧИЯ<br>ВЫРУЧКА<br>СМЕННЫЙ ИТОГ ПРИХОДА<br>СМЕННЫЙ ИТОГ РАСХОДА                                                                                     | 4978.00<br>14728.00<br>14728.00                                                                  |
| кол-во непереданных СПАСИБ                                                                                                    | 00000                                                                                            |
| За покуп<br>Рис. 20                                                                                                    |                                                                                                  |
| ЗА ПОКУП<br>Рис. 20<br>Кассовый отч<br>0 Р в касс                                                                                                    | 2 ≥ 18:35<br>ĕτ Ξ<br>CCE                                                                         |
| ЗА ПОКУП<br>Рис. 200<br>Кассовый отч<br>О Р в касс<br>внести<br>Все документы отпри                                                                       | О                                                                                                |
| ЗА ПОКУП<br>Рис. 200<br>Кассовый отч<br>О Р в Касс<br>ВНЕСТИ<br>Все документы отпри                                                                       | ССе<br>Валены<br>0.00                                                                            |
| ЭА ПОКУЛ<br>Рис. 200<br>Кассовый отч<br>О Р в касс<br>внести<br>Все документы отпра<br>Продажи<br>Возвраты                                                | ССР<br>ВВЛЕНЫ<br>0.00<br>0.00                                                                    |
| ЗА ПОКУП<br>Рис. 200<br>Кассовый отч<br>О Р В Касс<br>ВНЕСТИ<br>Все документы отпри<br>Продажи<br>Изъятия                                                 | КСЭ €<br>0<br>18:35<br>КРТ РЕСОТО<br>18:35<br>18:35<br>КРТ РЕСОТО<br>10:00<br>0.00<br>0.00       |
| ЗА ПОКУП<br>Рис. 200<br>Кассовый отч<br>О Р в касс<br>ВНЕСТИ<br>Все документы отпри<br>Продажи<br>Возвраты<br>Изъятия<br>Внесения                         | КСЭ €<br>С<br>С<br>С<br>С<br>С<br>С<br>С<br>С<br>С<br>С<br>С<br>С<br>С                           |
| ЗА ПОКУП<br>Рис. 200<br>Кассовый отч<br>О Р в касс<br>внести<br>Все документы отпри<br>Продажи<br>Возвраты<br>Изъятия<br>Внесения<br>Денег в начале смены | КСЭ €<br>18:35<br>Кёт Пецать<br>ССС<br>АСБАТТЬ<br>ВВЛЕНЫ<br>0.00<br>0.00<br>0.00<br>0.00<br>0.00 |

Рис. 201

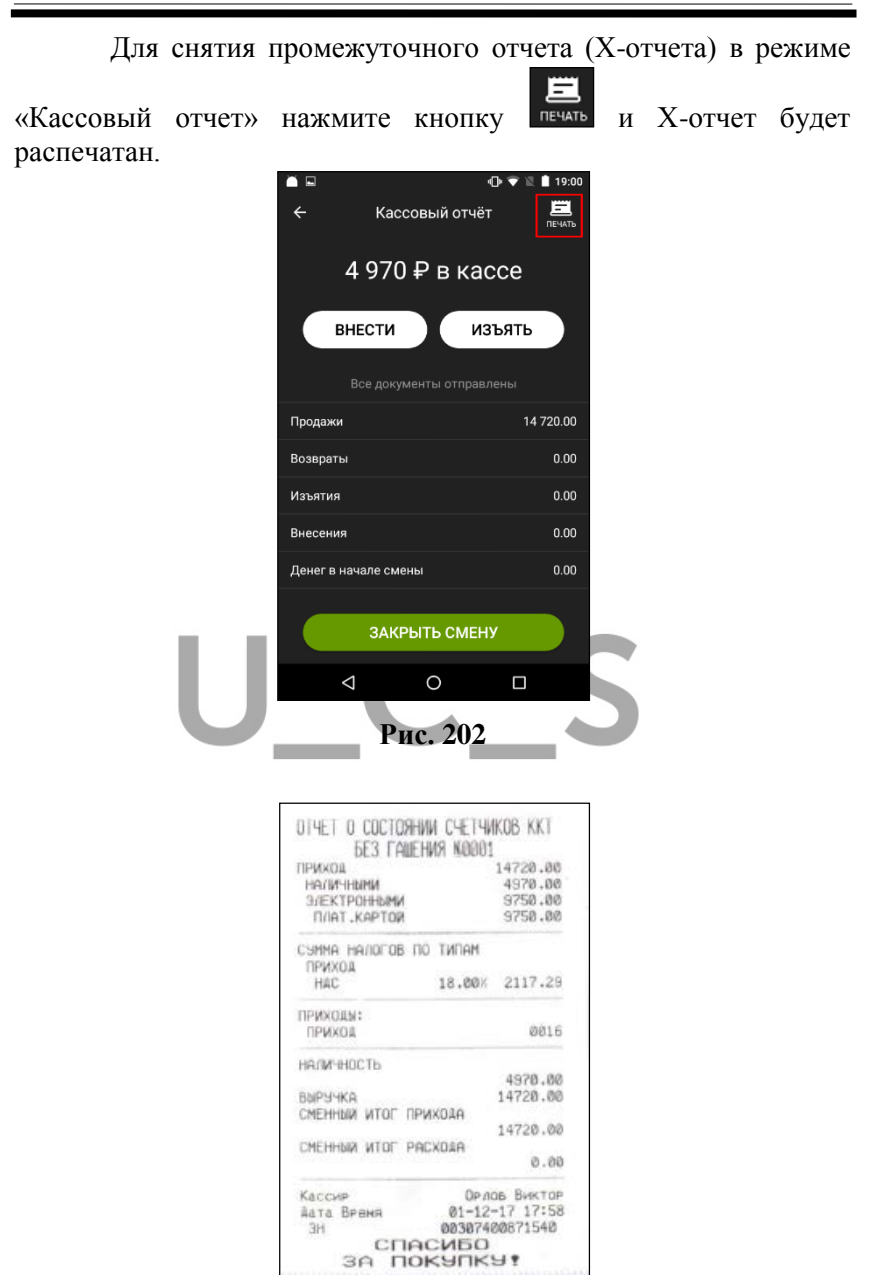

Рис. 203

. Если кассовая смена превысила 24 часа в момент оплаты заказа, то система выдаст сообщение (см. Рис. 205).

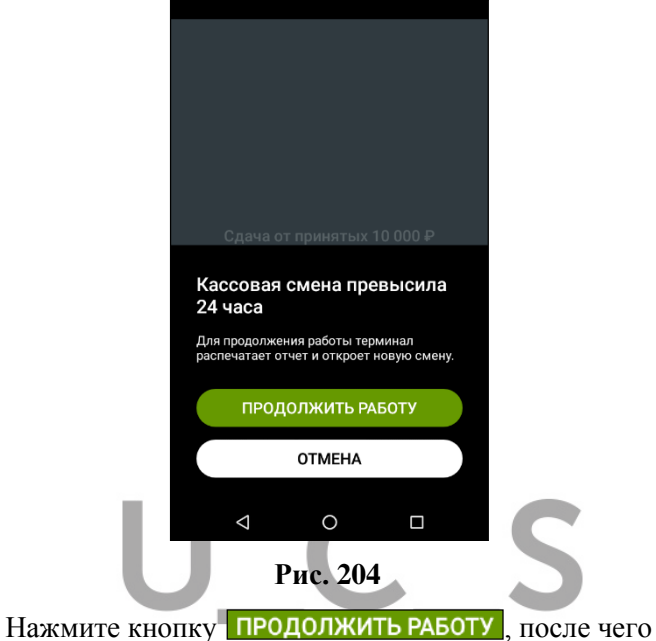

распечатается Z-отчет и откроется новая смена (см. Рис. 205).

| НАЛИЧНЫМИ<br>НАЛИЧНЫМИ      | 2040.00<br>2040.00 |
|-----------------------------|--------------------|
| CSMMA HAJOFOB DO            | типам              |
| НДС                         | 18.00% 132.71      |
| ПРИХОДЫ:                    |                    |
| ПРИХОД                      | 0006               |
| ИНКАССАЦИЯ                  |                    |
| DUDUUUA.                    | 2040.00            |
| ВЫРУЧКА<br>СМЕННЫЙ ИТОГ ПРИ | 2040.00            |
| CHETHON MICH TEN            | 2040.00            |
| СМЕННЫЙ ИТОГ РАС            | ADAA               |
|                             | 0.00               |
| Кассир                      | Орлов Виктор       |
| Дата Время                  | 27-11-17 15:40     |
| Кол-во непередан            |                    |
| 3A TOK                      | SUDKA 4            |
|                             |                    |
|                             |                    |
| OTHET OF OTK                | РЫТИИ СМЕНЫ        |
| Кассир СИ                   | С. АДМИНИСТРАТО    |
| Дата Время                  | 27-11-17 15:40     |
|                             | MEG                |

Далее система продолжит оформление чека.

Закрытая кассовая смена будет выгружена в накопительную базу R-Кеерег7 или в момент автоматической синхронизации или в любой момент с помощью ручной синхронизации. Дата кассовой смены будет равна дата первого документа смены.

#### 13. СИНХРОНИЗАЦИЯ ДАННЫХ

#### 13.1. Автоматическая и ручная синхронизация

Автоматическая синхронизация данных между Эвотор и R-Кеерег7 происходит с частотой, заданной в настройках системы с помощью сервиса «обмен с r\_keeper» (см. Рис. 11).

Принудительную (ручную) синхронизацию можно производить в любое время.

Внимание! Синхронизация данных возможна только при условии включенного соединения по сети (Ethernet или Wi-Fi) на терминале Эвотор, запущенного сервера обмена «обмен с r\_keeper» и соответствующих серверов R-Keeper7 (сервера справочников и сервера отчетов).

Во время синхронизации в облако Эвотор загружается меню с ценами из сервера справочников R\_KeeperV7, а из облака выгружаются на сервер отчетов R-Keeper7 данные продаж (список чеков).

Обмен данными между облаком Эвотор (фактически терминалом Эвотор) и серверами R-КеерегV7 производится с помощью специального сервера обмена («обмен с r\_keeper»).

Для обмена данными между облаком Эвотор и терминалом Эвотор в разделе «Обмен» (см. Рис. 206) используются операции «Выгрузить» (для выгрузки чеков) или «Загрузить в терминал» (для загрузки меню) (см. Рис. 207).

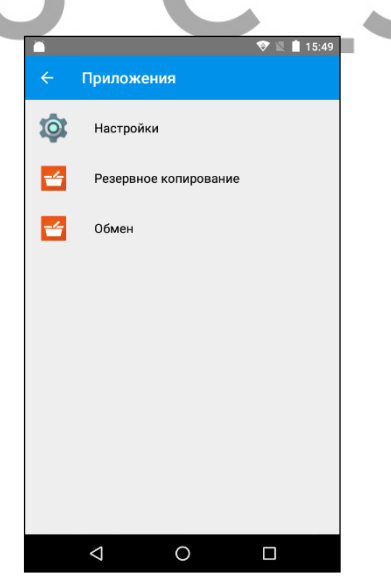

Рис. 206

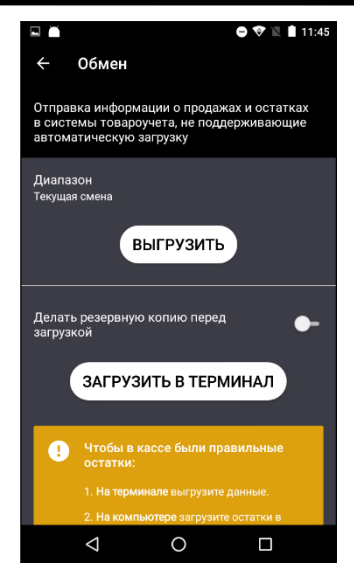

Рис. 207

Т.к. время обмена данными между облаком Эвотор и терминалом Эвотор нам неизвестно, то эти две операции используют для ручной синхронизации данных «облако-терминал».

#### 13.2. Работа с сервером обмена

Вид панели управления службой (сервиса) обмена «обмен с r\_keeper» между R-Keeper7 и Эвотор представлен на Рис. 208.

| Панель управления службой обмена                                      | Выход |
|-----------------------------------------------------------------------|-------|
| Информация:                                                           |       |
| Выбранный ресторан: 199990064                                         |       |
| Название службы: DESKTOP-OBUCHENIE                                    |       |
| Статус службы: Все в порядке<br>Время обновления: 2019-01-15 17:18:34 |       |
| Перезагрупить серпис                                                  |       |
| Меню Удалить меню                                                     |       |
|                                                                       |       |
|                                                                       |       |
| Выгрузка чеков вручную                                                |       |

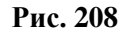

Основная задача этого сервиса – производить обмен данными между серверами R\_Keeper и облаком Эвотор, т.е. загружать в Эвотор меню и выгружать из него чеки в R-Keeper.

При использовании автоматической синхронизации эта служба обмена должна быть запущена всегда.

На панели управления доступны следующие операции:

• Выбрать другой ресторан - используется службой тех. поддержки для переназначения объекта для работы со службой.

| Панель управления службой обмена  |
|-----------------------------------|
| Доступные рестораны:              |
| WSATest Boponem 1999              |
| WSATest Boponem 1999              |
| Питерфуд р-н "Cinnabon" ул.Фу [ ] |
| ТОМАТО Обнинск [ ]                |
| Рис. 209                          |

• Изменить название службы – используется для переименования службы в случае необходимости.

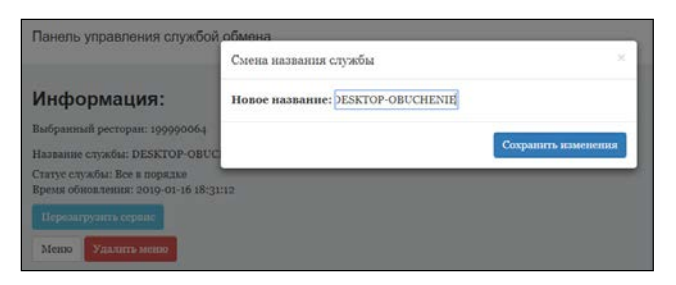

Рис. 210

• Перезапустить сервис – перезагружает механизм обмена (отправка меню и чеков), т.е. фактически является ручной синхронизацией.

• Удалить меню – полностью удаляет меню из терминала Эвотор. Используется в случае глобального обновления меню.

• *Меню* – отображает текущее меню, которое загружено на терминал Эвотор.

| Панель управления службой обмена | Выход |
|----------------------------------|-------|
| Список меню пуст                 |       |

Рис. 211

| Или |
|-----|
|-----|

| Панель управления службой обмена |      | Выход |
|----------------------------------|------|-------|
| Evo menu:                        |      |       |
| название                         | цена |       |
| Салат "Цезарь" с курицей         | 0    |       |
| Салат "Цезарь" с креветками      | 0    |       |
| Пикантный салат с колбасками     | 0    |       |
| Карпаччо из говядины             | 0    |       |
| Гренки                           | 0    |       |
| Куриные крылышки                 | 0    |       |

Рис. 212

• *Выгрузить чеки вручную* – позволяет выгрузить чеки за предыдущие смены, если они по каким-то причинам не были выгружены службой автоматически.

Служба автоматически может выгрузить чеки только за последнее 48 часов. Но если по каким-то причинам данные не были выгружены в RK7 за более длительный период, то их можно выгрузить вручную, предварительно выбрав период (или конкретную дату или диапазон дат).

|                                    | Выб | ерит | е дат | у     |      |      |     |  |         |
|------------------------------------|-----|------|-------|-------|------|------|-----|--|---------|
| Информация:                        | ыи  | спол | ьзов  | ать д | напа | 3011 | дат |  |         |
| Выбранный ресторан: 199990064      | <   | 1    | Decer | mber  | 2018 |      | >   |  |         |
| Название службы: DESKTOP-OBUC      | Su  | мо   | Tu    | We    | Th   | Fr   | Sa  |  |         |
| Статус службы: Все в порядке       | 25  | 26   | 27    | 28    | 29   | 30   | 1   |  |         |
| Время обновления: 2019-01-16 18:31 | 2   | 3    | 4     | 5     | 6    | 7    | 8   |  |         |
|                                    | 9   | 10   | 11    | 12    | 13   | 14   | 15  |  |         |
|                                    | 16  | 17   | 18    | 19    | 20   | 21   | 22  |  |         |
| Меню Удалить меню                  | 23  | 24   | 25    | 26    | 27   | 28   | 29  |  |         |
|                                    | 30  | 31   | 1     | 2     | 3    | 4    | 5   |  |         |
| Выгрузка чеков вручную             |     |      |       |       |      |      |     |  | ыгрузні |

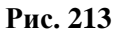

|                                   | Выб | ерит | е дат | y.     |      |     |     |    |    |      |       |     |       |     |
|-----------------------------------|-----|------|-------|--------|------|-----|-----|----|----|------|-------|-----|-------|-----|
| Информация:                       | и и | спол | ьзова | ать да | tana | зон | дат |    |    |      |       |     |       |     |
| выбранный ресторан: 199990064     | <   |      | Janu  | ary 2  | 019  |     | >   | <  |    | Janu | ary 2 | 019 |       | >   |
| laananne crymfai: DESKTOP-OBU     | Su  | Mo   | Tu    | We     | Th   | Fr  | Sa  | Su | Mo | Tu   | We    | Th  | Fr    | Sa  |
| татус службы: Все в порядке       | 30  | 31   | 1     | 2      | 3    | 4   | 5   | 30 | 31 | 1    | 2     | 3   | 4     | 5   |
| Эремя обновления: 2019-01-16 18:3 | 6   | 7    | 8     | 9      | 10   | 11  | 12  | 6  | 7  | 8    | 9     | 10  | 11    | 12  |
| Перелагрупать серанс              | 13  | 14   | 15    | 16     | 17   | 18  | 19  | 13 | 14 | 15   | 16    | 17  | 18    | 19  |
| Constant of Constant of Constant  | 20  | 21   | 22    | 23     | 24   | 25  | 26  | 20 | 21 | 22   | 23    | 24  | 25    | 26  |
| Меню Удалить мано                 | 27  | 28   | 29    | 30     | 31   | 1   | 2   | 27 | 28 | 29   | 30    | 31  | 1     | 2   |
|                                   | 3   | 4    | 5     | 6      | 7    | 8   | 9   | 3  | 4  | 5    | 6     | 7   | 8     | 9   |
| Выгрузка чеков вручную            |     |      |       |        |      |     |     |    |    |      |       | Вы  | irpya | шть |

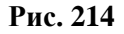

#### 13.3. Обмен данными между Эвотор и R-Keeper7

Облако Эвотор (терминал Эвотор) посредством сервера обмена (служба «обмен с r\_keeper») получает список доступных (учетом доступности торговых групп) стандартных блюд с текущими ценами из реф-сервера для данной станции.

Приложение *r-keeper\_evo* получает данные из реф-сервера в процессе загрузки приложения (стандартные блюда, комбо блюда, модификаторы, цены, работников и т.д – т.е. всех справочников, необходимые для формирования заказа в приложении).

#### 13.3.1. Загрузка меню на терминал Эвотор

При синхронизации данных происходит автоматическая загрузка меню (доступного списка стандартных блюд и их цен) из сервера справочника R-Keeper7 (rk7.udb) на терминал Эвотор с помощью сервера обмена.

**Внимание!** Используются только ограничения по торговым группам, созданные для блюд в базе rk7.udb.

Список загруженных блюд (товаров) размещается на терминале Эвотор в режиме «Товары» (см. Рис. 215).

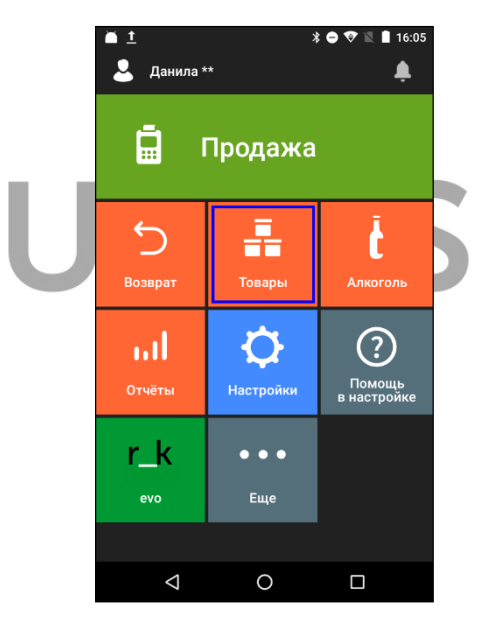

Рис. 215

Для просмотра загруженных блюд (товаров) выберите просмотр «СПИСОК ТОВАРОВ» (см. Рис. 216).

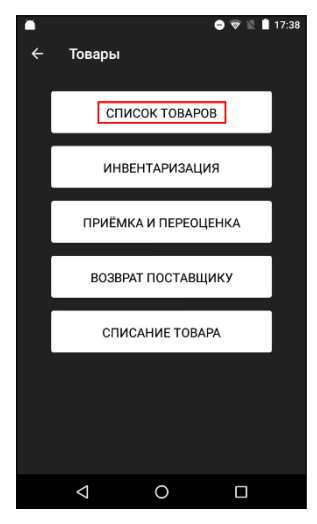

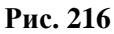

Затем нажмите кнопку «Выбор» для поиска блюда (товара) (см. Рис. 217).

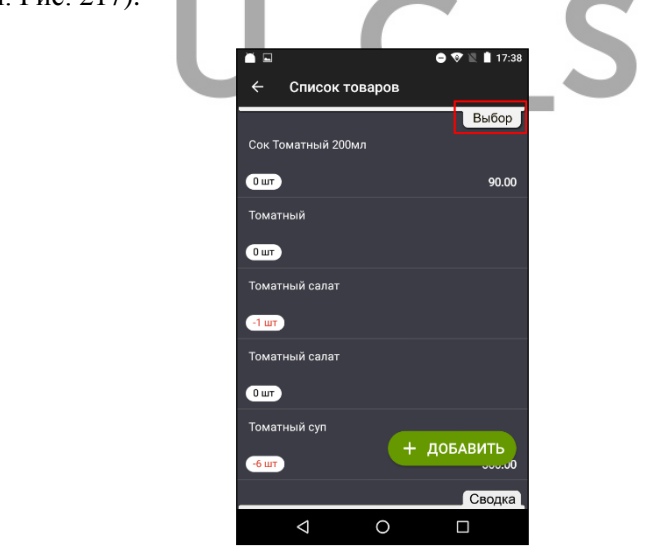

Рис. 217

Введите название/часть названия блюда в строку поиска и нажмите кнопку «Применить» (см. Рис. 218).

R-KeeperV7 Руководство пользователя по работе с r\_keeper\_evo и обмен с r\_keeper

| Отображать в иерархическом виде             |
|---------------------------------------------|
| Отбор товаров по группам:                   |
| Все товарные группы 💿                       |
| Отбор товаров по остаткам:                  |
| С любыми остатками 💿                        |
| Отбор товаров по цене продажи:              |
| С любой ценой продажи 💿                     |
| Отбор товаров по названию, коду и артикулу: |
| суп 🛞                                       |
| Сортировка:                                 |
| По наименованию 💿                           |
| ПРИМЕНИТЬ                                   |
| 0 шт                                        |
| Томатный суп                                |
| -бшт + ДОБАВИТЬ                             |
| Сводка                                      |
| ⊲ O □                                       |

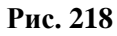

Далее на экране отобразится Список найденных блюд.

|        |                    |            |     | • •    | 🖹 🗋 17:3 | 9 |
|--------|--------------------|------------|-----|--------|----------|---|
| ÷      | Список             | товаро     | в   |        |          |   |
|        |                    |            |     |        | Выбор    |   |
| Горохо | овый суп           |            |     |        |          |   |
| 0 шт   |                    |            |     |        | 150.00   |   |
| Густой | і мясной с         | уп с трава | ами |        |          |   |
| Ошт    |                    |            |     | Запрет | продажи  |   |
| Крем-  | суп из белі        | ых грибов  |     |        |          |   |
| 0 шт   |                    |            |     |        | 290.00   |   |
| Крем-  | суп из брон        | кколи      |     |        |          |   |
| Ошт    |                    |            |     |        | 95.00    |   |
| Суп    |                    |            |     |        |          |   |
| Ошт    |                    |            | +   | доб,   | АВИТЬ    |   |
| Суп От | гкрытая це         | ена        |     |        | Сводка   | 1 |
|        | $\bigtriangledown$ | 0          |     | C      |          |   |

Рис. 219

#### 13.3.2. Загрузка справочников в приложение r-keeper\_evo

После загрузки приложения и ввода пароля пользователя происходит чтение списка справочников с сервера справочника R-Keeper7. Этот процесс будет отображаться на экране в информационной строке (см. Рис. 225).

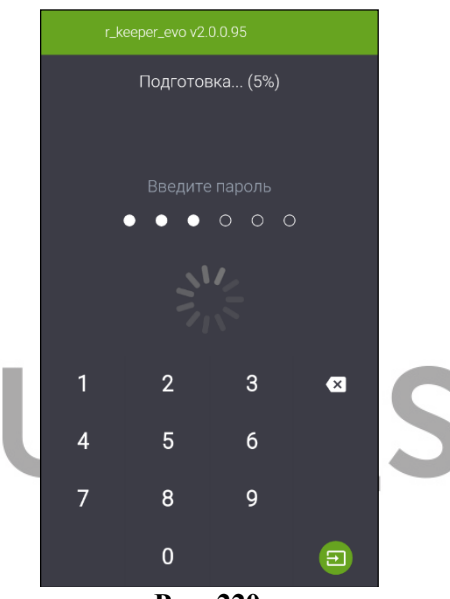

Рис. 220

Если при чтении списка справочников будут найдены изменения в их данных, то они будут загружены (для всех необходимых справочников R-Keeper7 – пользователи, структура меню, меню, планы залов, причины удаления и т.д.). Процесс загрузки будет отображаться на экране в информационной строке (см. Рис. 221).

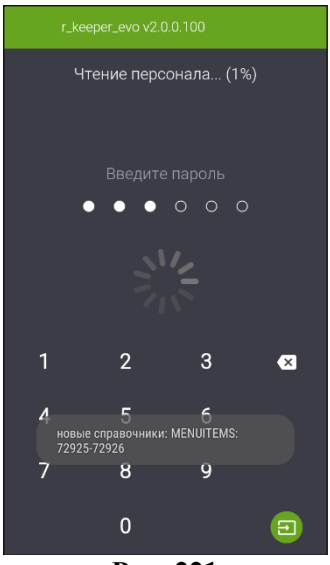

Рис. 221

Внимание! Если при чтении списка справочников изменения не будут найдены, то приложение загрузится с предыдущими данными (см. Рис. 222).

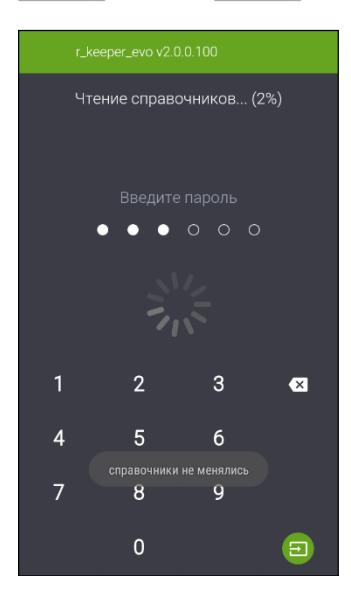

#### Рис. 222

После успешной загрузки всех нужных данных откроется главная страница приложения.

Цены для блюд загрузятся из сервера справочников при формировании или редактировании первого заказа.

Внимание! При очередной перезагрузке приложения для загрузки данных достаточно лишь наличия сети. Если же произошла переустановка приложения (upgrade и т.д.), то для первичной загрузки данных в приложения потребуется участие сервера обмена «обмен с r-keeper».

### 13.3.3. Выгрузка данных продаж в R-Keeper7

При синхронизации данных происходит автоматическая выгрузка данных продаж (списка чеков) закрытой кассовой смены из Эвотор в накопительную SQL-базу R-Keeper7.

В накопительную базу R-Keeper 7 автоматически выгружаются чеки только за последнее 48 часов.

**Внимание!** Если необходима выгрузка данных за более ранний период, то воспользуйтесь возможностями ручной синхронизации (см. п. 13.2).

Кассовая (логическая) дата в отчетах R-Кеерег равна дате первого оплаченного чека в незакрытой смене.

На Рис. 223 приведен пример отчета.

| jii 1              | еки для просмотра                                               |                |                              |                             |                         |                  |  |  |  |  |
|--------------------|-----------------------------------------------------------------|----------------|------------------------------|-----------------------------|-------------------------|------------------|--|--|--|--|
|                    | 😂 Печать отчета                                                 | Orver nocrp    | рен за: 00:03.735/ 127011F1- | 00D7-4D52-8C28-E279C6630482 | Че                      | ки для просмотра |  |  |  |  |
| Чеки для просмотра |                                                                 |                |                              |                             |                         |                  |  |  |  |  |
|                    | Ресторан: UCS,Центральный Офис<br>Дата: 19.03.2018 - 19.03.2018 |                |                              |                             |                         |                  |  |  |  |  |
|                    | Кассовый сервер 💧                                               | Дата смены 🛛 🛆 | Номер чека                   | Сумма в базовой             | Сумма в<br>национальной | Гости            |  |  |  |  |
| ΞК                 | ассовый сервер : FOR_E\                                         | /ATOR_01       | 3                            | 23 370,00                   | 23 370,00               | 3                |  |  |  |  |
| E                  | Дата смены : 19.03.201                                          | 3              | 3                            | 23 370,00                   | 23 370,00               | 3                |  |  |  |  |
|                    | FOR_EVATOR_01                                                   | 19.03.2018     | 483                          | 10 000,00                   | 10 000,00               | 1                |  |  |  |  |
|                    | FOR_EVATOR_01                                                   | 19.03.2018     | 484                          | 8 370,00                    | 8 370,00                | 1                |  |  |  |  |
|                    | FOR_EVATOR_01                                                   | 19.03.2018     | 489                          | 5 000,00                    | 5 000,00                | 1                |  |  |  |  |
|                    |                                                                 |                |                              |                             |                         |                  |  |  |  |  |
|                    |                                                                 |                | 3                            | 23 370,00                   | 23 370,00               | 3                |  |  |  |  |

Рис. 223

Чек содержит: имя станции R-Кеерег7, имя кассового сервера, номер кассовой смены, номер чека, категорию заказа, тип заказа и налоговые ставки, имя официанта и кассира, блюда и их количество, валюту, на которую была сделана оплата (пример представлен на рис. Рис. 224).

| UCS R-Keeper Reports |                          |                     | Напечатано 05.04.2018 11:53:41/Отчет построен за: 00:01.312<br>FCE0AA44-6CEB-4588-8F53-8CE5FC0B80F |            |            |                     |  |
|----------------------|--------------------------|---------------------|----------------------------------------------------------------------------------------------------|------------|------------|---------------------|--|
|                      |                          | Чек                 | N 589                                                                                              |            |            |                     |  |
| Время открытия       |                          | 04.04.2018 18:31:04 | Закрытие чека                                                                                      |            | 04.04.2018 | 04.04.2018 18:31:04 |  |
| Стол                 |                          |                     | Гости                                                                                              | Гости      |            | 0                   |  |
| Официант             |                          | Дронов Андрей       | Кассир                                                                                             | Кассир     |            | Васин Кирилл        |  |
| Оплачено             |                          | 682,64              |                                                                                                    |            |            |                     |  |
|                      |                          | Б                   | людо                                                                                               |            |            |                     |  |
| Код                  | Блюдо                    |                     |                                                                                                    | Количество | Цена       | Сумма               |  |
| 2120002              | Окрошка                  |                     |                                                                                                    | 2,00       | 140,00     | 280,0               |  |
|                      | Квас                     |                     |                                                                                                    | 1,00       |            |                     |  |
|                      | Окорок                   |                     |                                                                                                    | 1,00       | 20,00      |                     |  |
| 1441                 | Мороженое фантазия       |                     |                                                                                                    | 2,00       | 145,00     | 290,0               |  |
|                      | Клубничное               |                     |                                                                                                    | 1,00       |            |                     |  |
|                      | Лимонный сироп           |                     |                                                                                                    | 1,00       |            |                     |  |
|                      | Шоколадная крошка        |                     |                                                                                                    | 1,00       | 25,00      |                     |  |
| 13                   | Салат "Цезарь" с курицей |                     |                                                                                                    | 0,35       | 321,83     | 112,6               |  |
|                      |                          |                     |                                                                                                    |            | Итого:     | 682,64              |  |
|                      |                          | 0                   | платы                                                                                              |            |            |                     |  |
| Валюта Сумма         |                          | Сумма               | Сумма в<br>базовой                                                                                 | Карта      | Владел     | ец                  |  |
| Р∨бли нац            |                          | 682.64              | 682.64                                                                                             |            |            |                     |  |

r-

#### Рис. 224

Количество гостей всегда будет равно 0, т.к. при создании заказа не задается.

В поле «Официант» всегда будет отображаться имя пользователя R-Keeper7, создавшего заказ, а в поле «Кассир» - имя пользователя, оплатившего заказ. При этом в фискальном чеке в поле «Кассир» будет отображаться имя пользователя Эвотор, а в отчетах – имя пользователя R-Keeper7, в соответствии с настройкой пользователей (см. Рис. 13).

В поле «Валюта» будет отображаться название валюты, на которую был оплачен заказ. При этом в фискальном чеке будет отображаться название валюты Эвотор, а в отчетах – название валюты R-Keeper7, в соответствии с настройкой валют (см. Рис. 11).

#### 13.4. Автономный режим работы приложения

После загрузки приложения

*keeper\_evo* и ввода пароля пользователя происходит чтение списка справочников с сервера справочника R-Keeper7. Этот процесс будет отображаться на экране в информационной строке (см. Рис. 225).

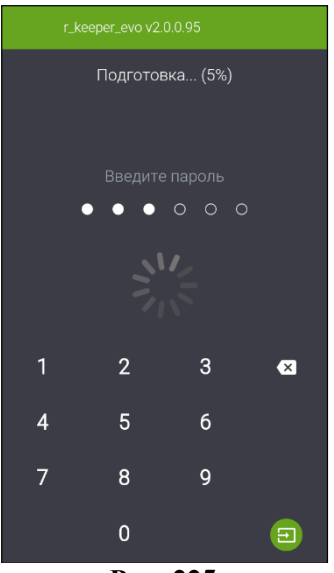

Рис. 225

Если в момент чтения списка справочников он будет недоступен (или сервер справочников не запущен или возможно существуют проблемы с сетью), то приложение *r-keeper\_evo* перейдет в автономный режим работы, т.е. будет работать с локальными данными (считанными в последний удачный сеанс связи).

При входе в приложение будет получено сообщение, которое можно будет прочитать в списке в списке сообщений или на экране в режиме (см. Рис. 226, Рис. 228 и Рис. 228).

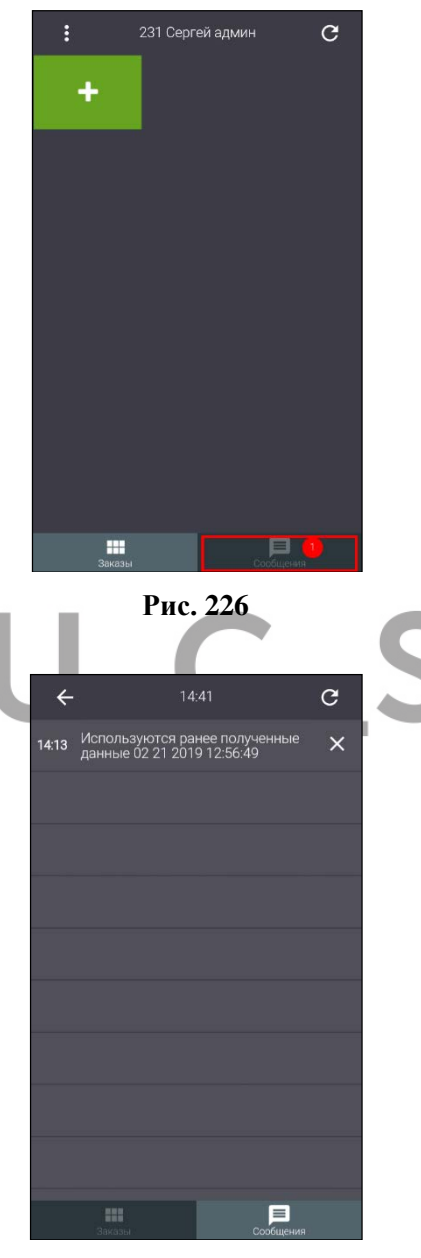

Рис. 227

#### Внимание!

Используются ранее полученные данные 02 21 2019 12:56:49

Ok

#### Рис. 228

**Внимание!** Если сеть (Wi-Fi или Ethernet) на терминале Эвотор будет выключена и служба синхронизации остановлена, то выгрузить чеки в sql-базу будет невозможно.

# U\_C\_S